### GFMIS on KTB Corporate Online (ด้านจ่าย)

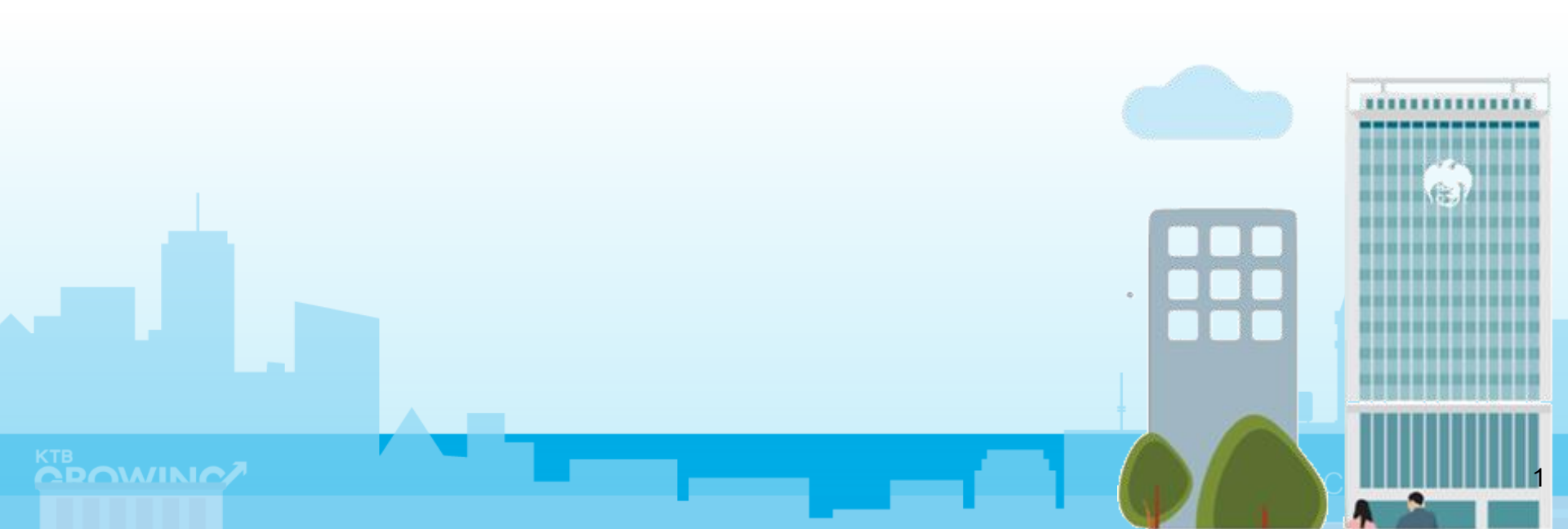

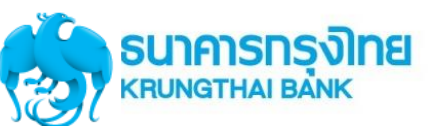

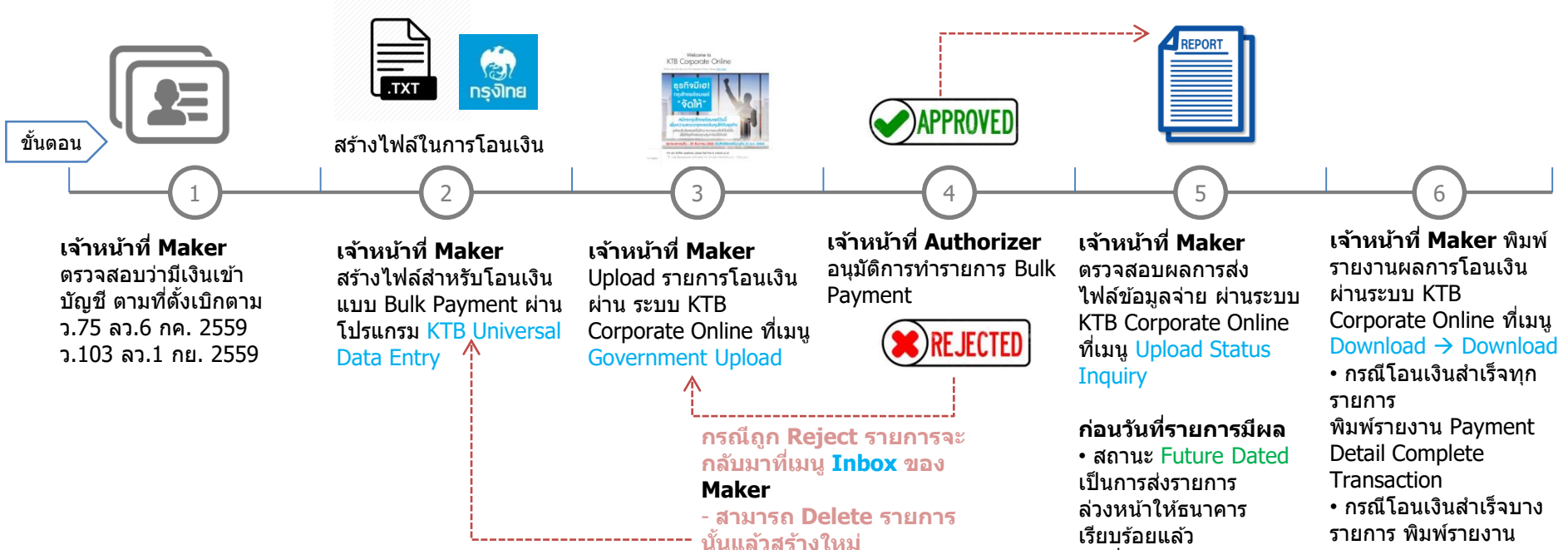

#### วันที่รายการมีผล • สถานะ Processed โอน

งถานะ Processed เอน
 เงินสำเร็จแล้วทุกรายการ
 สถานะ Processed with
 error โอนเงินสำเร็จบาง
 รายการ

 กรณีโอนเงินสำเร็จบาง รายการ พิมพ์รายงาน
 Payment Detail
 Incomplete Transaction
 เพิ่มพร้อมพิมพ์รายการ
 เดินบัญชีที่มีการคืนเงิน ที่
 เมนู Account
 Information → Account
 Summary

#### Maker ด้านจ่ายเงิน

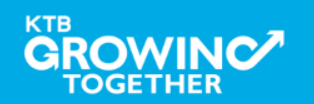

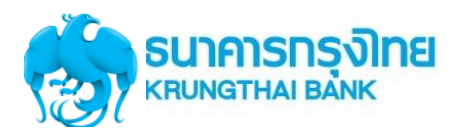

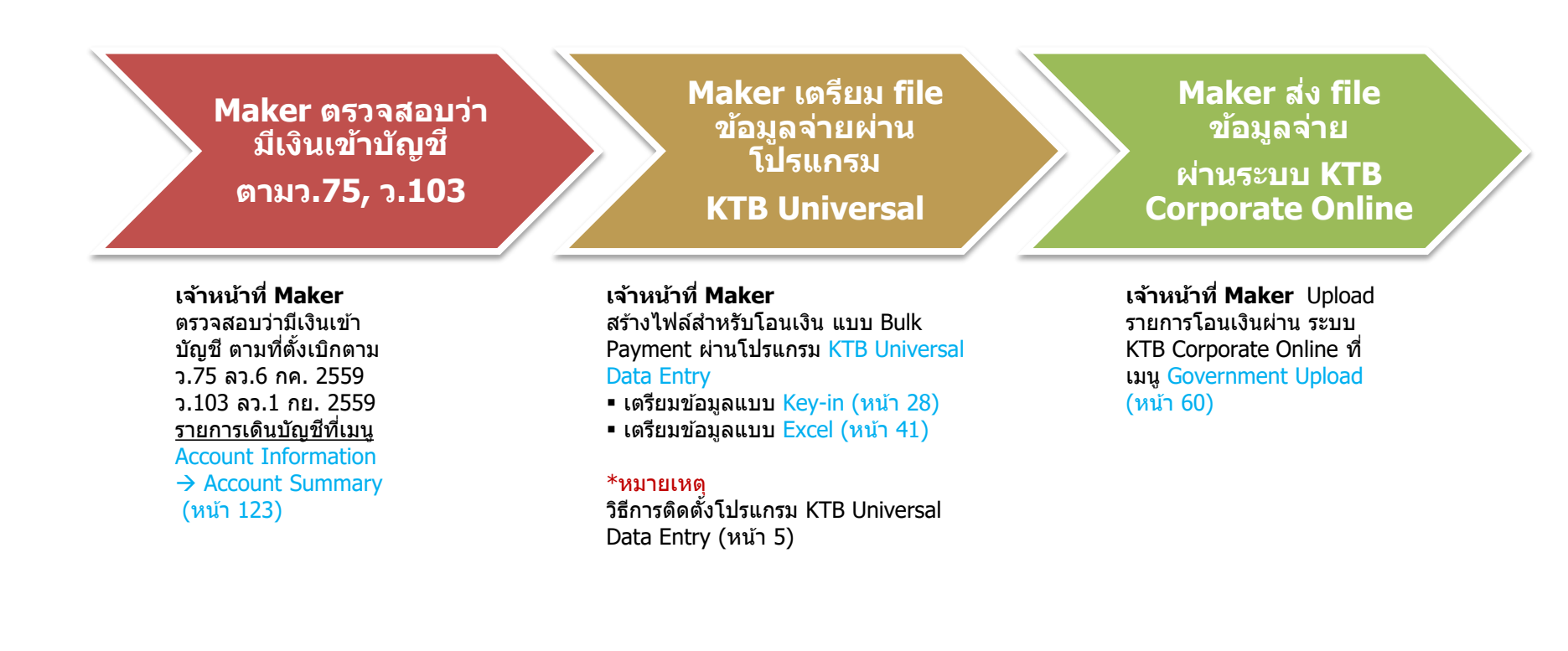

#### Maker/ Authorizer ด้านจ่ายเงิน

KTB iPay Direct จ่ายเงินบัญชีรับเงิน KTB (Authorizer อนุมัติก่อน 21:30น. รายการจะมีผลในวันอนุมัติ) KTB iPay Standard จ่ายเงินบัญชีรับเงินไม่ใช่ KTB (Authorizer อนุมัติล่วงหน้า 2 วันทำการธ. ก่อน 21:30น.ก่อนวันจ่าย)

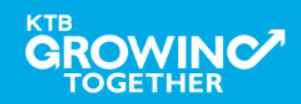

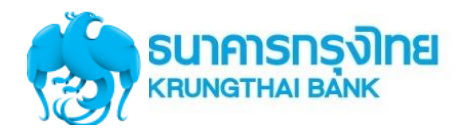

#### Authorizer อนุมัดิ รายการจ่ายเงิน

Maker ตรวจสอบ สถานะการส่ง รายการ (Upload Status Inquiry)

#### Maker ตรวจสอบ รายการจ่ายเงิน

#### เจ้าหน้าที่ Authorizer

เจ้าหน้าที่ Maker ตรวจสอบ

ผลการส่งไฟล์ข้อมูลจ่าย ผ่าน ระบบ KTB Corporate Online ที่เมนู Upload Status Inquiry (หน้า 97)

ก่อนวันที่รายการมีผล
สถานะ Future Dated เป็น การส่งรายการล่วงหน้าให้ ธนาคารเรียบร้อยแล้ว
วันที่รายการมีผล
สถานะ Processed โอนเงิน สำเร็จแล้วทุกรายการ
สถานะ Processed with

error โอนเงินสำเร็จบางรายการ

#### เจ้าหน้าที่ Maker พิมพ์

รายงานผลการโอนเงินผ่าน ระบบ KTB Corporate Online ที่เมนู Download → Download (หน้า 112) • กรณีโอนเงินสำเร็จทุก รายการ พิมพ์รายงาน Payment Detail Complete Transaction • กรณีโอนเงินสำเร็จบาง รายการ พิมพ์รายงาน Payment Detail

Payment Detail Incomplete Transaction เพิ่มพร้อมพิมพ์รายการเดิน บัญขีที่มีการคืนเงิน ที่เมนู Account Information → Account Summary (หน้า 123)

#### Maker/ Authorizer ด้านจ่ายเงิน

KTB iPay Direct จ่ายเงินบัญชีรับเงิน KTB (Authorizer อนุมัติก่อน 21:30น. รายการจะมีผลในวันอนุมัติ) KTB iPay Standard จ่ายเงินบัญชีรับเงินไม่ใช่ KTB (Authorizer อนุมัติล่วงหน้า 2 วันทำการธ. ก่อน 21:30น.ก่อนวันจ่าย)

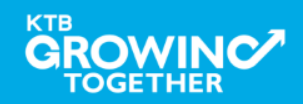

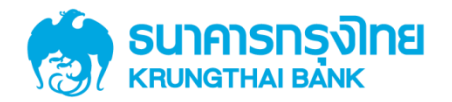

# GFMIS on KTB Corporate Online การลงโปรแกรม KTB Universal Data Entry

KTB GROWING TOGETHER KTB GROWING TOGETHER KTB GROWING TOGETHER KTB GROWING TOGETHER KTB GROWING TOGETHER KTB GROWING TOGETHER KTB GROWING TOGETHER KTB GROWING TOGETHER TH 5

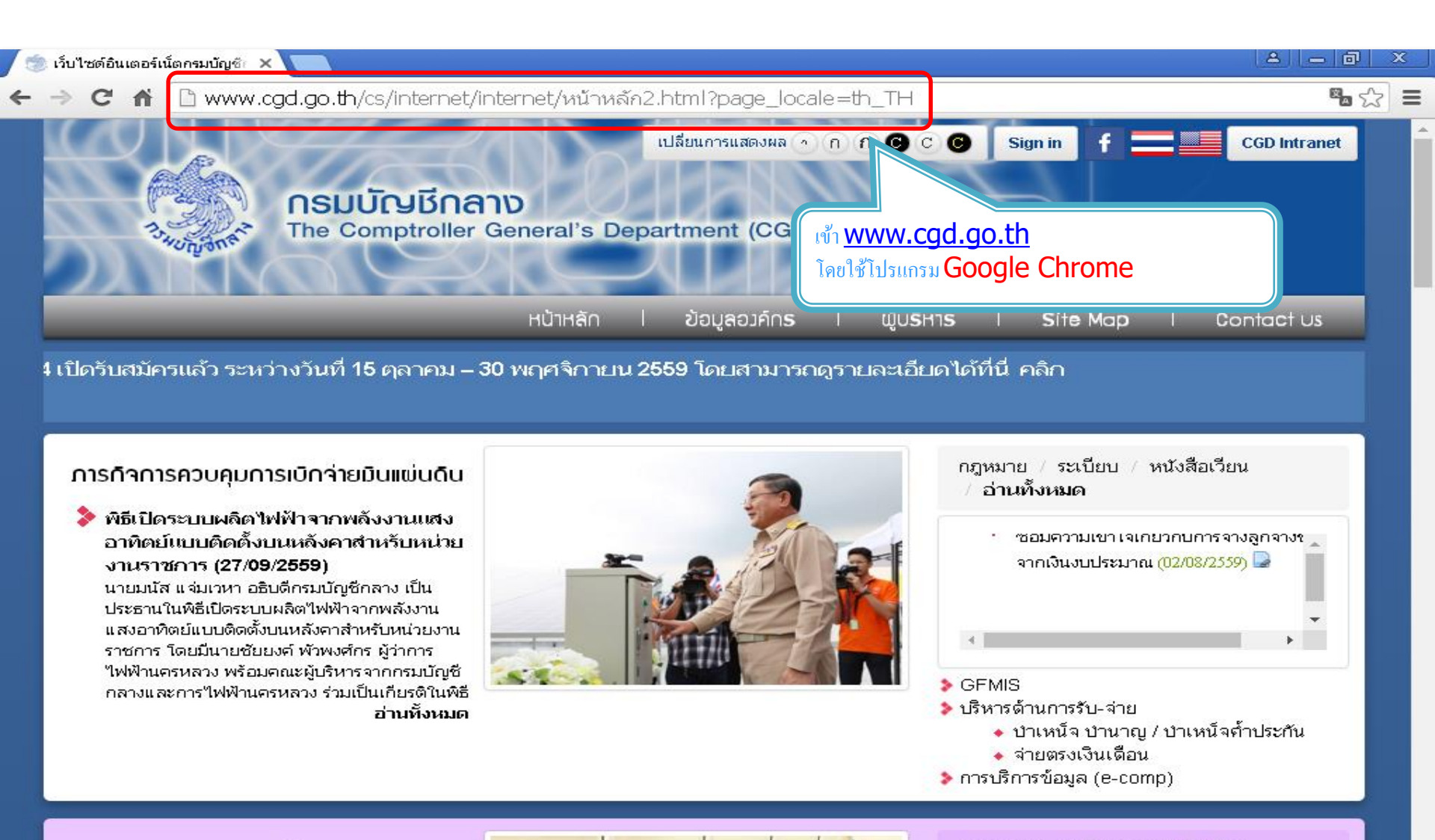

กฎหมาย / ระเบียบ / หนังสือเวียน

ภารทิจการควบคุมการใช้จ่ายมินขอมส่วน

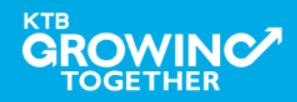

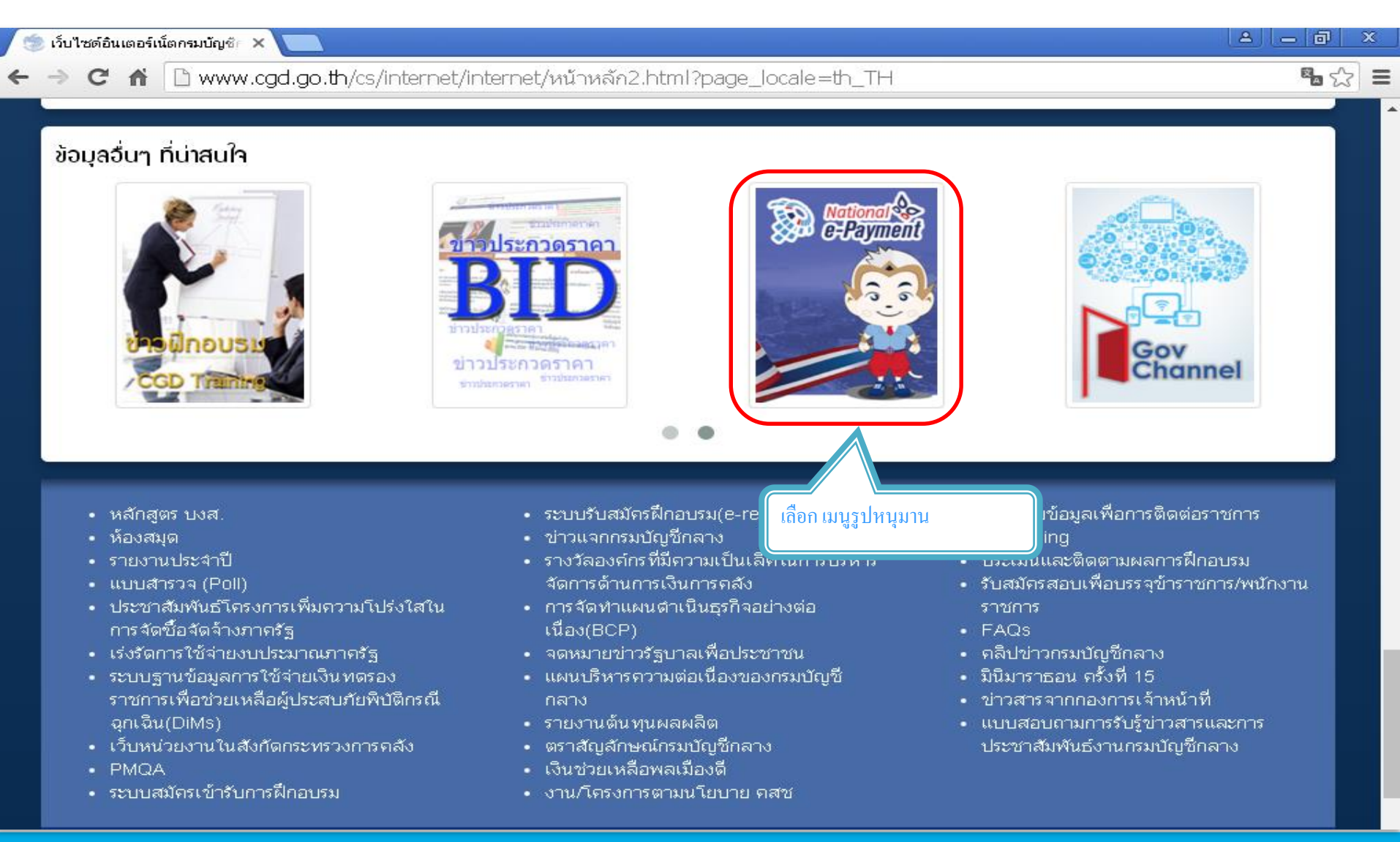

#### 

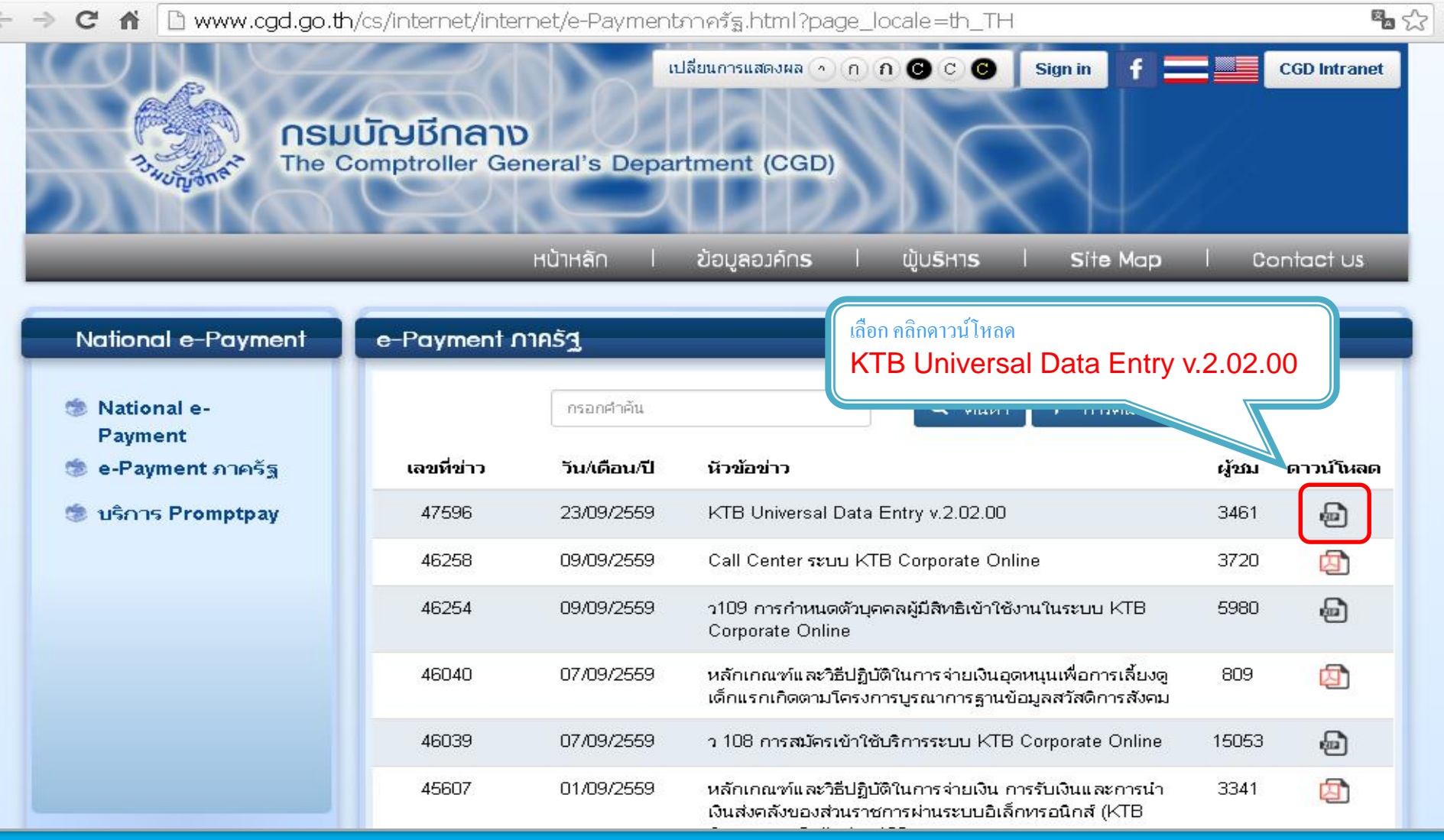

### 

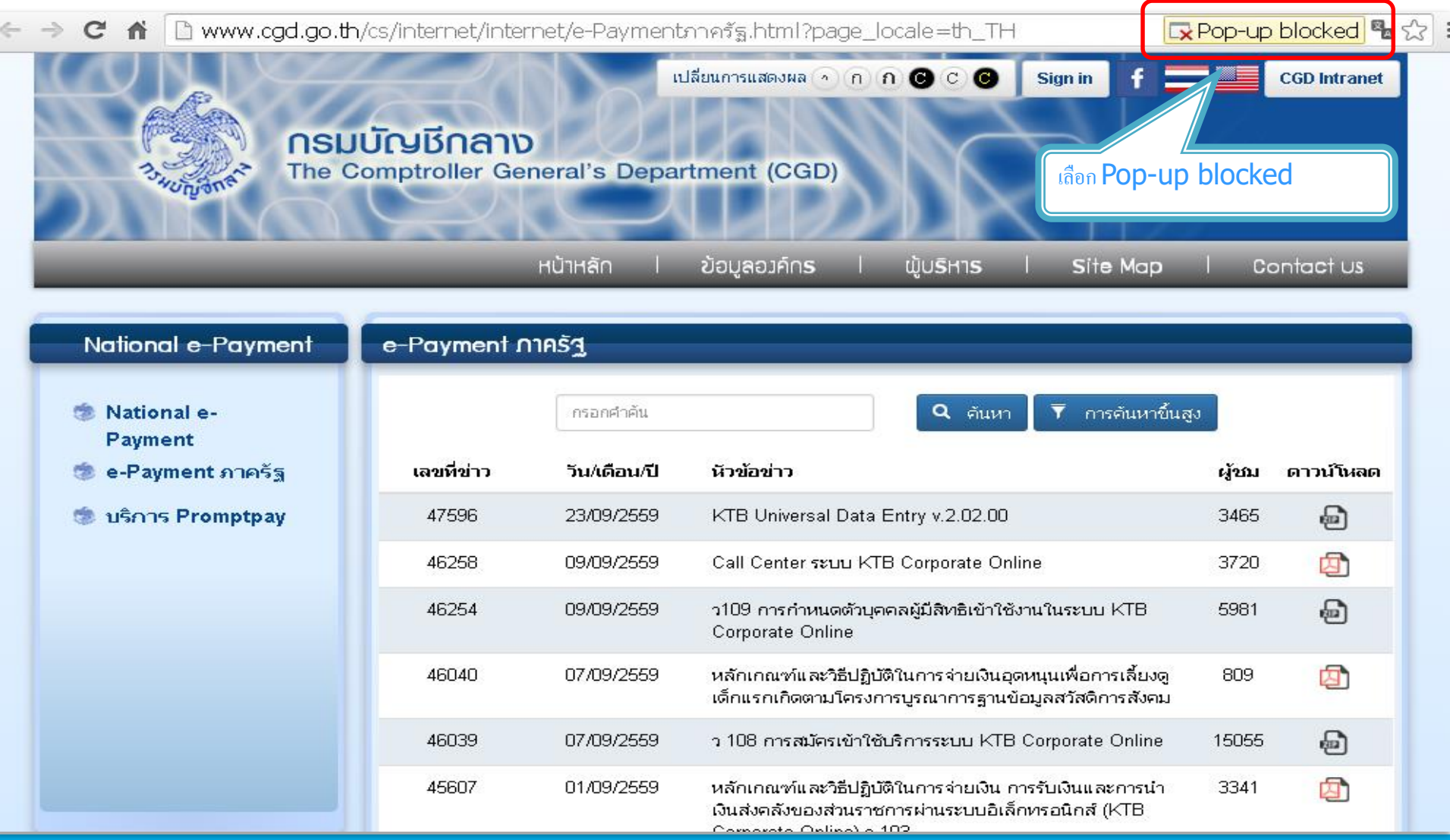

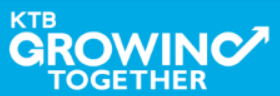

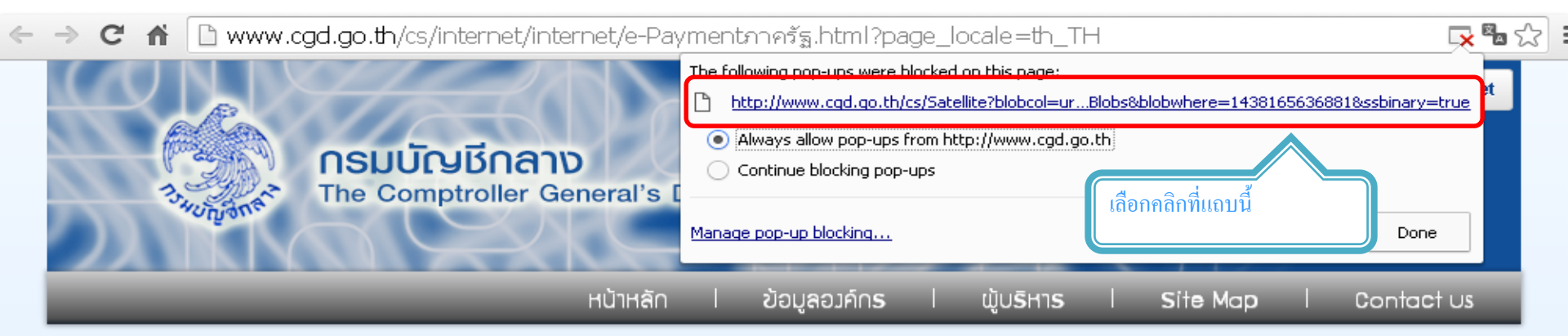

| National e-Payment     | e-Payment ∩ | าครัฐ        |                                                                                                    |       |                                                                                                    |
|------------------------|-------------|--------------|----------------------------------------------------------------------------------------------------|-------|----------------------------------------------------------------------------------------------------|
| National e-<br>Payment |             | กรอกคำค้น    | Q ดันหา T การดันหาขึ้นสู                                                                                                    | J     |                                                                                                    |
| 莺 e-Payment ภาครัฐ     | เลขที่ข่าว  | วัน/เดือน/ปี | หัวข้อข่าว                                                                                                    | ผู้ชม | ดาวน์โหลด                                                                                                    |
| 莺 บริการ Promptpay     | 47596       | 23/09/2559   | KTB Universal Data Entry v.2.02.00                                                                                                    | 3465  | se la companya de la companya de la |
|                        | 46258       | 09/09/2559   | Call Center ระบบ KTB Corporate Online                                                                                                    | 3720  | Ø                                                                                                    |
|                        | 46254       | 09/09/2559   | ว109 การกำหนดตัวบุคคลผู้มีสิทธิเข้าใช้งานในระบบ KTB<br>Corporate Online                                                                   | 5981  | Ð                                                                                                    |
|                        | 46040       | 07/09/2559   | หลักเกณฑ์และวิธีปฏิบัติในการจ่ายเงินอุดหนุนเพื่อการเลี้ยงดู<br>เด็กแรกเกิดตามโครงการบูรณาการฐานข้อมูลสวัสดิการสังคม                       | 809   | 团                                                                                                    |
|                        | 46039       | 07/09/2559   | ว 108 การสมัครเข้าใช้บริการระบบ KTB Corporate Online                                                                                      | æ     |                                                                                                    |
|                        | 45607       | 01/09/2559   | หลักเกณฑ์และวิธีปฏิบัติในการจ่ายเงิน การรับเงินและการนำ<br>เงินส่งคลังของส่วนราชการผ่านระบบอิเล็กทรอนิกส์ (KTB<br>Community Online) - 100 | 3341  | 团                                                                                                    |

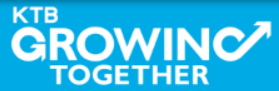

#### KTB Cash Management on fidential <sup>10</sup>

C A D www.cgd.go.th/cs/internet/internet/e-Paymentภาครัฐ.html?page\_locale=th\_TH

 Image: Decale = th\_TH
 Image: Decale = th\_TH

 Image: Decale = th\_TH
 Image: Decale = th\_TH

 Image: Decale = th\_TH
 Image: Decale = th\_TH

 Image: Decale = th\_TH
 Image: Decale = th\_TH

 Image: Decale = th\_TH
 Image: Decale = th\_TH

 Image: Decale = th\_TH
 Image: Decale = th\_TH

 Image: Decale = th\_TH
 Image: Decale = th\_TH

 Image: Decale = th\_TH
 Image: Decale = th\_TH

 Image: Decale = th\_TH
 Image: Decale = th\_TH

 Image: Decale = th\_TH
 Image: Decale = th\_TH

 Image: Decale = th\_TH
 Image: Decale = th\_TH

 Image: Decale = th\_TH
 Image: Decale = th\_TH

 Image: Decale = th\_TH
 Image: Decale = th\_TH

 Image: Decale = th\_TH
 Image: Decale = th\_TH

 Image: Decale = th\_TH
 Image: Decale = th\_TH

 Image: Decale = th\_TH
 Image: Decale = th\_TH

 Image: Decale = th\_TH
 Image: Decale = th\_TH

 Image: Decale = th\_TH
 Image: Decale = th\_TH

 Image: Decale = th\_TH
 Image: Decale = th\_TH

 Image: Decale = th\_TH
 Image: Decale = th\_TH

 Image: Decale = th\_TH
 Image: Decale = th\_TH

| National e-Payment                | e-Payment ∩                                         | าครัฐ        |                                                                                                    |            |                    |
|-----------------------------------|-----------------------------------------------------|--------------|----------------------------------------------------------------------------------------------------|------------|--------------------|
| National e-<br>Payment            |                                                     | กรอกคำค้น    | Q ดันหา ▼ การคันหาขึ้นสูง                                                                                           | ,          |                    |
| 🧶 e-Payment ภาครัฐ                | เลขที่ข่าว                                          | วัน/เดือน/ปี | หัวข้อข่าว                                                                                                    | ผู้ชม      | ดาวน์โหลด          |
| 🍩 บริการ Promptpay                | 47596 23/09/2559 KTB Universal Data Entry v.2.02.00 |              | 3465                                                                                                    | Ð          |                    |
| คลิกที <b>File</b>                | 46258                                               | 09/09/2559   | Call Center ระบบ KTB Corporate Online                                                                               | 3720       | ø                  |
|                                   | 46254                                               | 09/09/2559   | ว109 การกำหนดตัวบุคคลผู้มีสิทธิเข้าใช้งานในระบบ KTB<br>Corporate Online                                             | 5981       | Ð                  |
|                                   | 46040                                               | 07/09/2559   | หลักเกณฑ์และวิธีปฏิบัติในการจ่ายเงินอุดหนุนเพื่อการเลี้ยงดู<br>เด็กแรกเกิดตามโครงการบูรณาการฐานข้อมูลสวัสดิการสังคม | 809        | ☑                  |
|                                   | 46039                                               | 07/09/2559   | ว 108 การสมัครเข้าใช้บริการระบบ KTB Corporate Online                                                                | 15055      | P                  |
|                                   |                                                     |              |                                                                                                    |            | _                  |
| KTB+Universal+Data+zip<br>79.5 MB |                                                     |              |                                                                                                    | <u>+</u> 5 | how all downloads. |

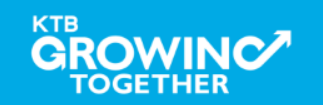

KTB Cash Management on fidential 11

×

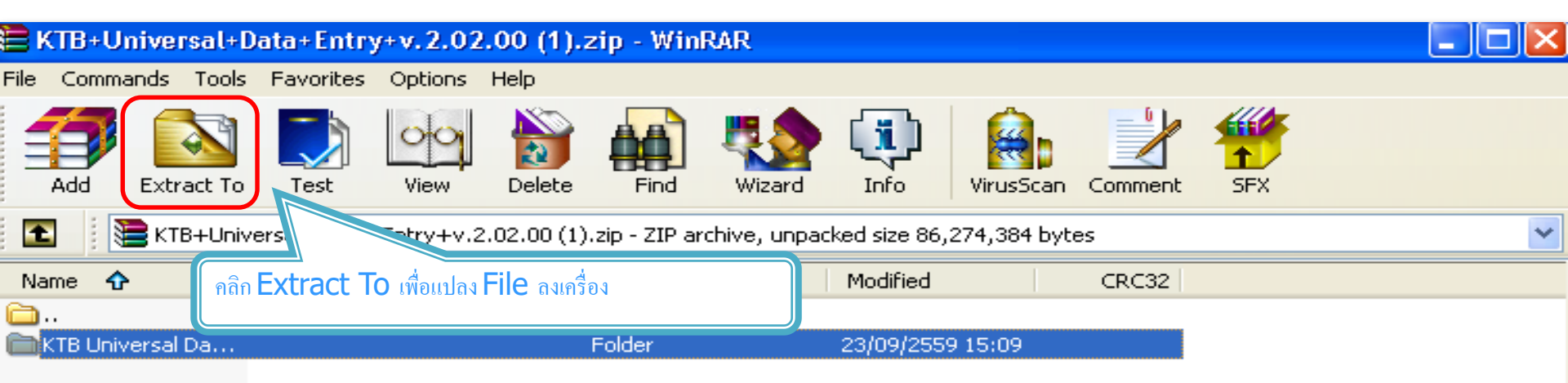

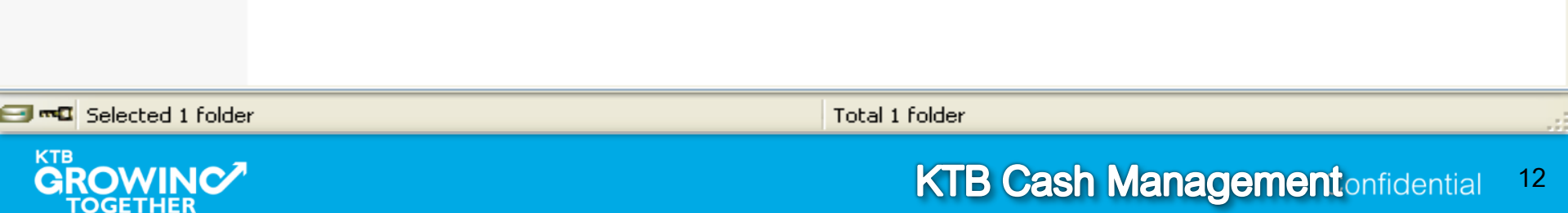

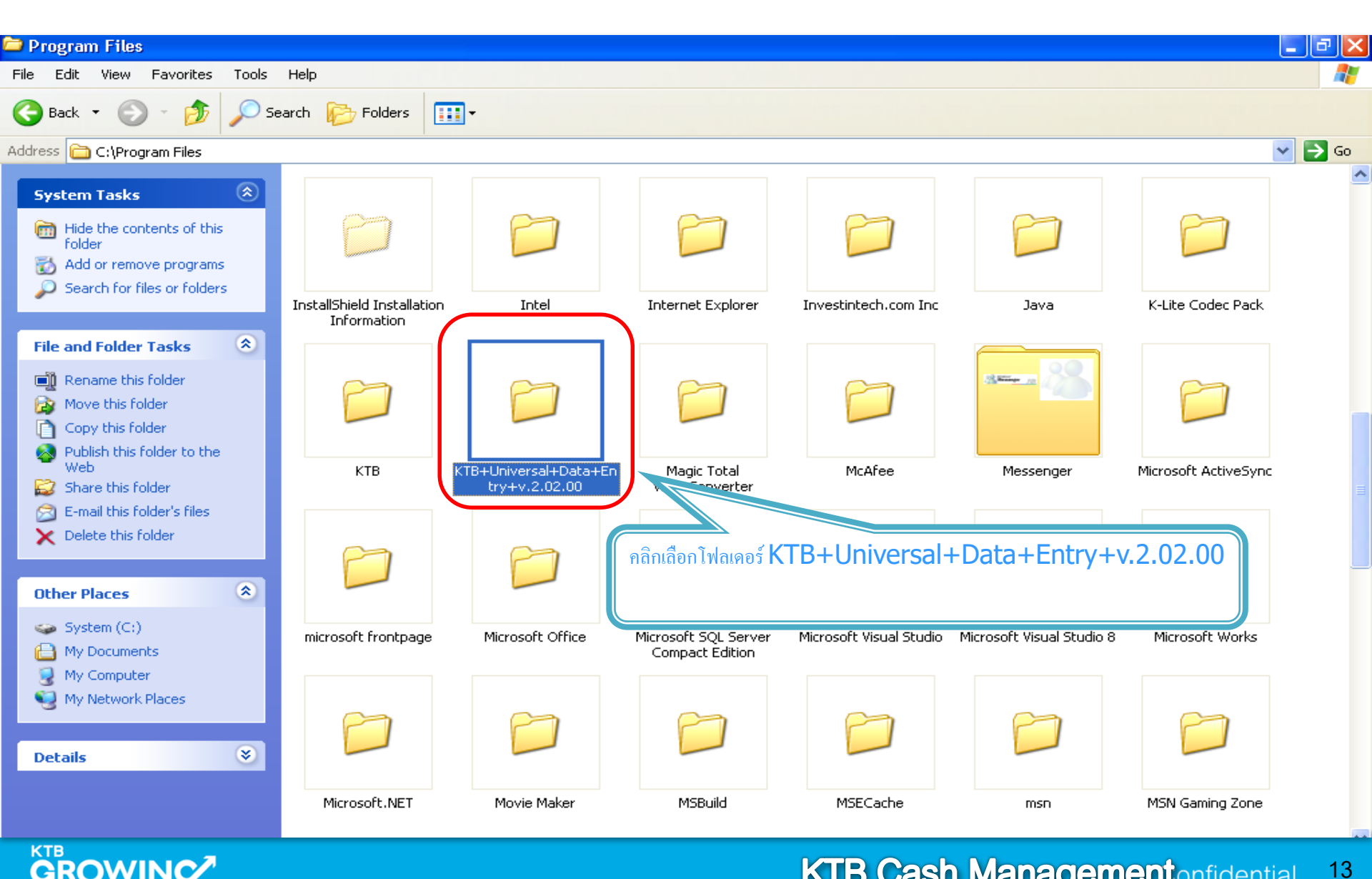

TOGETHER

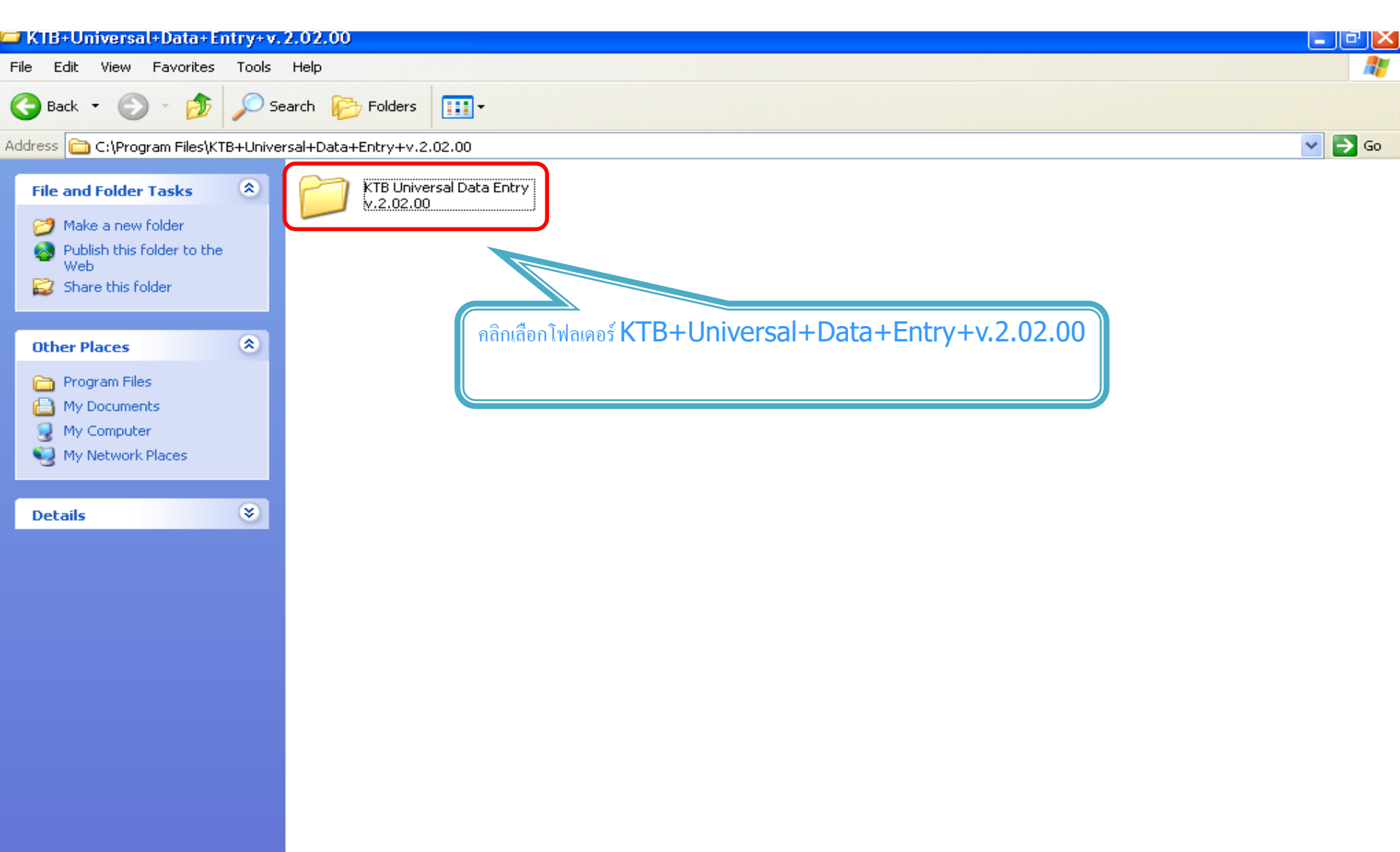

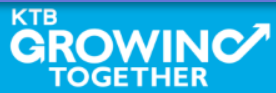

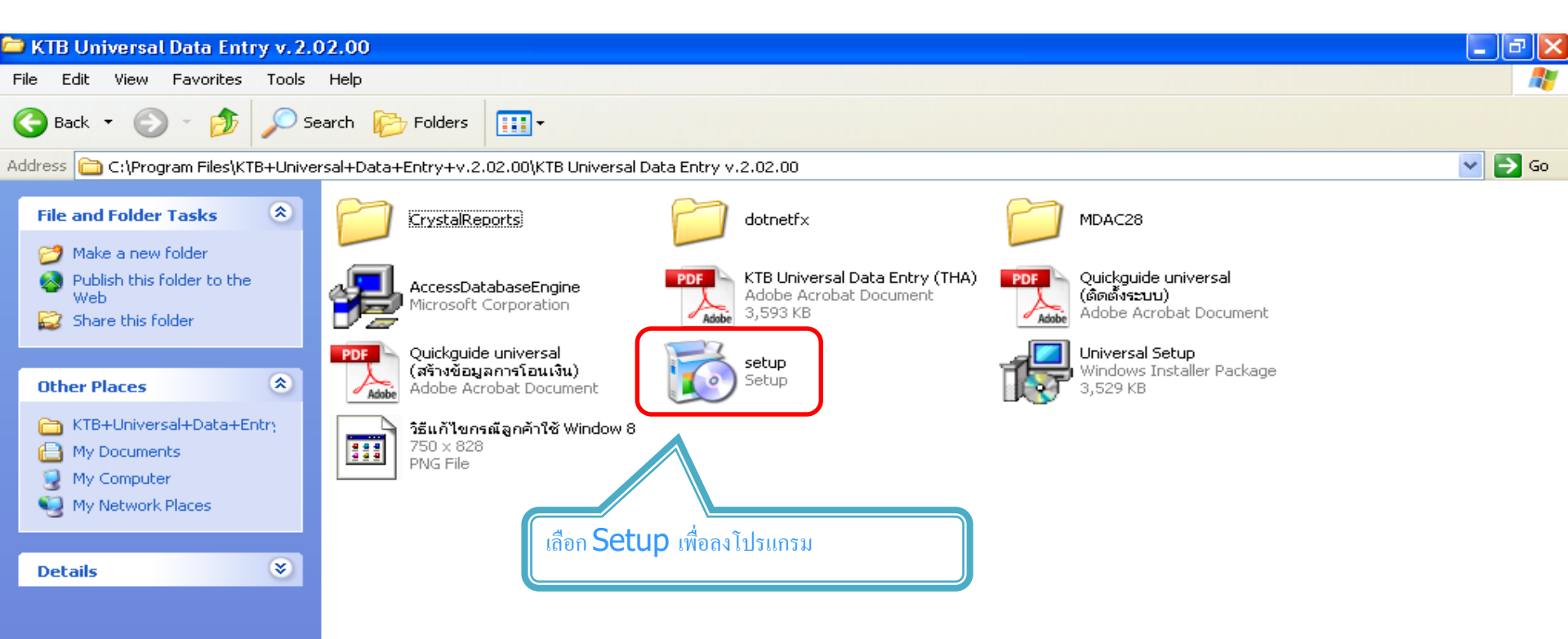

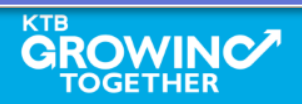

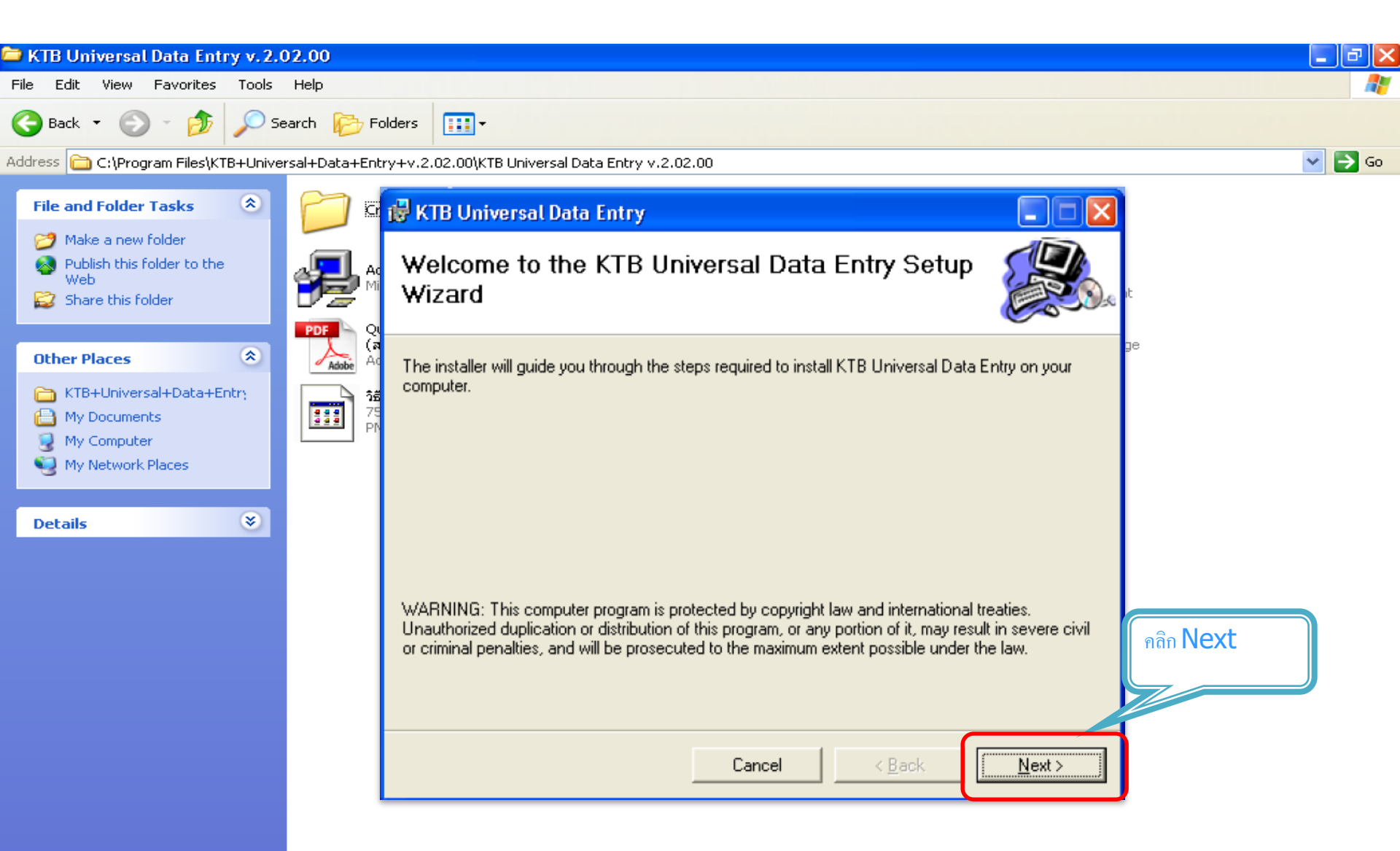

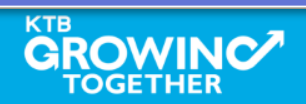

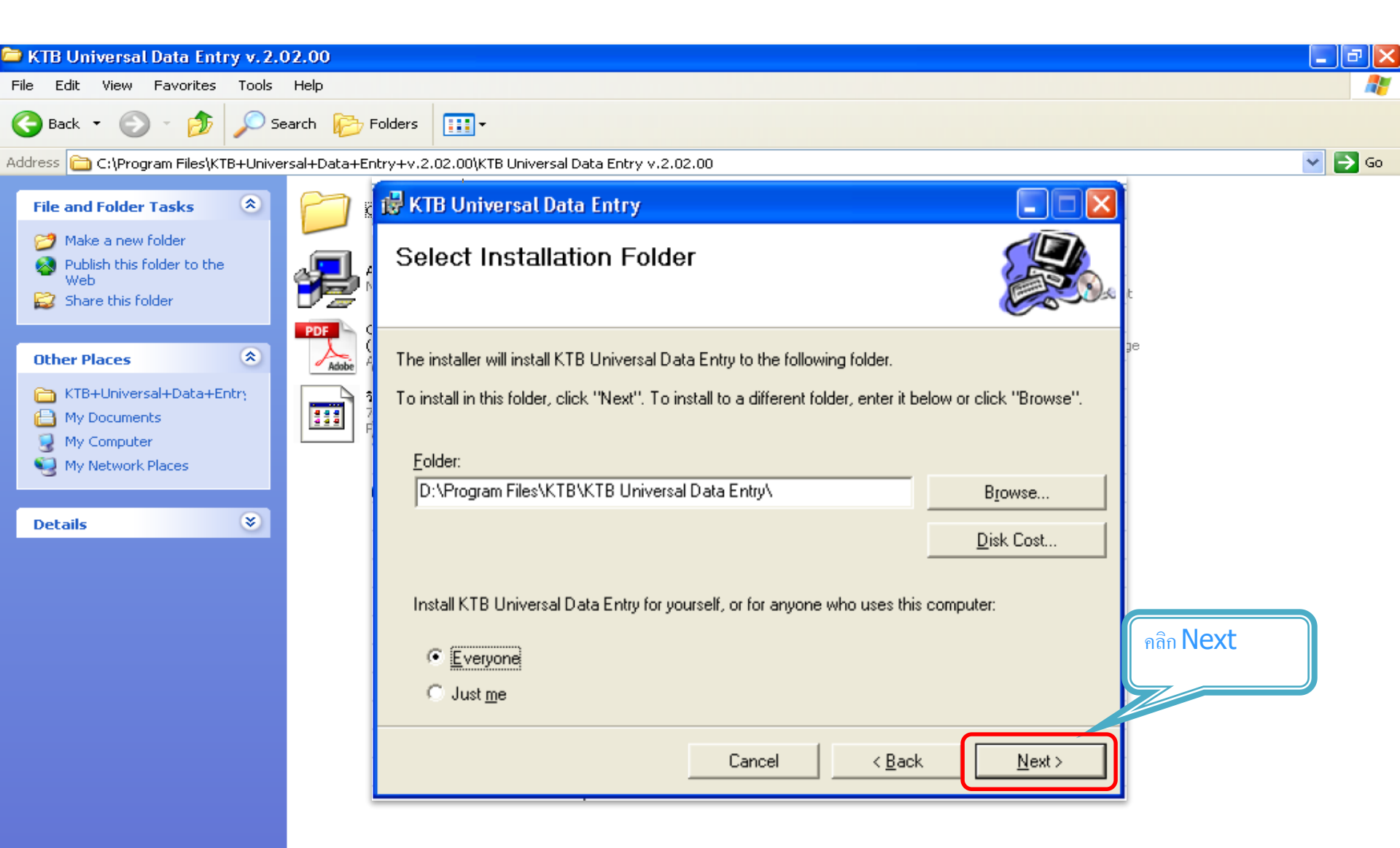

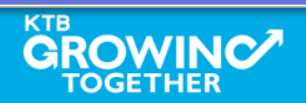

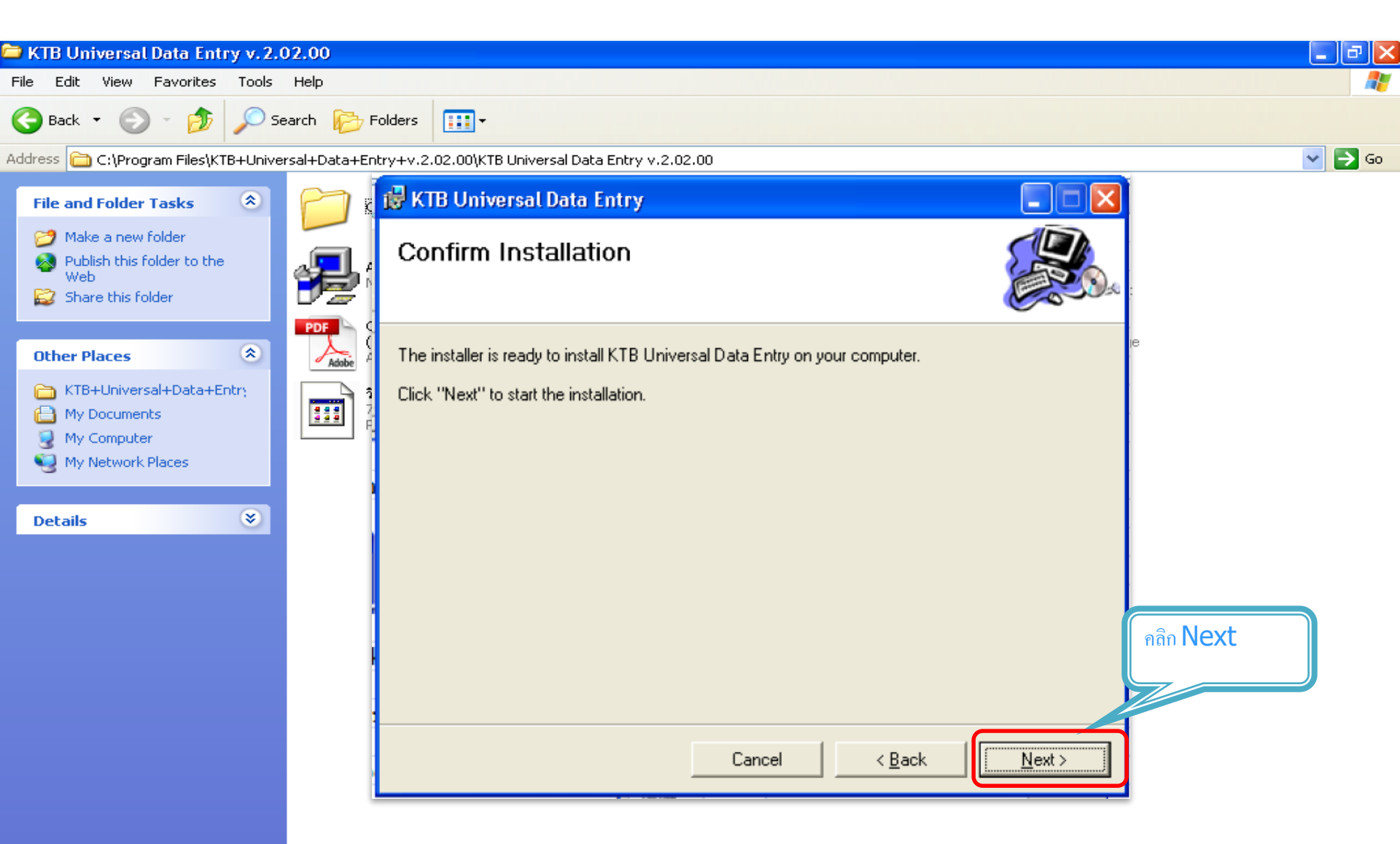

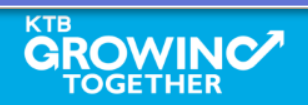

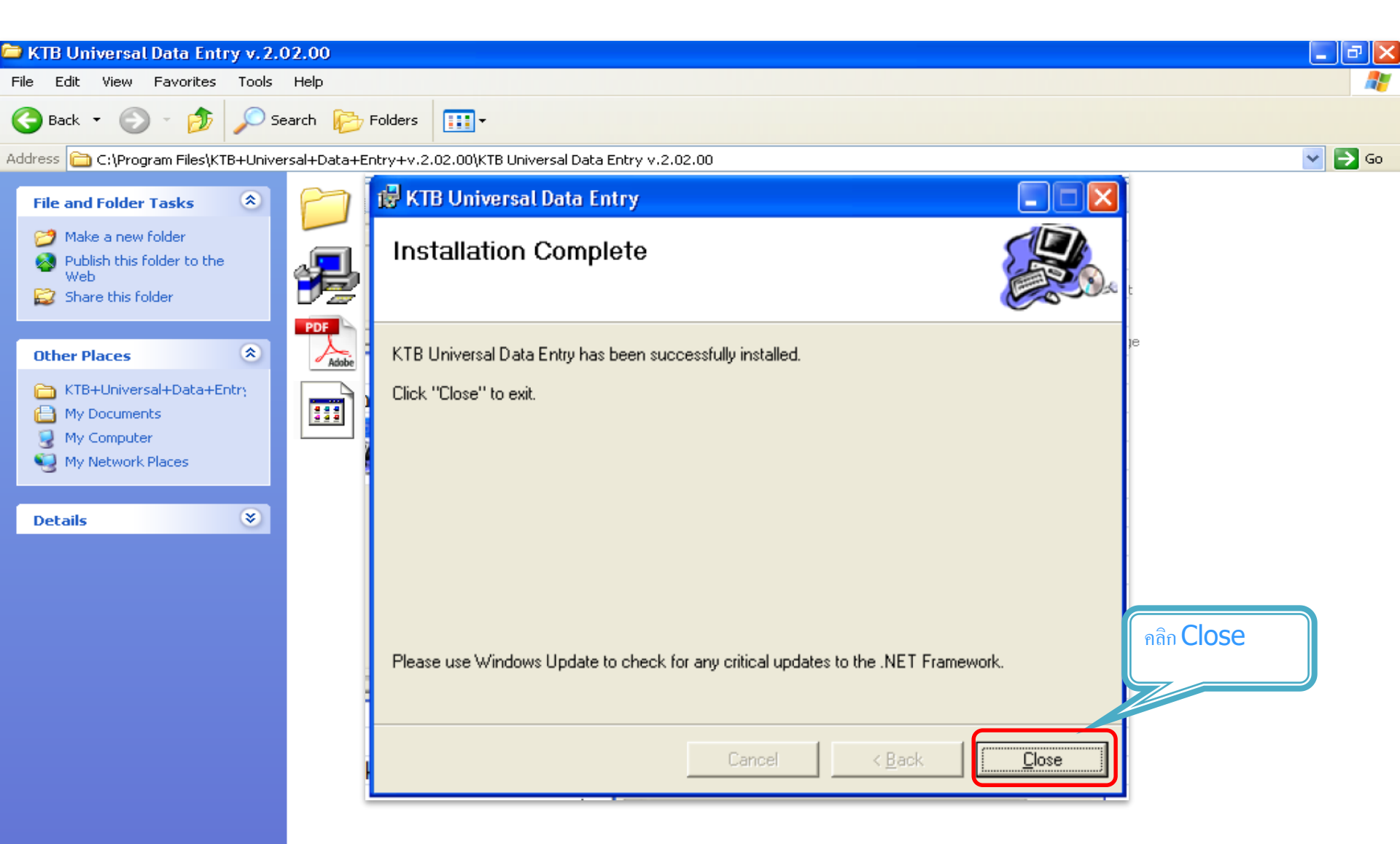

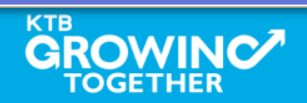

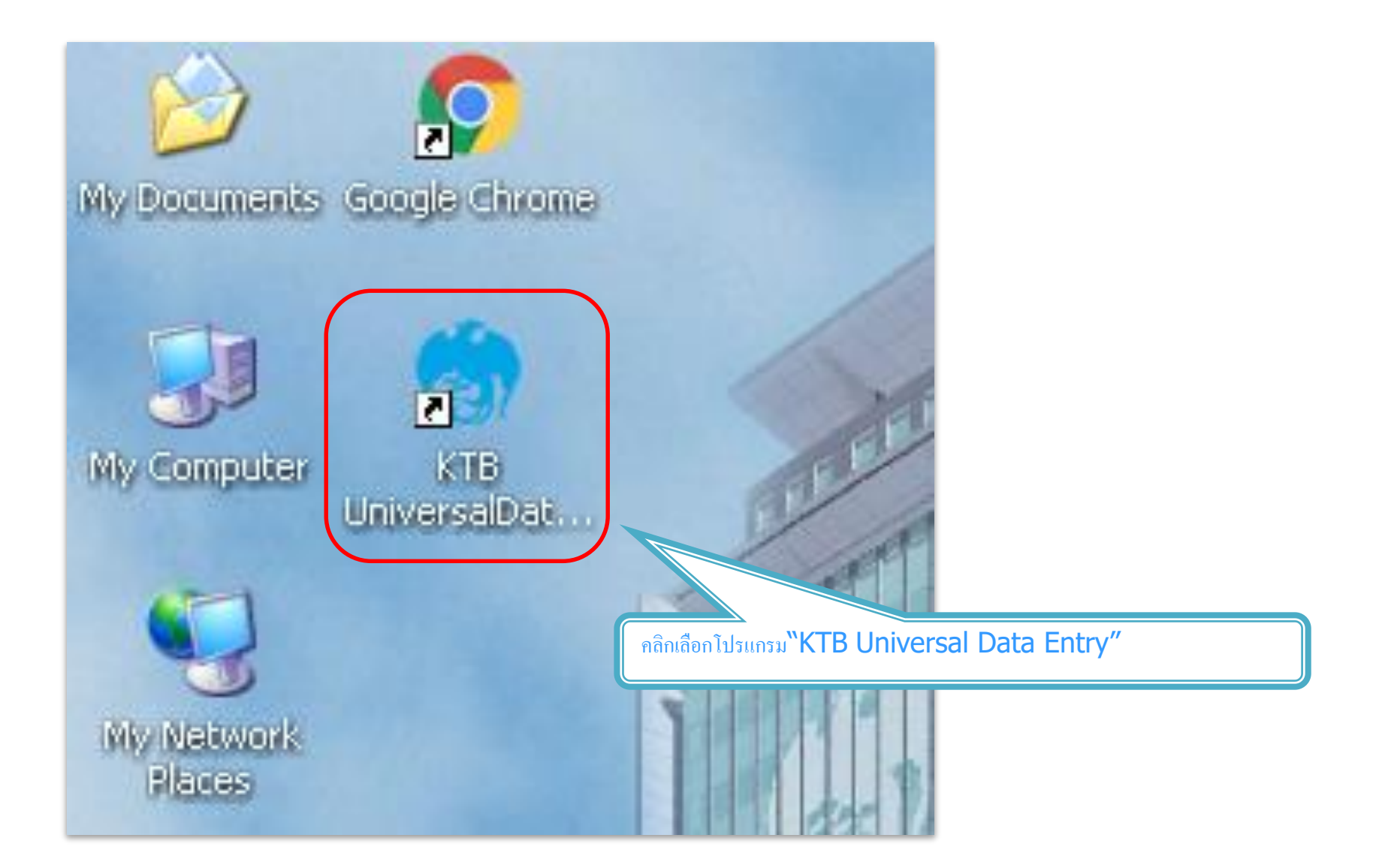

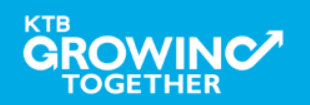

| 🔊 Universal Data Entry v.1.4.4.0 |      | _ @ × |
|----------------------------------|------|-------|
| File Format Maintenance Windows  | Help |       |

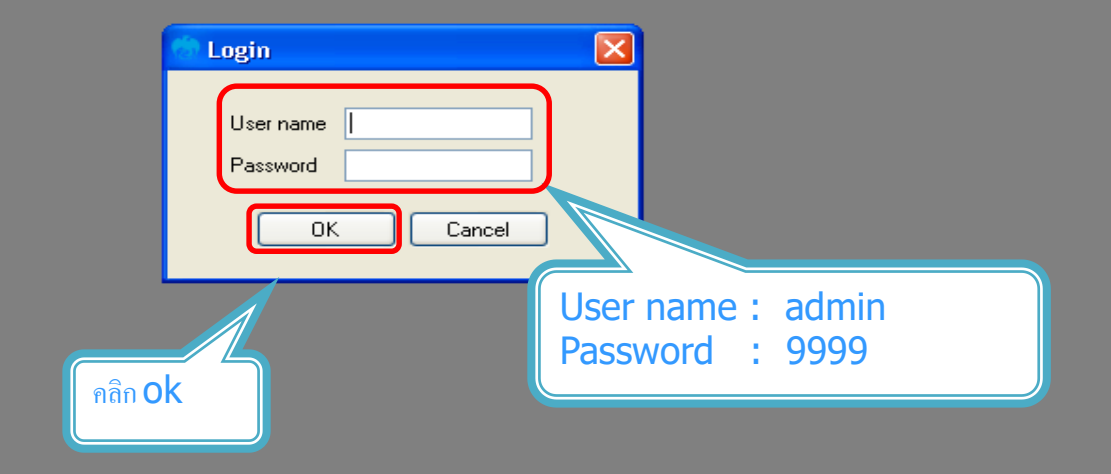

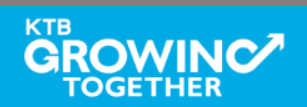

KTB Cash Management on fidential <sup>21</sup>

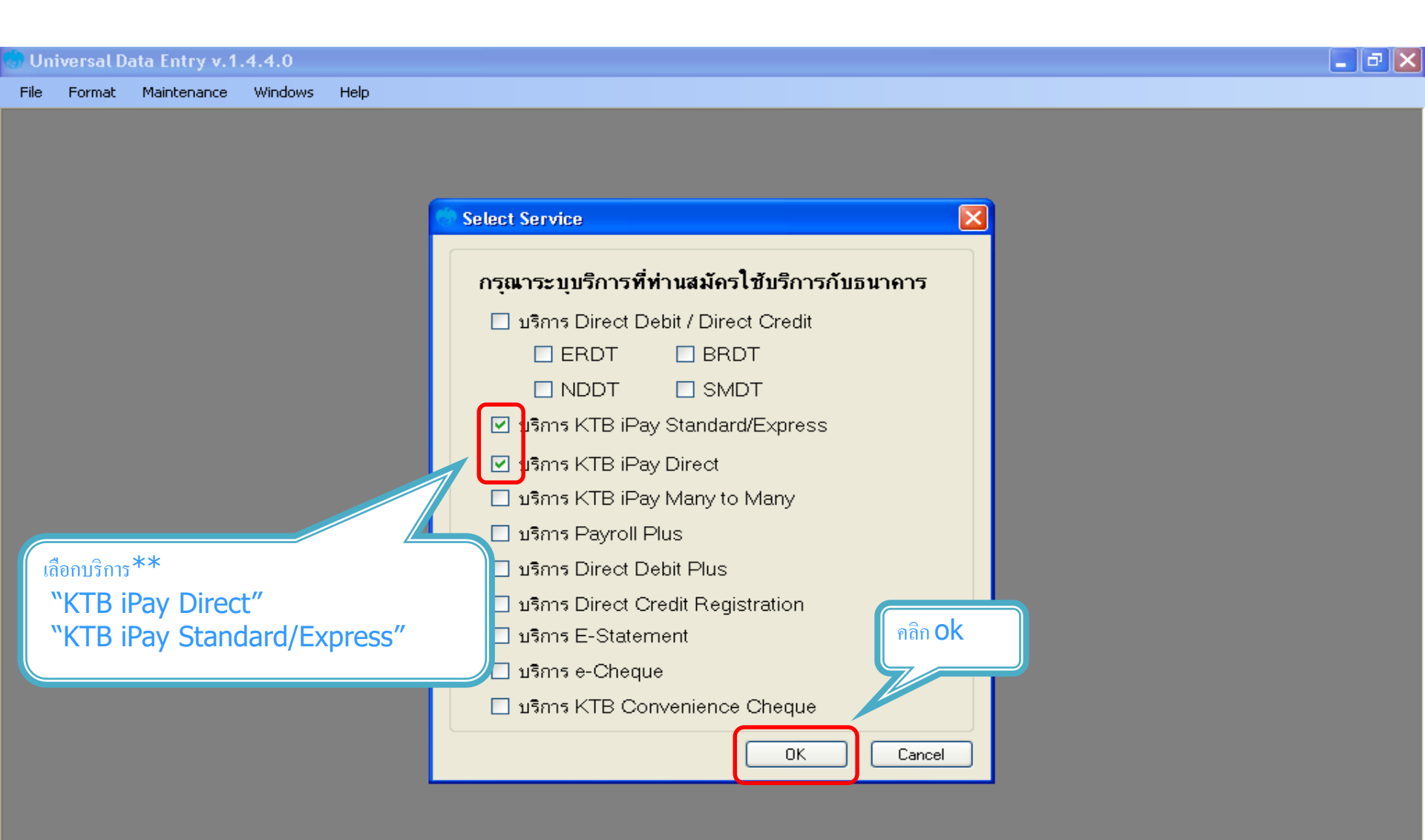

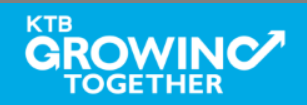

## การสร้างข้อมูลบริษัท

สำหรับการติดตั้งครั้งแรก / ต้องการเพิ่มบัญชีของบริษัทในครั้งต่อไป

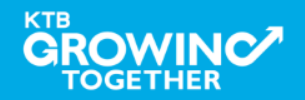

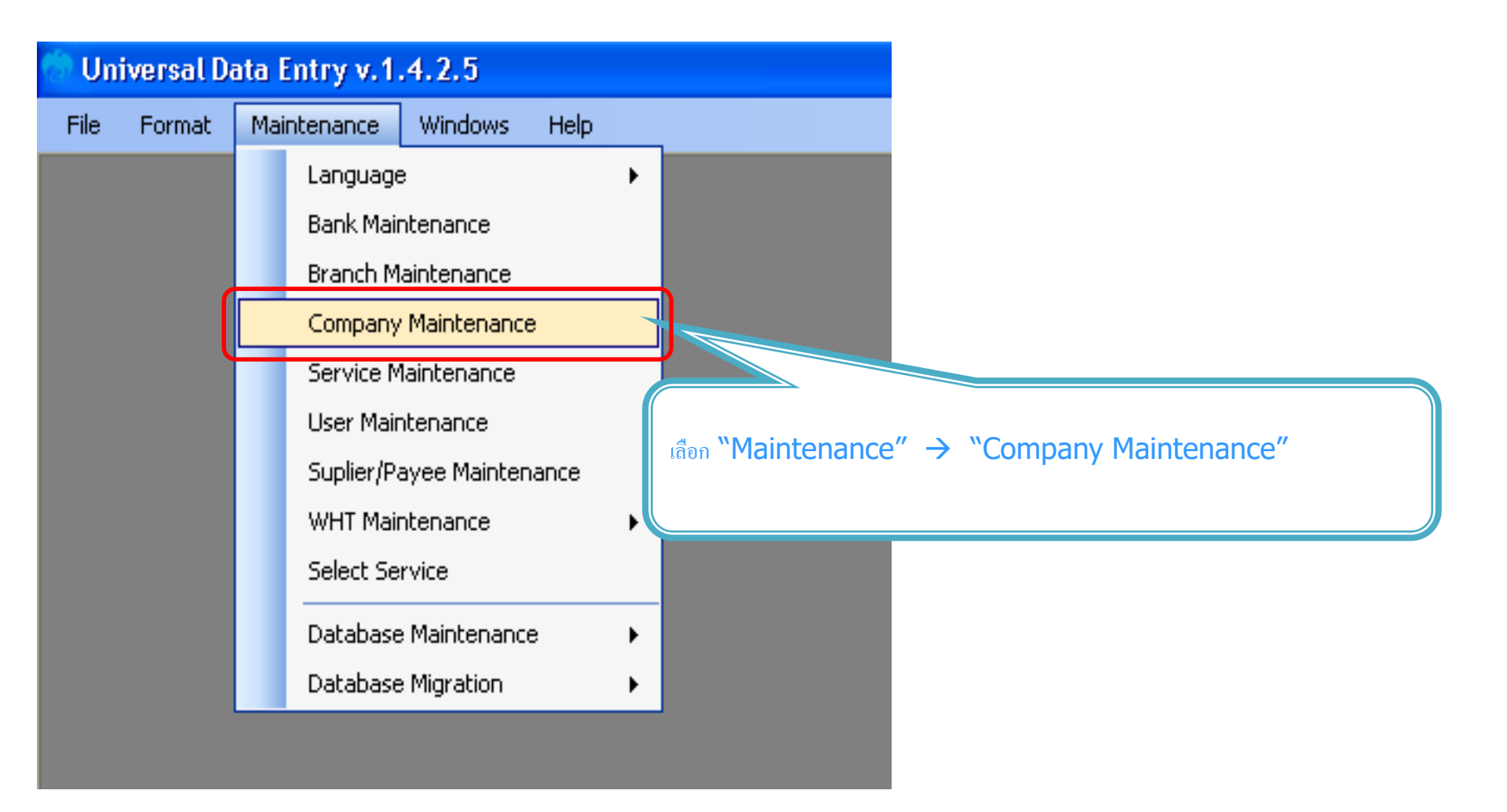

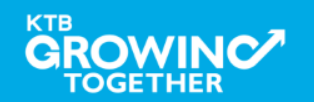

| ۵. | Company Ma      | intenance                          |                         |           |           |          |        |                 |
|----|-----------------|------------------------------------|-------------------------|-----------|-----------|----------|--------|-----------------|
|    | Company<br>Code | Company Name                       | Address 1               | Address 2 | Address 3 | P¢<br>Cq | Add    |                 |
|    |                 |                                    |                         |           |           |          | Update |                 |
|    |                 |                                    |                         |           |           |          | Delete | คลิก <b>Add</b> |
| <  |                 |                                    |                         |           |           | >        | Close  |                 |
|    | Company Data    | Data for Payroll Plus Data for Deb | it Plus                 |           |           |          |        |                 |
|    | Company Cod     | e Company                          | v Name                  |           | ×         |          | ОК     |                 |
|    | Address 1       |                                    |                         |           |           |          | Cancel |                 |
|    | Address 2       |                                    |                         |           |           |          |        |                 |
|    | Address 3       |                                    |                         |           |           |          |        |                 |
|    | Post Code       |                                    |                         |           |           |          |        |                 |
|    | TAX ID          | SSO Cor                            | npany No.               |           |           |          |        |                 |
|    | Sending Bank    | 006 * Sending Branch               | Sending A               | ccount    | 🔄 🍍 Alias |          |        |                 |
|    | Other Compan    | y Information                      |                         |           |           |          |        |                 |
|    | Ali             | as Other Sending O<br>Branch       | ther Sending<br>Account |           | Add       |          |        |                 |
|    |                 |                                    |                         |           | Delete    |          |        |                 |
|    |                 |                                    |                         |           |           | 5        |        |                 |
|    |                 |                                    |                         |           | Opuale    |          |        |                 |
|    | Other Sending   | Branch Other Sending A             | Account                 | - Alias   |           |          |        |                 |
|    |                 |                                    |                         |           |           |          |        |                 |
|    |                 |                                    |                         |           |           |          |        |                 |

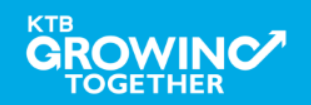

**KTB Cash Management**onfidential<sup>25</sup>

| Company Maintenance                                                                                        |                                                                                  |
|----------------------------------------------------------------------------------------------------|----------------------------------------------------------------------------------|
| Company<br>Code         Company Name         Address 1         Address 2         Address 3         Product |                                                                                  |
|                                                                                                    | Update<br>Delete -Company Code : รหัสบริษัท                                      |
|                                                                                                    | -Company Name : ชื่อบริษัท                                                       |
| Company Data Data for Payroll Plus Data for Debit Plus                                                     |                                                                                  |
| Company Code 001 * Company Name GFMIS *                                                                    |                                                                                  |
| Address 1                                                                                                  | Cancel                                                                           |
| Address 2                                                                                                  |                                                                                  |
| Address 3                                                                                                  | เมื่อไส่ข้อมูลแล้ว คลิก "OK"                                                     |
|                                                                                                    |                                                                                  |
| Sending Bank 006 * Sending Branch 0000 * Sending Account 000-6-19029-4 * Alias                             |                                                                                  |
| Other Company Information                                                                                  |                                                                                  |
| Alias Other Sending Other Sending Add                                                                      | -เพิ่มข้อมูลในช่องว่าง ที่มี *                                                   |
| Delete<br>Update                                                                                           | -Sending Bank : 006 (รหัสธนาการกรุงไทย)                                          |
| Other Sending Branch Other Sending Account Alias                                                           | -Sending Branch : รหัสสาขาของบัญชี 4 หลัก นำรหัสสาขาจาก<br>หน้าสมุดเงินฝากธนาการ |
|                                                                                                    | -Sending Account : เลขที่บัญชี 10 หลัก                                           |

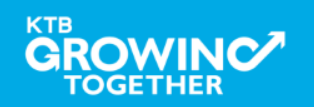

| Company Maintenance                               |                        |              |        |                                  |
|---------------------------------------------------|------------------------|--------------|--------|----------------------------------|
| Company Company Name                              | Address 1 Address 2    | Address 3 Po | Add    | เมื่อทำรายการเรียบร้อยคลิก<br>จา |
| D01 GFMIS                                         |                        |              | Update | Ши                               |
|                                                   |                        |              | Delet  |                                  |
|                                                   |                        | ~            | Close  |                                  |
| Company Data Data for Payroll Plus Data for Debit | Plus                   |              |        | เพิ่มข้อมูลบัญชีบริษัทเรียบร้อย  |
| Company Code Company                              | Name                   |              | ОК     |                                  |
| Address 1                                         |                        |              | Cancel |                                  |
| Address 2<br>Address 3                            |                        |              |        |                                  |
| Post Code                                         |                        |              |        |                                  |
| TAX ID Sending Bank 006 * Sending Branch          | pany No.               | Aliac        |        |                                  |
|                                                   |                        |              |        |                                  |
| Alias Branch                                      | ner Sending<br>Account | Add          |        | สามารถเพมขอมูลบญช ได้อก (ถ้าม)   |
|                                                   |                        | Delete       |        |                                  |
|                                                   |                        | Update       |        |                                  |
| Other Sending Branch Other Sending Ac             | ccount Alias           |              |        |                                  |
|                                                   |                        |              |        |                                  |

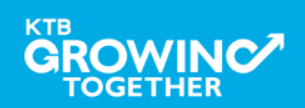

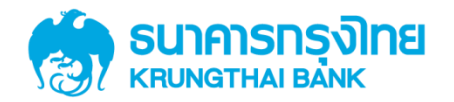

# GFMIS on KTB Corporate Online การเตรียมข้อมูลด้านจ่าย แบบคีย์ผ่าน KTB Universal Data Entry

KTB GROWING TOGETHER KTB GROWING TOGETHER KTB GROWI

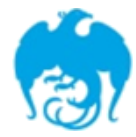

#### การจ่ายเงินผ่านระบบ KTB Corporate Online

| Sorvice type                                                                                | หนังสือหลักเกณฑ์และวิธี                                           | ผู้รับภาระอัตราค่าธรรมเนียม        |                                                                                                    |  |  |  |
|---------------------------------------------------------------------------------------------|-------------------------------------------------------------------|------------------------------------|----------------------------------------------------------------------------------------------------|--|--|--|
| Service type                                                                                | ปฏิบัติของกรมบัญชีกลาง                                            | กรมบัญชีกลาง                       | บุคคลภายนอก หรือ ผู้รับโอน                                                                               |  |  |  |
| <b>1. KTB ipay Direct 02</b><br>(สำหรับคู่ค้าบัญชี ธ.กรุงไทย)                               | ୨.๗ଝ ର୨. ๖ ก.ค. ๒ଝଝ๙                                              |                                    | KTB-KTB: 10* บาท/รายการ<br>(≤ 99,999 ลบ.ต่อรายการ)                                                       |  |  |  |
| 2. KTB ipay Direct 03<br>(สำหรับคู่ค้าบัญชี ธ.กรุงไทย)                                      | ີ 3.໑໐ຓ ສີີ3.໑ ກິ.ຢິ. ២໕໕໔                                        | KTB-KTB<br>(≤ 99,999 ลบ.ต่อราชการ) |                                                                                                    |  |  |  |
| <ul> <li>3. KTB ipay standard</li> <li>03</li> <li>(สำหรับคู่ค้าบัญชีต่างธนาคาร)</li> </ul> | ີ 9.໑໐ຓ ສີງ.໑ ກ.ຢ. ່ຍ໕໕໔                                          | KTB-Other:<br>(≤ 2 ลบ.ค่อราชการ)   |                                                                                                    |  |  |  |
| 4. KTB ipay standard<br>04<br>(สำหรับคู่ค้าบัญชีต่างธนาคาร)                                 | <mark>ි. ක්ෂී බිටි. ති බි. වි. ම්ෂීෂීන්</mark><br>ත්ලෝගයට 21 20 හ |                                    | <pre>KTB-Other: 12** บาท/ราชการ (≤ 2 ลบ.พ่อราชการ) KTB-Other: 250**++บาท/ราชการ (≥ 2 ลบ.พ่อราชการ)</pre> |  |  |  |

^อนุมตขอมูลรายการเอนเงนสงเหธนาคารกอนเวลา 21.30 น.

\*\*อนุมัติข้อมูลรายการโอนเงินส่งให้ธนาคารล่วงหน้า 2 วันทำการธนาคาร ก่อนเวลา 21.30 น.

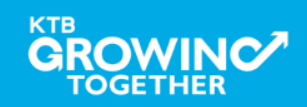

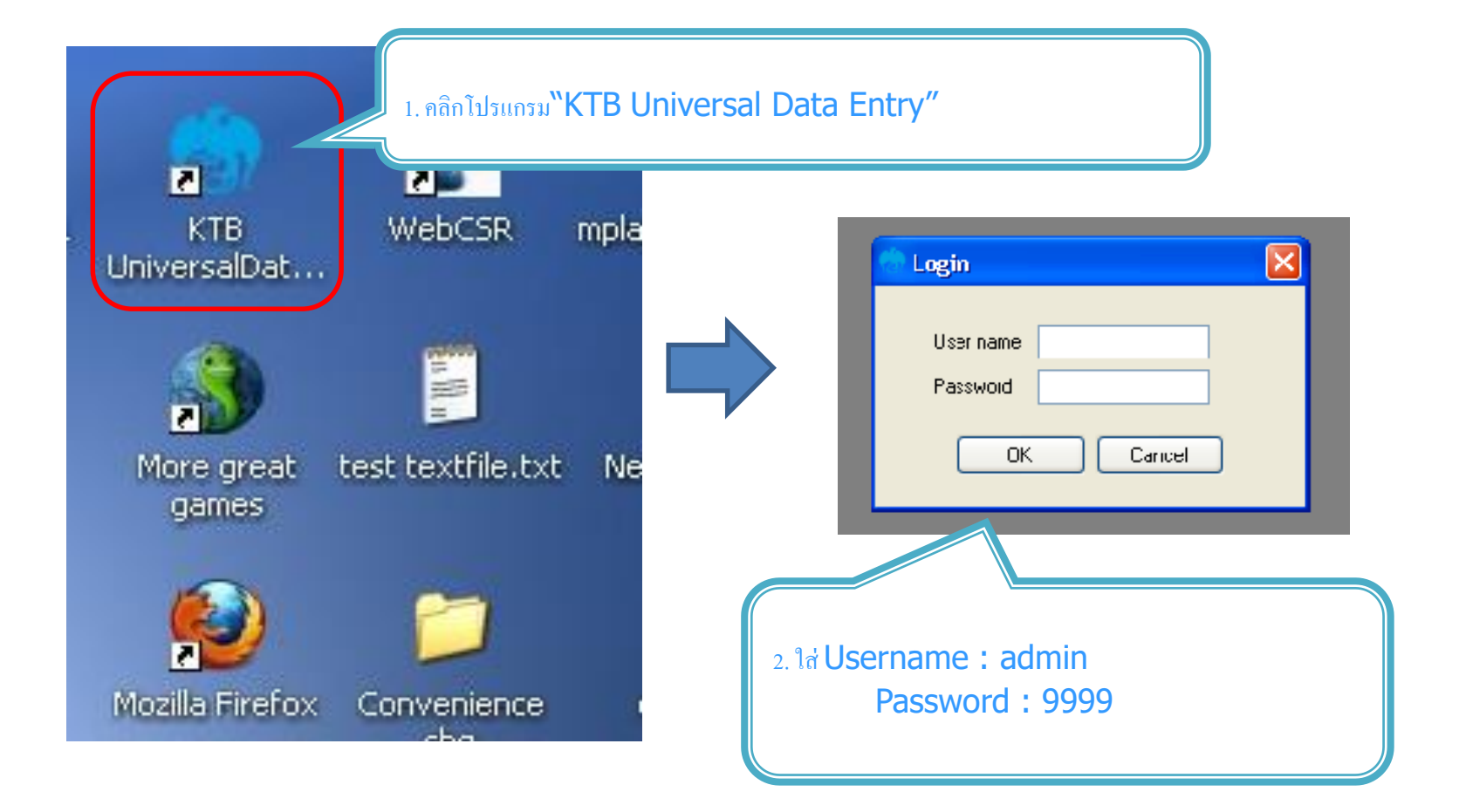

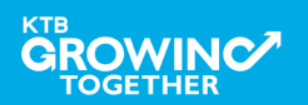

| Universal Data Entry v.1.4.2.5           Fils         Format         Main enance         Windows         Help                          | 3. คลิก "Format" → "KTB iPay                                                     |
|----------------------------------------------------------------------------------------------------|----------------------------------------------------------------------------------|
| KTB iPay       •       KTB iPay Standard/Express         E-Cheque       KTB iPay Direct         KTB Convenience Cheque / Fund Transfer | เลือก KTB iPay Standard/Express ถ้าต้องการโอนเงินไปยังบัญชีปลายทาง<br>ต่างธนาการ |
|                                                                                                    | เลือก KTB iPay Direct ถ้าต้องการโอนเงินไปยังบัญชีธนาคารกรุงไทย ด้วยกัน           |
| 🖳 File Format Extract Import Report History Maintenance Windows Help                                                                   |                                                                                  |
| Company Code:     Company Name:       Service Code:     Service Name:       5%     Service Name:                                       | 4. คลิก "Select"                                                                 |
| Bank     Account No     Title     Name                                                                                                 | Amount -เลือก เลขที่บัญชีบริษัทที่ต้องการหักเงิน                                 |
|                                                                                                    | <b>−</b> เลือกบริการที่ต้องการโอนเงิน                                            |
| 🦰 กรุณาเลือกบริษัทและบริการ                                                                                                    | Click "OK"                                                                       |
| Company: test company limited<br>Service: <mark>ธายการเข้าบัญชีเงินเพื่อน (Salary)</mark>                                              |                                                                                  |
|                                                                                                    |                                                                                  |
|                                                                                                    |                                                                                  |

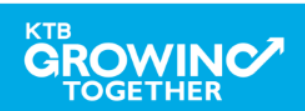

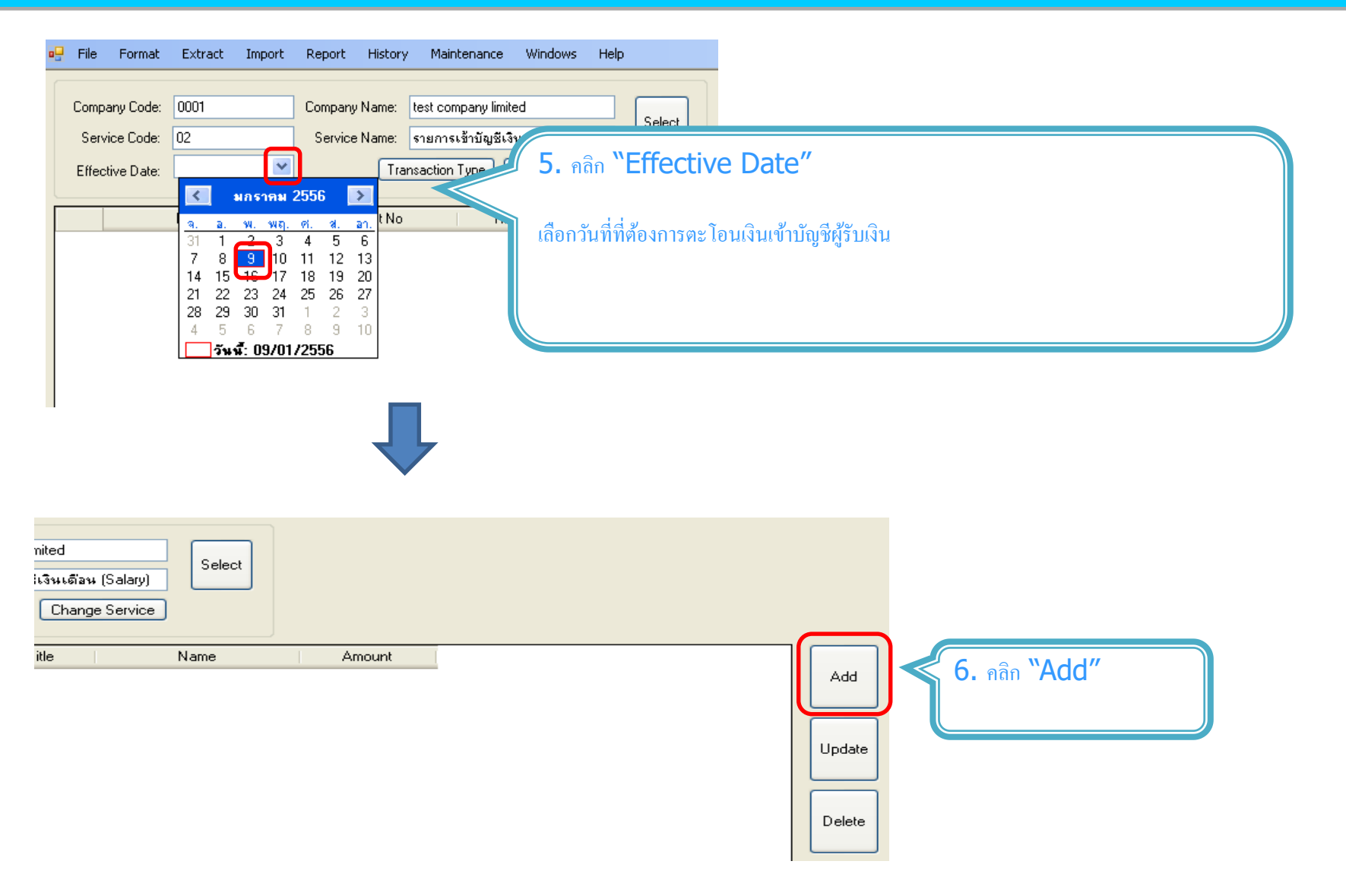

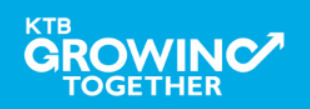

| 🔗 เพิ่มข้อมูล                                                                                                    |                                                                                                    |
|----------------------------------------------------------------------------------------------------|----------------------------------------------------------------------------------------------------|
| Requirement data         Name       wnamns \$çis \$aviiu ç         Bank       wnamns \$çis \$aviiu ç         Account No       0750195456         Amount (THB)       50,000.00         Beceiver ID       0ther data         Receiver ID       0ther lata         Dother data       0ther lnformation         Other Information       0         Other Information 1       /         J Citizen ID / Tax ID       0         DDA Ref       0         Reference No       0         Other Information 2       0         Email       pakon.leer@ktb.co.th         SMS/Mobile Phone       0820054431 | See7. เพิ่มข้อมูลในช่องว่าง ที่มี *CarcelName : ชื่อผู้รับเงินรบการแก่Bank : ธนาคารของผู้รับเงินสลในAccount No : เลขที่บัญชีของผู้รับเงินสลในAccount (THB) : จำนวนเงินที่ต้องการโอนE-mail : e-mail ผู้รับเงินสำหรับการแจ้งเตือนSelectSMS / Mobile Phone : เบอร์โทรศัพท์ผู้รับเงินสำหรับการแจ้งเตือน- กลิก "Save" |
| (ที่มข้อมูล<br>Requirement data                                                                                                    |                                                                                                    |
| Name นายภากร ลีรุ่งเรื่องพันธุ์ *                                                                                                    | Save                                                                                                    |
| Bank บมจ.ธมาการกรุงไทย 🗸                                                                                                    | Cancel                                                                                                    |
| Account No         U/30139395         •           Amount (THB)         50,000.00         •           Receiver ID         •         •                                                                                                    | 8. ถ้าต้องการเพิ่มข้อมูลผู้รับเงินเพิ่มเติม คลิก "Yes"                                                                                                    |
| Other data     เพิ่มข้อมูลเรียบร้อย       Receiver Information     เพิ่มข้อมูลเรียบร้อย       Other Information 1     เพิ่มข้อมูลเรียบร้อย       / Citizen ID / Tax ID     ดูแล้อมการเพิ่มข้อมูลอีกหรือไม่       DDA Ref     Yes       Reference No     No                                                                                                    | ตั้งไม่<br>ระการสุดทัพย<br>ระการสุดทัพย                                                                                                    |
| Other Information 2                                                                                                    | Select<br>Supplier/Payee                                                                                                    |
|                                                                                                    |                                                                                                    |

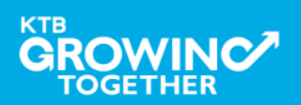

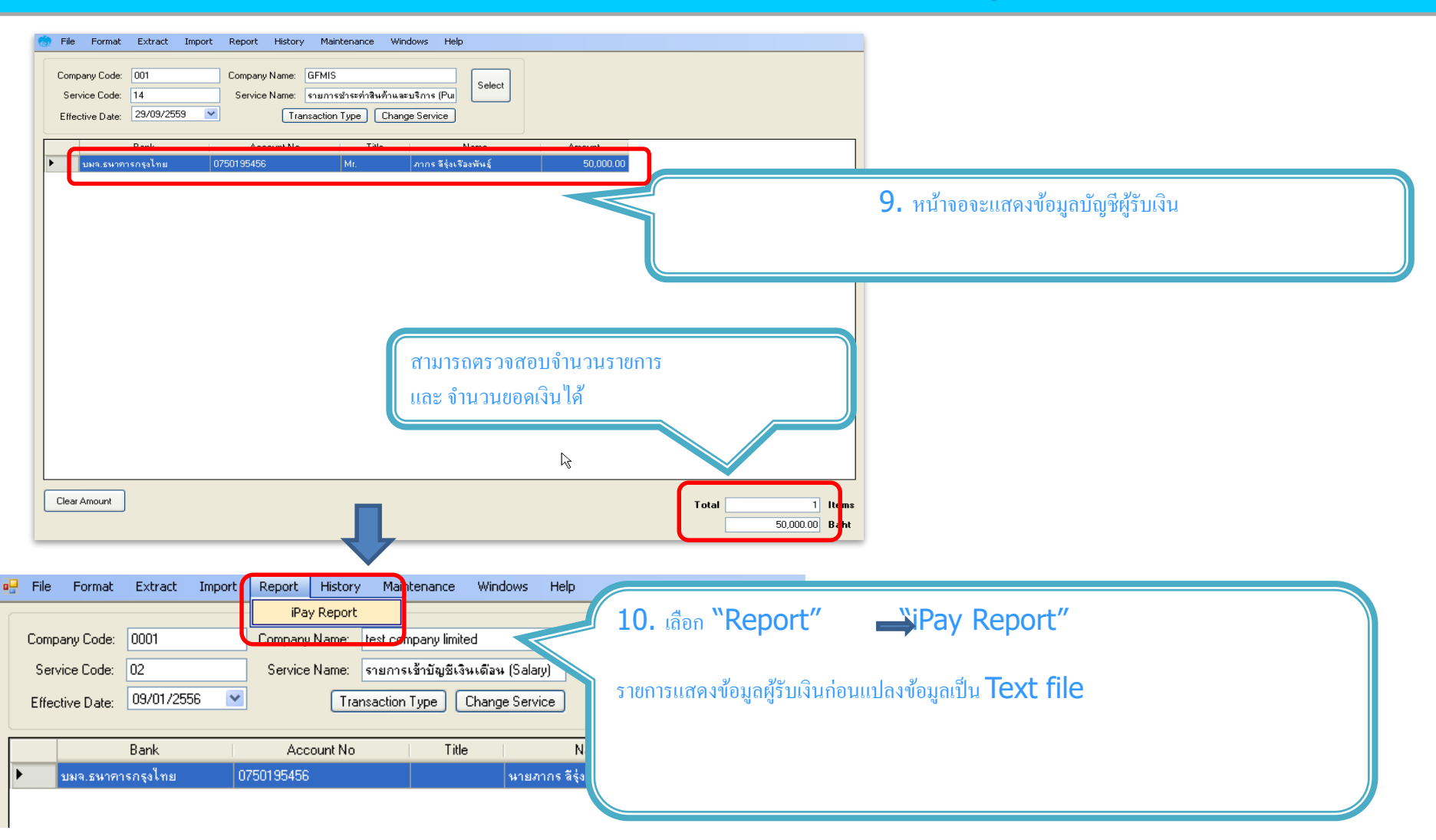

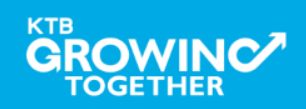

| and and a b b and and and and and and and and and and                                                                                                    |                                                                                                    |                          |              |                                                      |                                                                                           |                                                         |        |  |
|----------------------------------------------------------------------------------------------------|----------------------------------------------------------------------------------------------------|--------------------------|--------------|------------------------------------------------------|-------------------------------------------------------------------------------------------|---------------------------------------------------------|--------|--|
| บมจ. ธนาคารกรุงไหย<br>krung thai bank public company limited                                                                                                    | KTB iPay Report                                                                                     | Print Date: 09/01/2556   | Print Time : |                                                      |                                                                                           |                                                         |        |  |
| Customer Id:     0001     Customer Name :       Service Type :     02     รายการเข้าบัญชีเงินต้อน (Salary)       Effective Date:     09/01/2556       Item Recieving Bank     Receiveing A/C No.       1     006     0750195456       Grand Total | test company limited<br>ceiver Reference Citize<br>ame No.<br>सई<br>End of Report                   | Ser<br>en ID/1           | เพื่อใช้ประก | 11. พิร<br>เพื่อร<br>หากถูกเ<br>กับเอ<br>กอบการตรวจส | มพ์รายงาน กคปุ่ม<br>ารวจสอบข้อมูลกา<br>ก้อง แนบรายงานจ<br>มกสารเบิกจ่ายของ<br>อบบนระบบ KT | อัน<br>รโอนเงิน<br>ากโปรแกรม<br>หน่วยงาน<br>B Corporate | online |  |
| Iniversal Data Entry or 1 4 2 5 - DKTB i                                                                                                    | Day Direct1                                                                                         |                          |              |                                                      |                                                                                           |                                                         |        |  |
| File Format Extract Import Report                                                                                                    | History Maintenance Window                                                                          | s Help                   |              |                                                      |                                                                                           |                                                         |        |  |
| Extract<br>Company Code: 0001 Company<br>Service Code: 02 Service<br>Effective Date: 09/01/2556 V                                                                                                    | y Name: test company limited<br>e Name: รายการเข้าบัญชีเงินเดือน (So<br>Transaction Type) Change So | alary)<br>ervice         | <b>12.</b> ( | ลือก <b>``Extra</b>                                  | act" เพื่อแปลงข้                                                                          | อมูลเป็น text fil                                       | e      |  |
| Bank Ac                                                                                                    | count No Title                                                                                      | Name                     | Amount       |                                                      |                                                                                           |                                                         |        |  |
| บมจ.ธนาคารกรุงไทย 075019545                                                                                                    | 6   มา                                                                                              | ยภากร สีรุ่งเรื่องพันธุ์ | 50,000.00    |                                                      |                                                                                           |                                                         |        |  |

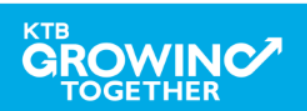

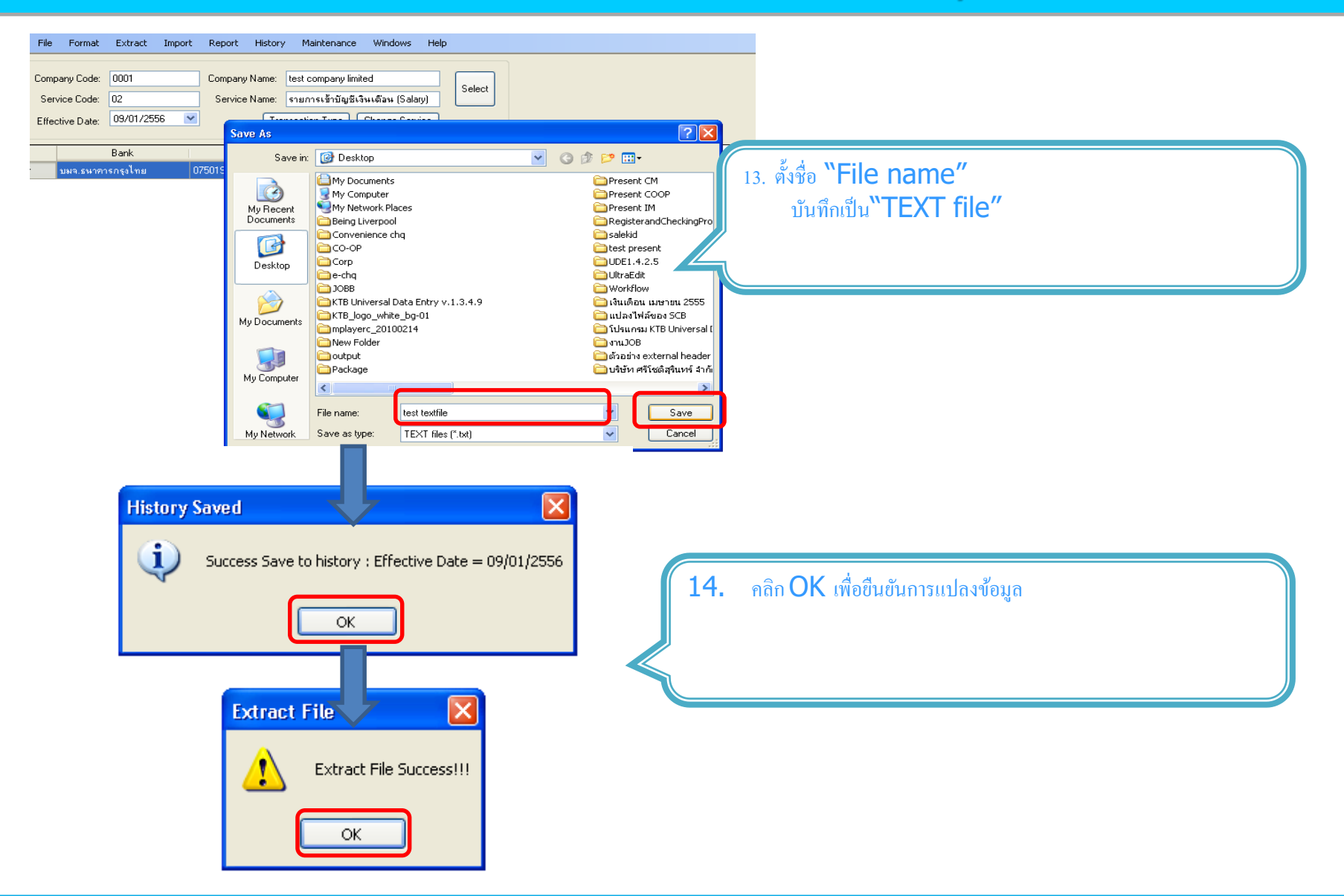

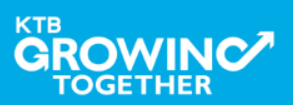
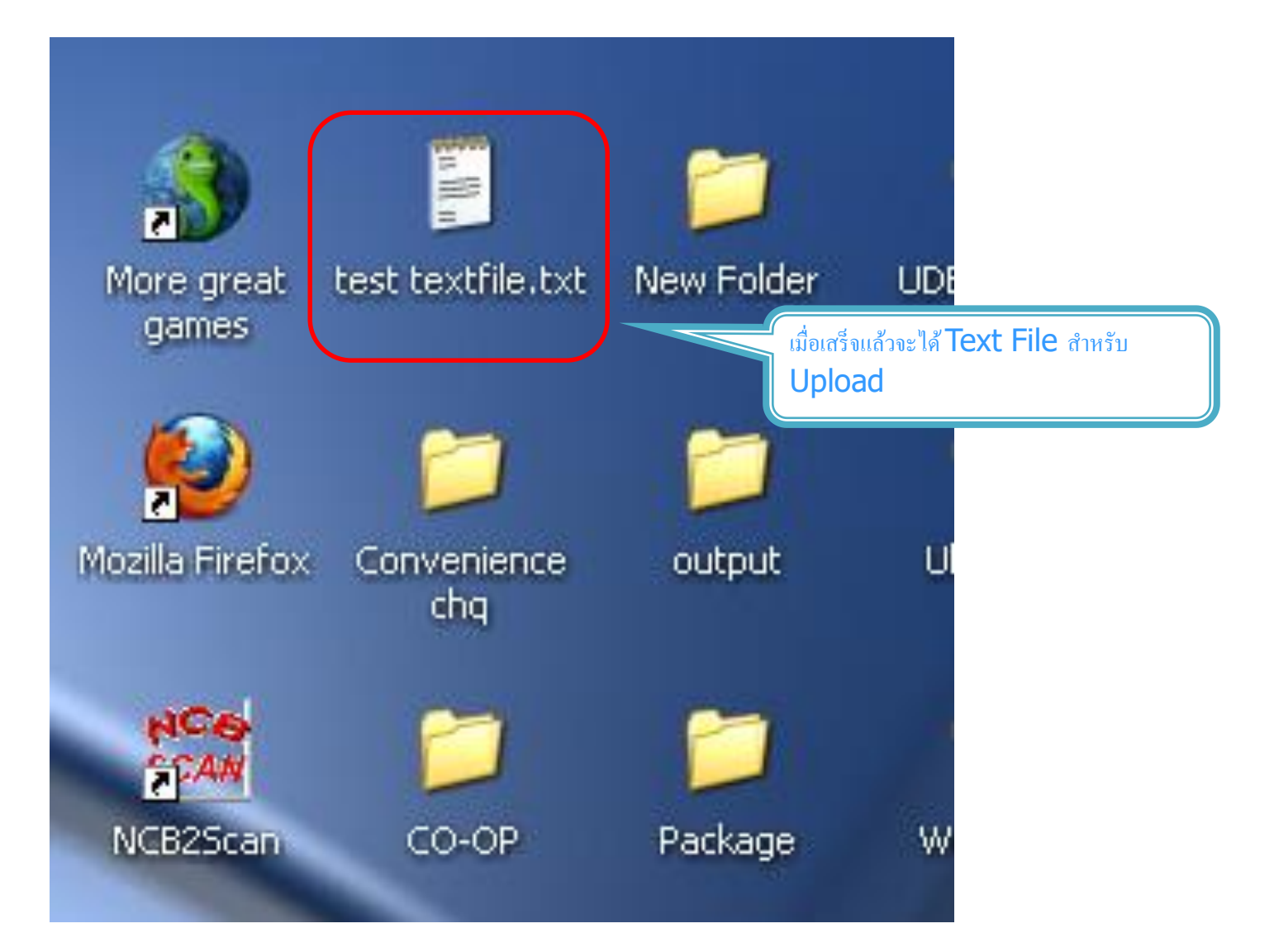

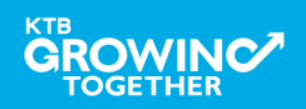

KTB Cash Management on fidential 37

#### ข้อมูลธนาคาร(\*\*Receiving Bank Code)

| Bank Code | Bank name | Bank full name                                        |
|-----------|-----------|-------------------------------------------------------|
| 001       | BOT       | BANK OF THAILAND                                      |
| 002       | BBL       | BANGKOK BANK PUBLIC COMPANY LTD.                      |
| 004       | KBANK     | KASIKORNBANK PUBLIC COMPANY LTD.                      |
| 005       | ABN       | THE ROYAL BANK OF SCOTLAND N.V.                       |
| 006       | КТВ       | KRUNG THAI BANK PUBLIC COMPANY LTD.                   |
| 008       | JPM       | JPMORGAN CHASE BANK, NATIONAL ASSOCIATION             |
| 009       | OCBC      | OVER SEA-CHINESE BANKING CORPORATION LIMITED          |
| 010       | BTMU      | THE BANK OF TOKYO-MITSUBISHI UFJ, LTD.                |
| 011       | ТМВ       | TMB BANK PUBLIC COMPANY LIMITED                       |
| 014       | SCB       | SIAM COMMERCIAL BANK PUBLIC COMPANY LTD.              |
| 015       | SCIB      | THE SIAM CITY BANK PUBLIC COMPANY LTD.                |
| 017       | CITI      | CITIBANK, NA.                                         |
| 018       | SMBC      | SUMITOMO MITSUI BANKING CORPORATION                   |
| 020       | SCNB      | STANDARD CHARTERED BANK (THAI) PUBLIC COMPANY LIMITED |
| 022       | BTB       | CIMB THAI BANK PUPBLIC COMPANY LTD.                   |
| 023       | RHB       | RHB BANK BERHAD                                       |

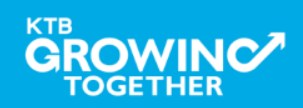

| Bank Code | Bank name | Bank full name                                            |
|-----------|-----------|-----------------------------------------------------------|
| 024       | UOB       | UNITED OVERSEAS BANK (THAI) PUBLIC COMPANY LIMITED        |
| 025       | BAY       | BANK OF AYUDHYA PUBLIC COMPANY LTD.                       |
| 026       | ICBC      | MEGA INTERNATIONAL COMMERCIAL BANK PUBLIC COMPANY LIMITED |
| 027       | BOFA      | BANK OF AMERICA, NATIONAL ASSOCIATION                     |
| 028       | CALYON    | CREDITAGRICOLE CORPORATE AND INVESTMENT BANK              |
| 029       | IOC       | INDIAN OVERSEA BANK                                       |
| 030       | GSB       | THE GOVERNMENT SAVINGS BANK                               |
| 031       | HSBC      | THE HONGKONG AND SHANGHAI BANKING CORPORATION LTD.        |
| 032       | DBBK      | DEUTSCHE BANKAG.                                          |
| 033       | GHB       | THE GOVERNMENT HOUSING BANK                               |
| 034       | BAAC      | BANK FOR A GRICULTURE AND A GRICULTURAL COOPERATIVES      |
| 035       | EXIM      | EXPORT-IMPORT BANK OF THAILAND                            |
| 039       | MISU      | MIZUHO CORPORATE BANK, LTD.                               |
| 045       | BNP       | BNP PARIBAS                                               |
| 052       | BOC       | BANK OF CHINA LIMITED                                     |
| 065       | TBANK     | THANACHART BANK PUBLIC COMPANY LTD.                       |

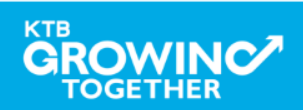

| Bank Code | Bank name | Bank full name                                                        |
|-----------|-----------|-----------------------------------------------------------------------|
| 066       | KSBS      | ISLAMIC BANK OF THAILAND                                              |
| 067       | TISCI     | TISCO BANK PUBLIC COMPANY LIMITED                                     |
| 068       | ING       | AIG RETAIL BANK PUBLIC COMPANY LIMITED                                |
| 069       | КК        | KIATNAKIN BANK PUBLIC COMPANY LIMITED                                 |
| 070       | ACL       | INDUSTRIAL AND COMMERCIAL BANK OF CHINA (THAI) PUBLIC COMPANY LIMITED |
| 071       | TCR       | THE THAI CREDIT RETAIL BANK PUBLIC COMPANY LIMITED                    |
| 073       | LHB       | LAND AND HOUSES BANK PUBLIC COMPANY LIMITED                           |
| 098       | SMEB      | SMALLAND MEDIUM ENTERPRISE DEVELOPMENT BANK OF THAILAND               |

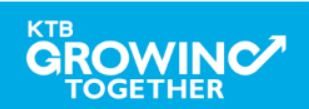

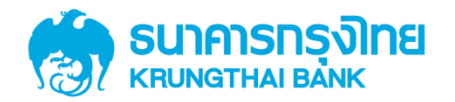

# GFMIS on KTB Corporate Online การเตรียมข้อมูลด้านจ่าย แบบ Excel File

KTB GROWING TOGETHER KTB GROWING TOGETHER KTB GROWING TOGETHER KTB GROWING TOGETHER KTB GROWING TOGETHER KTB GROWING TOGETHER KTB GROWING TOGETHER KTB GROWING TOGETHER KTB GROWING TOGETHER THAT

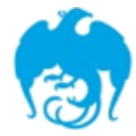

#### การจ่ายเงินผ่านระบบ KTB Corporate Online

| Sorvice type                                                                                | หนังสือหลักเกณฑ์และวิธี      | ผู้รับภาระอัตราค่าธรรมเนียม        |                                                                                                    |  |  |
|---------------------------------------------------------------------------------------------|------------------------------|------------------------------------|----------------------------------------------------------------------------------------------------|--|--|
| Service type                                                                                | ปฏิบัติของกรมบัญชีกลาง       | กรมบัญชีกลาง                       | บุคคลภายนอก หรือ ผู้รับโอน                                                                               |  |  |
| <b>1. KTB ipay Direct 02</b><br>(สำหรับคู่ค้าบัญชี ธ.กรุงไทย)                               | ୦.๗ଝ ର୦. ๖ ก.ค. ๒ଝଝ๙         |                                    | KTB-KTB: 10* บาท/รายการ<br>(≤ 99,999 ลบ.ต่อรายการ)                                                       |  |  |
| 2. KTB ipay Direct 03<br>(สำหรับคู่ค้าบัญชี ธ.กรุงไทย)                                      | ີ 3.໑໐ຓ ໖ີ3.໑ ໊າ.ຢິ. ່ຍ໕໕໔   | KTB-KTB<br>(≤ 99,999 ลบ.ต่อราชการ) |                                                                                                    |  |  |
| <ul> <li>3. KTB ipay standard</li> <li>03</li> <li>(สำหรับคู่ค้าบัญชีต่างธนาคาร)</li> </ul> | ີ 3.໑໐ຓ ສີີ3.໑ ກິ.ຢື. ២໕໕๙   | KTB-Other:<br>(≤ 2 ลบ.ค่อราชการ)   |                                                                                                    |  |  |
| 4. KTB ipay standard<br>04<br>(สำหรับคู่ค้าบัญชีต่างธนาคาร)                                 | ວ.ຟ໕ ລວ. ວ <b>ກ.</b> ศ. ๒๕៥๙ |                                    | <pre>KTB-Other: 12** บาท/ราชการ (≤ 2 ลบ.พ่อราชการ) KTB-Other: 250**++บาท/ราชการ (≥ 2 ลบ.พ่อราชการ)</pre> |  |  |

^อนุมตขอมูลรายการเอนเงนสงเหธนาคารกอนเวลา 21.30 น.

\*\*อนุมัติข้อมูลรายการโอนเงินส่งให้ธนาคาร<mark>ล่วงหน้า 2 วันทำการธนาคาร</mark> ก่อนเวลา 21.30 น.

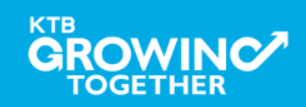

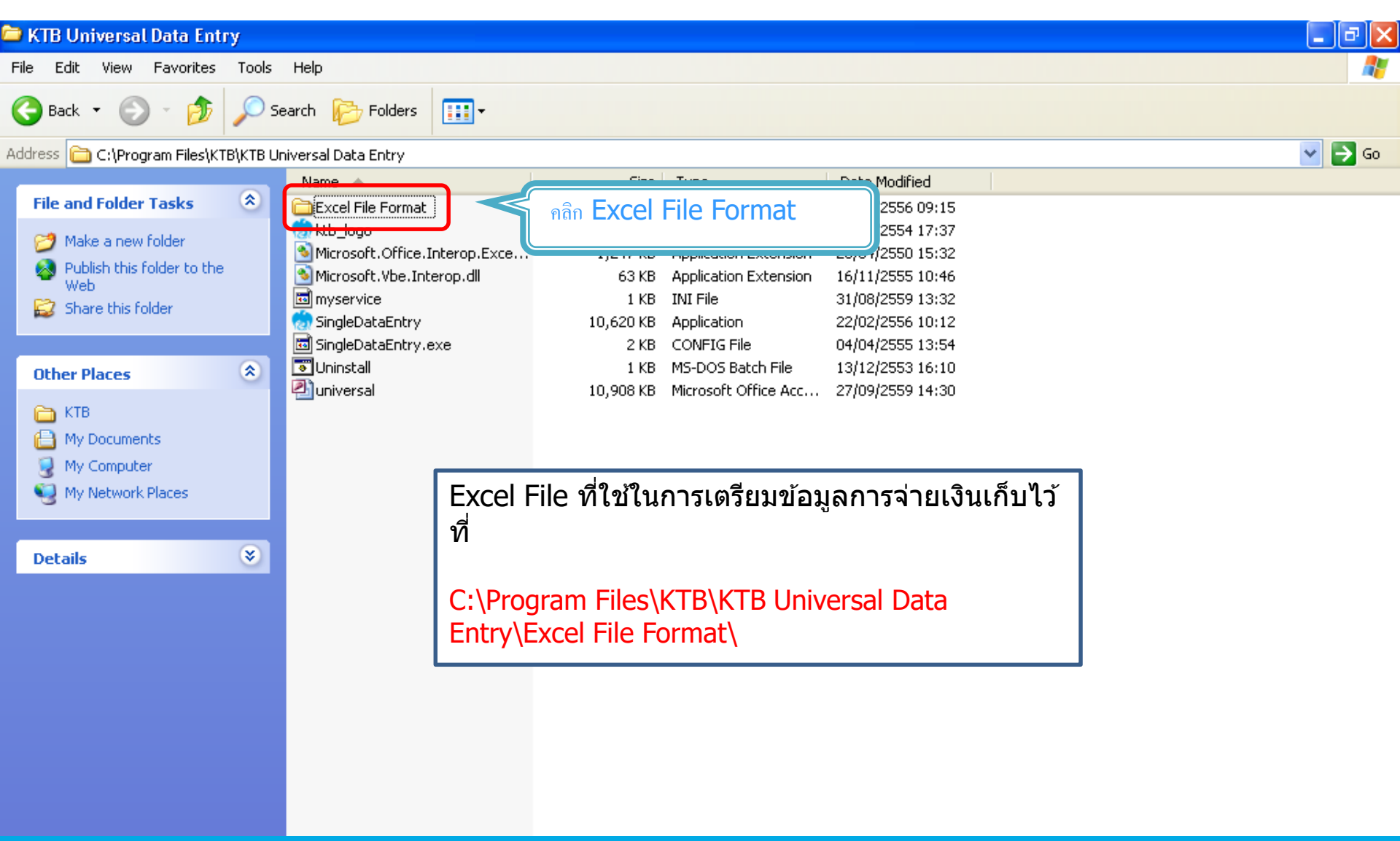

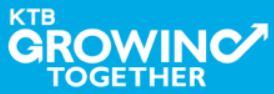

KTB Cash Management nfidential 43

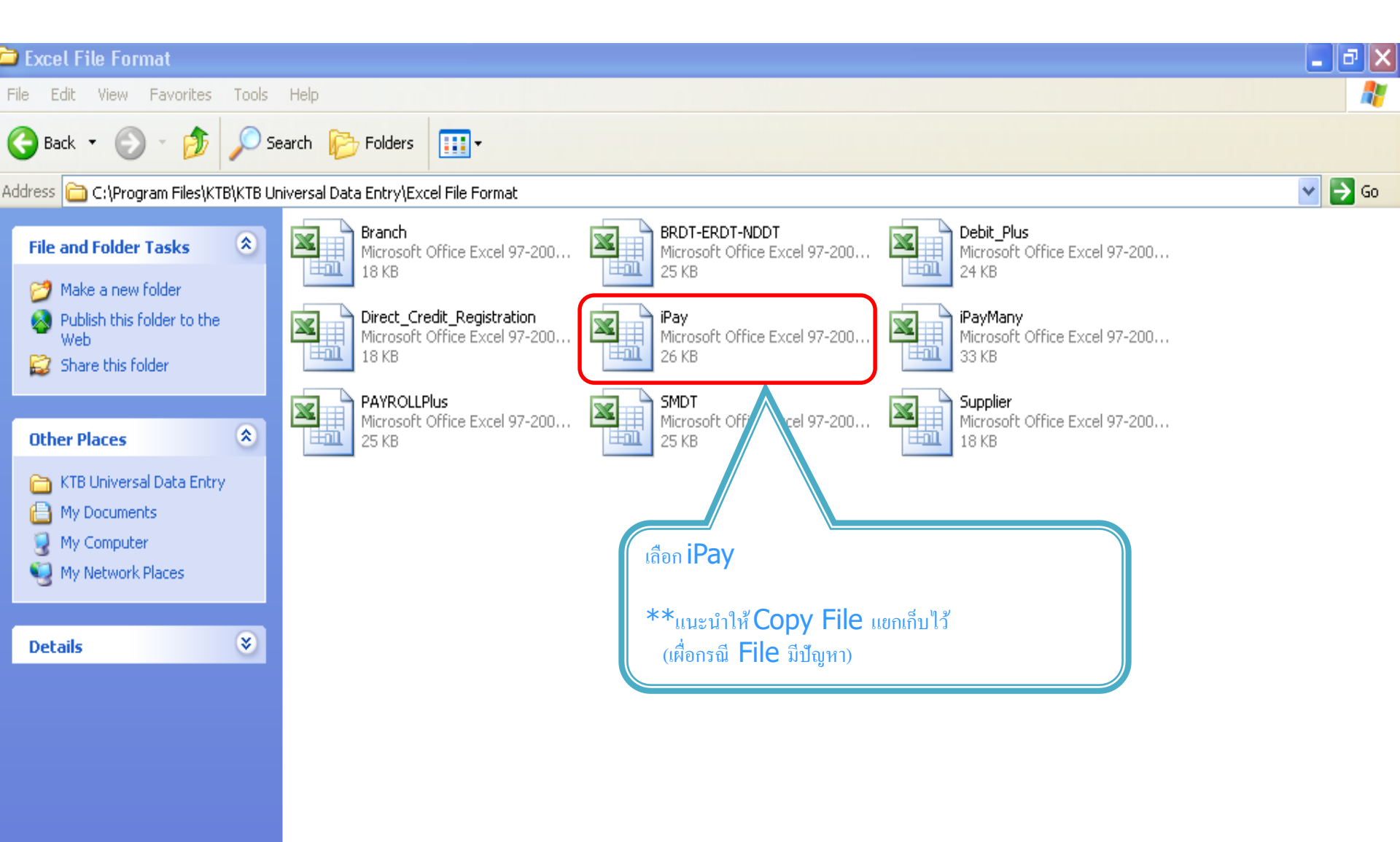

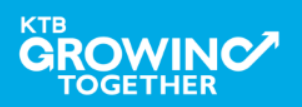

KTB Cash Management nfidential 44

| Å  | A                   | В                 | С             | D               | E                 | F       | G                     |
|----|---------------------|-------------------|---------------|-----------------|-------------------|---------|-----------------------|
| 1  | 1                   | 2                 | 3             | 4               | 5                 | 6       |                       |
|    | Receiving Bank Code | Receiving A/C No. | Receiver Name | Transfer Amount | Citizen ID/Tax ID | DDA Ref | Reference No./ DDA Re |
| 2  |                     |                   |               |                 |                   |         |                       |
| 3  | 006                 | 000000000         | XXXXX         | 0.00            | 000000000000      | XXXX    | 0000                  |
| 4  | 006                 | 000000000         | XXXXX         | 0.00            | 0000000000000     | XXXX    | 0000                  |
| 5  | 006                 | 000000000         | XXXXX         | 0.00            | 000000000000      | XXXX    | 0000                  |
| 6  | 006                 | 000000000         | XXXXX         | 0.00            | 000000000000      | XXXX    | 0000                  |
| 7  | 006                 | 000000000         | XXXXX         | 0.00            | 000000000000      | XXXX    | 0000                  |
| 8  | 006                 | 000000000         | XXXXX         | 0.00            | 000000000000      | XXXX    | 0000                  |
| 9  | 006                 | 000000000         | XXXXX         | 0.00            | 000000000000      | XXXX 🚯  | 0000                  |
| 10 |                     |                   |               |                 |                   |         |                       |

#### หากต้องการเปิดบริการแจ้งเดือนผ่าน ทาง Email / SMS

| 8                     | 9          |
|-----------------------|------------|
| Email                 | Mobile No. |
|                       |            |
| pakorn leer@ktb.co.th | 0820054431 |
| aekkasit@hotmail.com  | 0816564448 |
|                       |            |
|                       |            |
|                       |            |
|                       |            |
|                       |            |
|                       | (          |

#### <u>การทำข้อมูลบัญชีผู้รับปลายทาง</u>

#### เพิ่มข้อมูลในหัวข้อที่มีสีแดง

- 1. Receiving Bank code : รหัสธนาคารผู้รับเงิน
- 2. Receiving A/C No. 3. Receiver Name
- : เลขที่บัญชีผู้รับเงิน : ชื่อบัญชีผู้รับเงิน
- 4. Transfer Amount
- : จำนวนเงินที่ต้องการ โอนเงิน

( ช่องข้อมูลไหนที่ไม่ได้ใส่ให้ลบตัวอักษรออก )

#### \*\*ถ้าสมัครการแจ้งเดือนผู้รับเงินให้เพิ่มข้อมูลในช่อง

- 5. E-mail
- : รับข้อมูลทาง Email
- 6. Mobile No.
- : รับข้อมูลทาง SMS

#### หมายเหต

ในทุกช่องจะต้องอยู่ในรูปแบบของ Text (ข้อความ) ียกเว้นช่อง Transfer Amount ที่อยู่ในรูปแบบของ Number (ตัวเลข) ทศนิยม 2 ตำแหน่ง

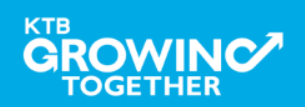

| А                   | В                 | С             | D            |          | E F                                  |   |
|---------------------|-------------------|---------------|--------------|----------|--------------------------------------|---|
| 1                   | 2                 | 3             |              |          | 1 5                                  | 6 |
| Receiving Bank Code | Receiving A/C No. | Receiver Name | Transfer Amo | Arial    | - 10 - A A 🦉 - % , 🚿                 |   |
|                     |                   |               |              | B        | <i>I</i> ≡ ⊞ • 🌺 • <u>A</u> • ‰ ≠‼ ⊠ |   |
| 006                 |                   |               |              |          |                                      |   |
|                     |                   |               |              | *        | Cu <u>t</u>                          |   |
|                     |                   |               |              |          | ⊆ору                                 | - |
|                     |                   |               |              | 2        | Paste                                | - |
|                     |                   |               |              | Γ        | Paste <u>Special</u>                 |   |
|                     |                   |               |              |          | Insert Copied C <u>e</u> lls         |   |
|                     |                   |               |              |          | Delete                               | _ |
|                     |                   |               |              |          | Clear Co <u>n</u> tents              | - |
|                     |                   |               |              |          | Filt <u>e</u> r +                    |   |
|                     |                   |               |              |          | Sort +                               | _ |
|                     |                   |               |              | <b>b</b> | Insert Comment                       | - |
|                     |                   |               |              |          | Format Cells                         |   |
|                     |                   |               |              |          | –<br>Pick From Drop-down List        |   |
|                     |                   |               |              |          | Name a Bange                         | _ |
|                     |                   |               |              | 0        | Hyperlink                            | - |
|                     |                   |               |              | C.       | Пурсппка                             |   |

| Paste Special                                                           | ? 🛛                                                                                                    |
|-------------------------------------------------------------------------|----------------------------------------------------------------------------------------------------|
| Paste<br>All<br>Eormulas<br>Values<br>Formats<br>Comments<br>Validation | <ul> <li>All using Source theme</li> <li>All except borders</li> <li>Column widths</li> <li>Formulas and number formats</li> <li>Values and number formats</li> </ul> |
| Operation<br>None<br>Add<br>Subtract                                    | O <u>M</u> ultiply<br>O Dįvide                                                                                                    |
| Skip <u>b</u> lanks<br>Paste Link                                       | Transpos <u>e</u><br>OK Cancel                                                                                                    |

<u>หมายเหตุ</u> กรณี Copy ข้อมูลตัวอักษรจากที่อื่น

\*\*\* ให้ใช้เมนู Paste Special เลือกคำสั่ง Values แล้วคลิก OK

(เพื่อป้องกันมิให้ค่าของชุดตัวอักษรเปลี่ยน)

\*\*\* เฉพาะกรณีโอนไปบัญชี ธกส. ให้เติมเลขศูนย์ข้างหน้าเลขที่บัญชี จนครบ 16 หลัก <u>ด้วอย่าง</u> บัญชี ธกส. เลขที่บัญชี 1234567890 ให้กรอกเป็น 0000001234567890

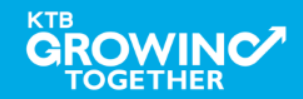

KTB Cash Management nfidential 46

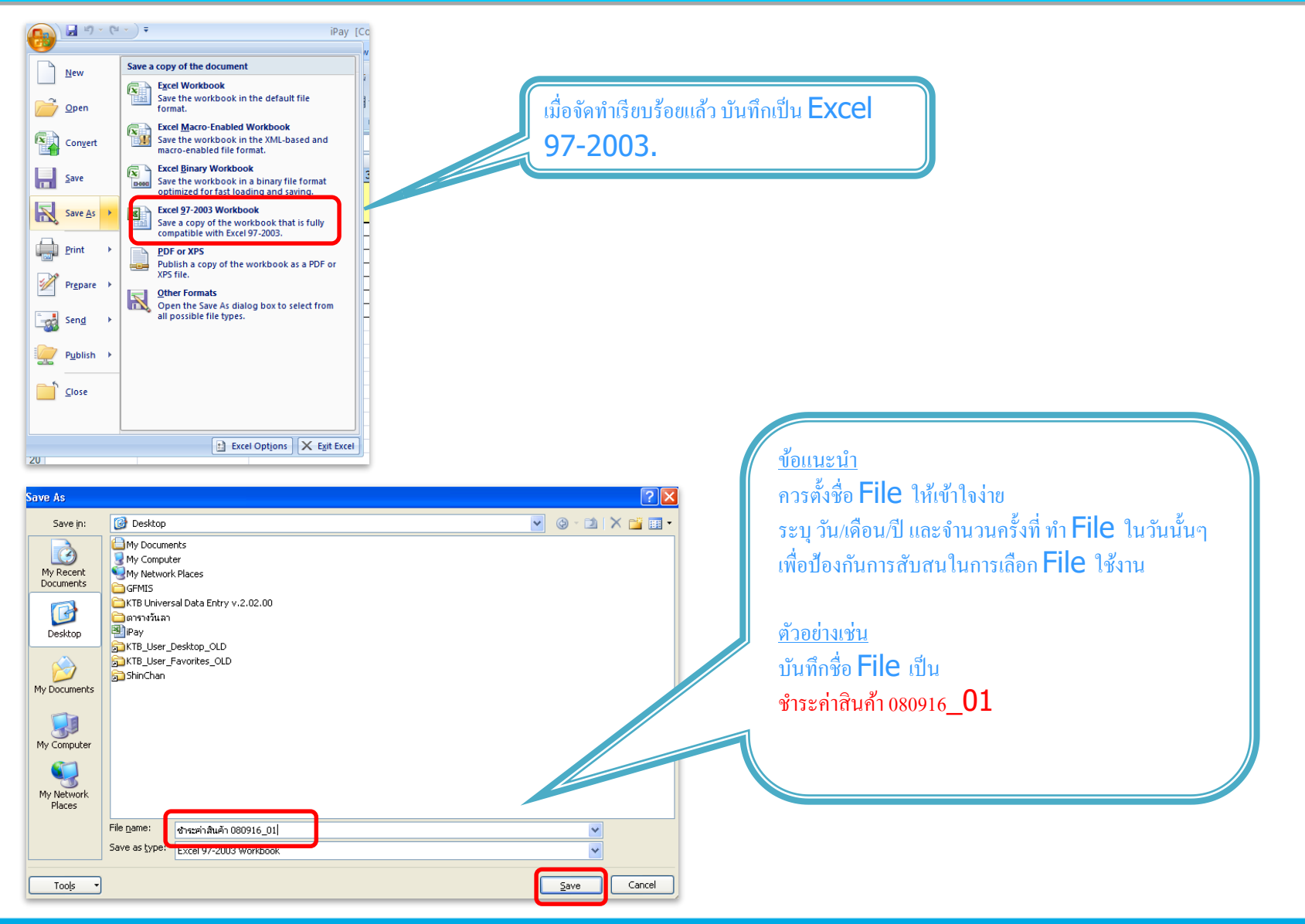

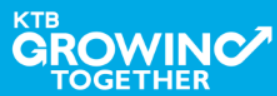

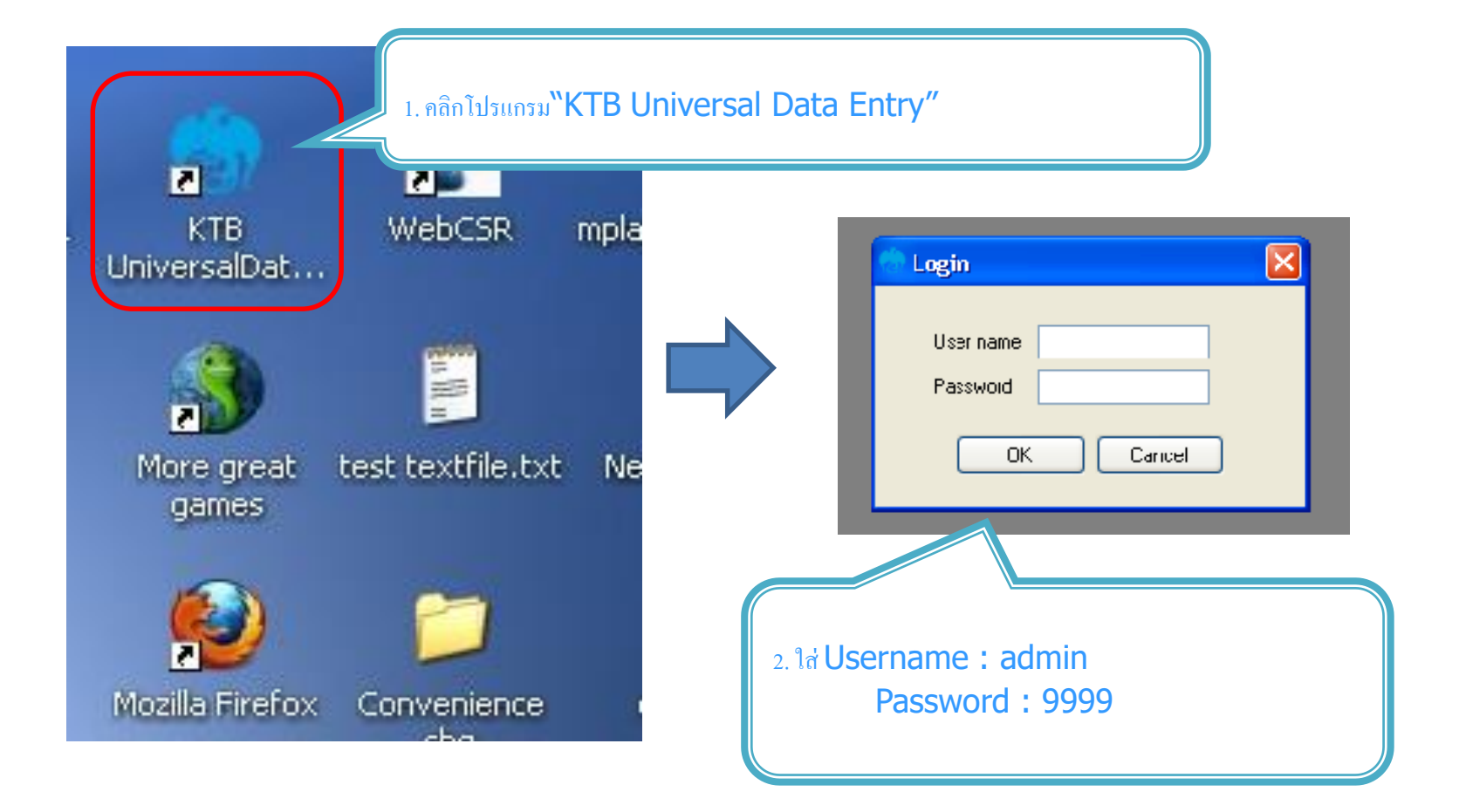

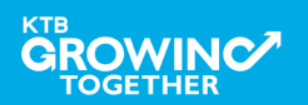

KTB Cash Management on fidential 48

| Universadi Data Entry V.1.4.2.5<br>File Format Mainter ance Windows Help<br>KTB iPay<br>E-Cheque<br>KTB Convenience Cheque / Fund Transfer<br>KTB Convenience Cheque / Fund Transfer                                                                                                    | <ul> <li>3. กลิก "Format" → "KTB iPay</li> <li>เลือก KTB iPay Standard/Express ถ้าต้องการโอนเงินไปยังบัญชีปลายทาง<br/>ต่างธนาคาร</li> <li>เลือก KTB iPay Direct ถ้าต้องการโอนเงินไปยังบัญชีธนาคารกรุงไทย ด้วยกัน</li> </ul> |
|----------------------------------------------------------------------------------------------------|----------------------------------------------------------------------------------------------------|
| Pile       Format       Extract       Import       Report       History       Maintenance       Windows       Help         Company Code:       Company Name:       Select       Select <t< th=""><th>Amount       -เลือก เลขที่บัญชีบริษัทที่ต้องการหักเงิน         -เลือกบริการที่ต้องการโอนเงิน         Click "OK"</th></t<> | Amount       -เลือก เลขที่บัญชีบริษัทที่ต้องการหักเงิน         -เลือกบริการที่ต้องการโอนเงิน         Click "OK"                                                                                                    |

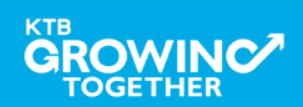

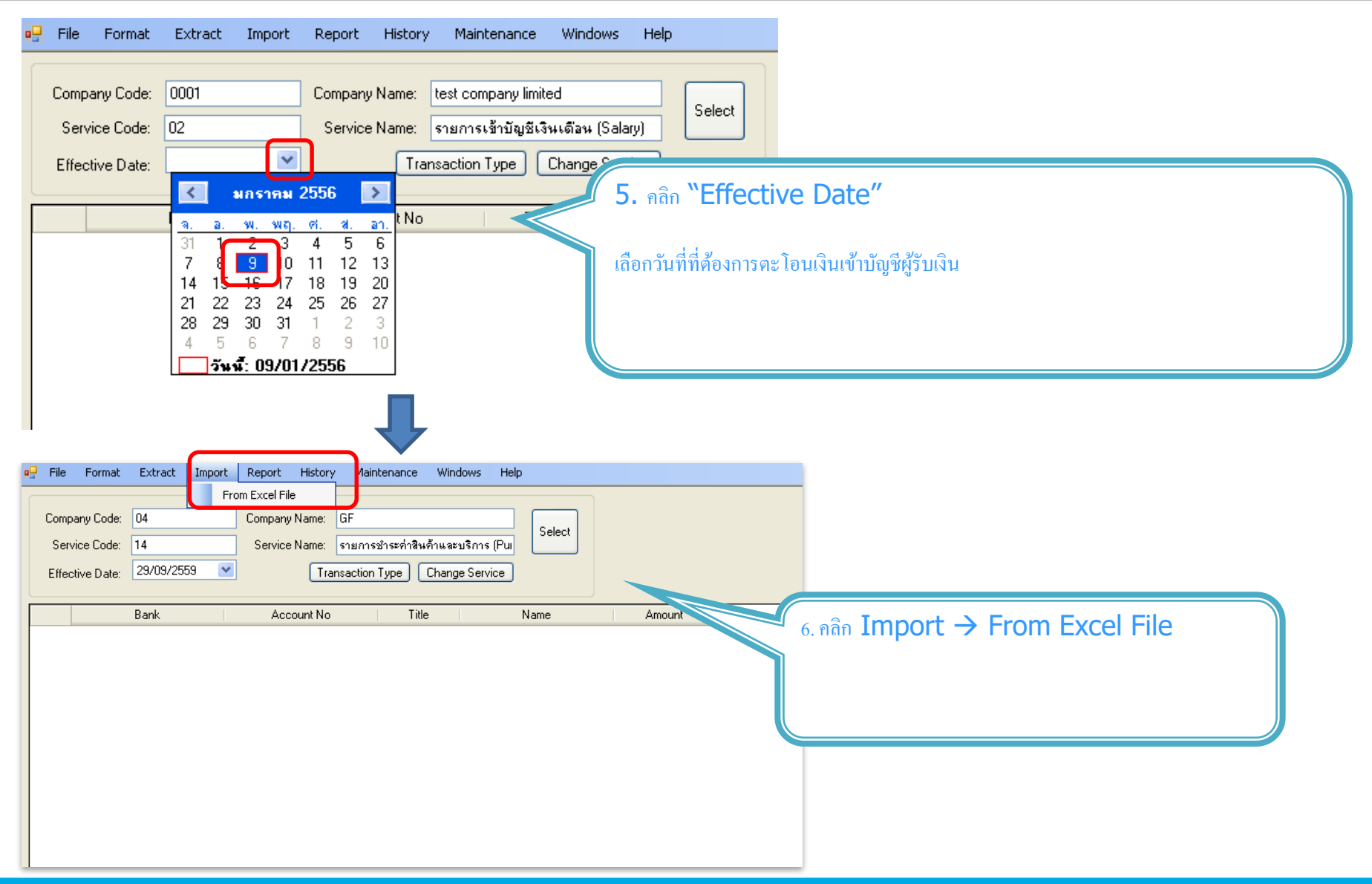

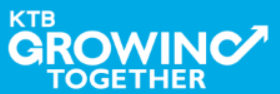

KTB Cash Management on fidential 50

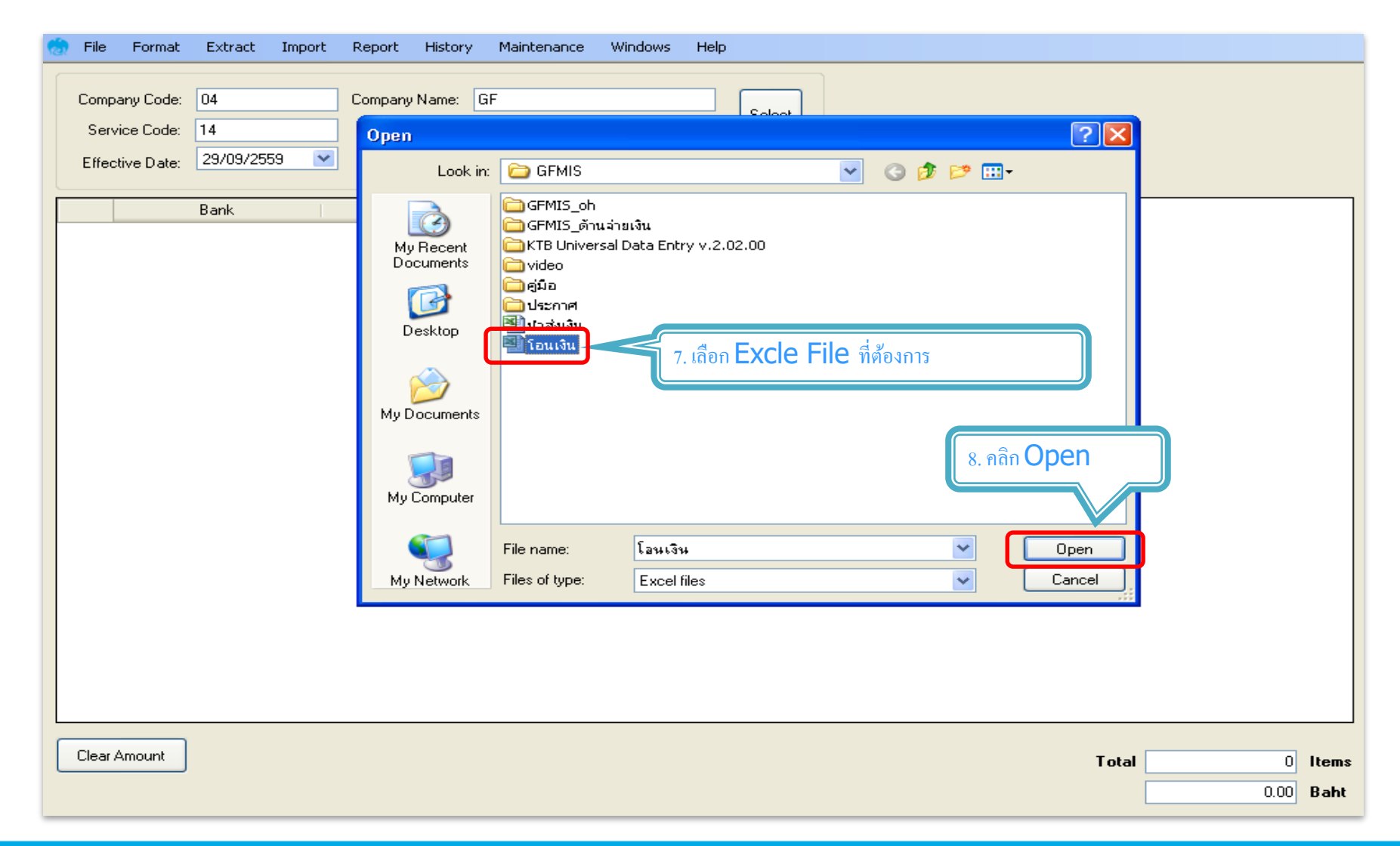

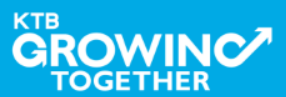

KTB Cash Management nfidential 51

| File       Format       Extract       Import       Report       History       Maintenance       Windows       Help         Company Code:       04       Company Name:       GF       Select       Select                            |                                      |
|----------------------------------------------------------------------------------------------------|--------------------------------------|
| มมร.ระบาทรรกรุจไทย 1234567890 จีนอง 25,000,00<br>มมร.ระบาทรรกรุจไทย 555555555 มาจิโร้ 550,000,00                                                                                                    | 9. หน้าจอจะแสคงข้อมูลบัญชีผู้รับเงิน |
| สามารถตรวจสอบจำนวนรายการ<br>และ จำนวนยอดเงินได้                                                                                                    |                                      |
| Clear Amount Total 2 Items 75,000.00 Baht                                                                                                    |                                      |
| File Format Extract Import History Mintenance Windows Help                                                                                                    |                                      |
| Company Code:       04       Company Name:       Company Name:       Company Name:       Service Code:       10. เถือก "Report"         Service Code:       14       Service Name:       รายการชำระค่าสินค้าและบริการ [Put       Service       10. เถือก "Report"         Effective Date:       Image:       Imag | "iPay Report"                        |
| Bank         Account No         Title         Name           มหร.ธนาศารกรุงไทย         1234567890         จัเอฟ           มหร.ธนาศารกรุงไทย         555555555         มาจิโอ้                                                                                                    | นแบยสมอที่ยเกท เดรด เแด              |
|                                                                                                    |                                      |

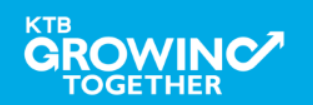

| บมจ. ธนาคารกรุงไทย                                                                                                    |                                                                                                    |                                                                                   |
|----------------------------------------------------------------------------------------------------|----------------------------------------------------------------------------------------------------|-----------------------------------------------------------------------------------|
| RRUNG THAI BANK PUBLIC COMPANY LIMITED                                                                                                    | KTB iPay Report Print Date : 0                                                                                                    | 09/01/2556 Print Time :                                                           |
| Customer Id: 0001 Customer Name: test.co<br>Service Type: 02 รายการเข้าบัญชีเงินด้อน (Salary)<br>:ffective Date: 09/01/2556                                                                                                    | mpany limited Ser                                                                                                    | <ol> <li>พิมพ์รายงาน กดปุ่ม ซ้ 🍊</li> <li>เพื่อตรวจสอบข้อมลการ โอนเงิน</li> </ol> |
| m Recieving Receiver<br>Bank A/C No. Name                                                                                                    | Reference Citizen ID/1<br>No.                                                                                                    | ู้ง<br>หาคอคตั้อง แบบรายงานอาอุโปรแอรม                                            |
| 1 006 0750195456 นายภากรลีรุ่งเรืองพันธุ์<br>Grand Total                                                                                                    |                                                                                                    | กับเอกสารเบิกจ่ายของหน่วยงาน                                                      |
|                                                                                                    |                                                                                                    | Malauleroanargeagannuerun KTB Corporate Online                                    |
|                                                                                                    |                                                                                                    |                                                                                   |
| niversal Data Entry v. 1. 4. 2. 5 - [KTB iPay Di<br>File Format Extract Import Party Histo                                                                                                    | rect]                                                                                                    |                                                                                   |
| Iniversal Data Entry v. 1. 4. 2. 5 - [KTB iPay Din<br>File Format Extract Import Report Histo                                                                                                    | rect]<br>Maintenance Windows Help                                                                                                    |                                                                                   |
| Iniversal Data Entry v. 1.4.2.5 - [KTB iPay Di           File         Format           Extract         Import           Report         Histo           Extract         Seminary Name           Service Fode:         02                                                                                             | rect]<br>rettoorkeport<br>vy Maintenance Windows Help<br>test company limited<br>company similaru Salarul                                  | 12. เลือก "Extract" เพื่อแปลงข้อมูลเป็น text file                                 |
| Jniversal Data Entry v. 1.4.2.5 - [KTB iPay Dir         File       Format       Extract       Import       Report       Histor         Company Code:       0001       Company Name         Service Code:       02       Service Name         Effective Date:       09/01/2556       T                               | End of Report rect] ory Maintenance Windows Help : test company limited : รายการเข้าบัญชีเงินเดือน (Salary) ransaction Type Change Service | 12. เลือก "Extract" เพื่อแปลงข้อมูลเป็น text file                                 |
| Iniversal Data Entry v. 1. 4. 2. 5 - [KTB iPay Di         File       Format       Extract       Import       Report       Histo         Company Code:       0001       Service Name         Service Code:       02       Service Name         Effective Date:       09/01/2556       T         Bank       Account N | End of Report                                                                                                    | 12. เลือก "Extract" เพื่อแปลงข้อมูลเป็น text file                                 |

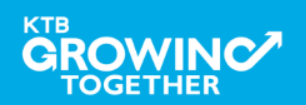

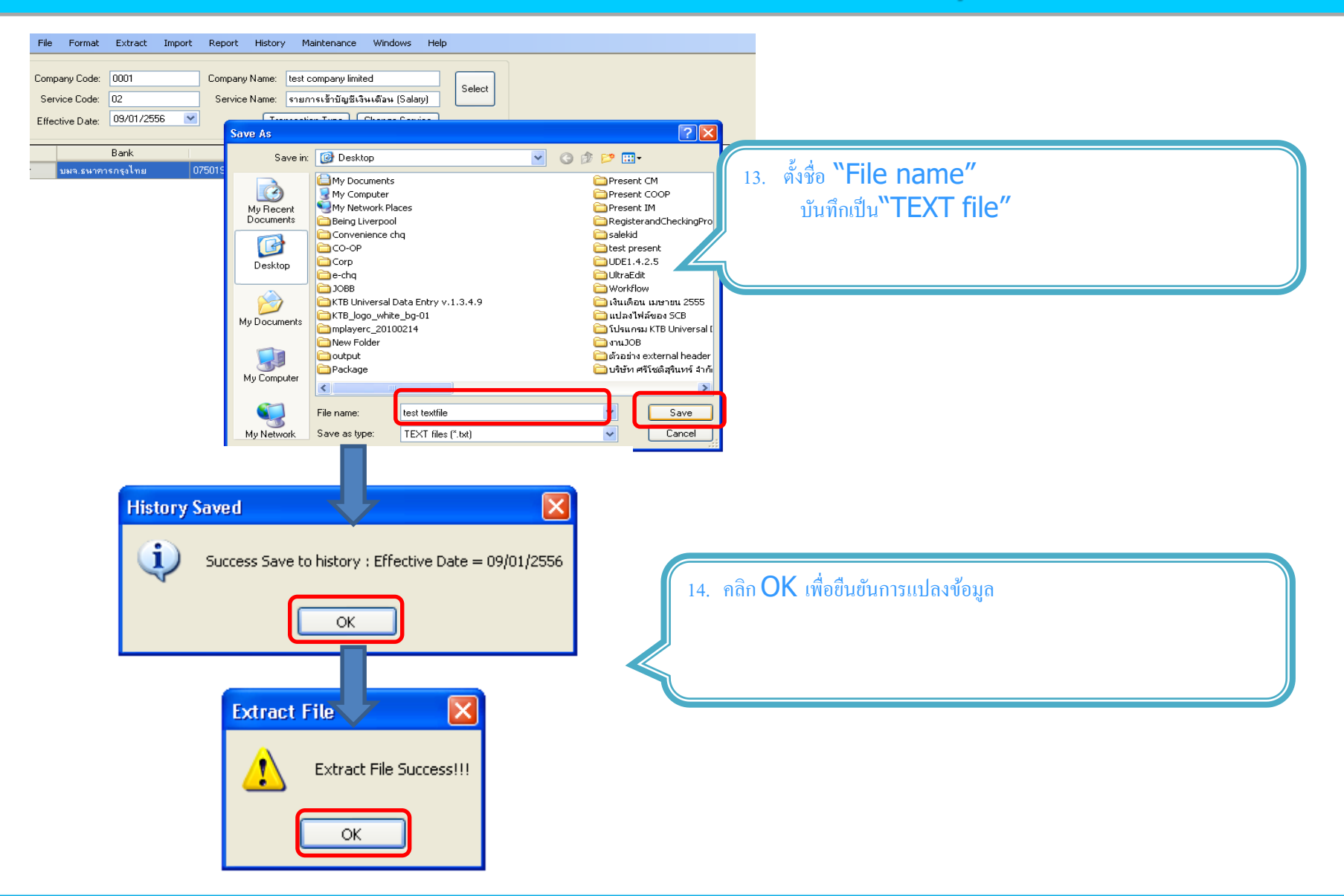

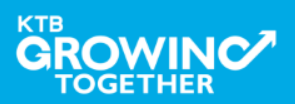

KTB Cash Management on fidential 54

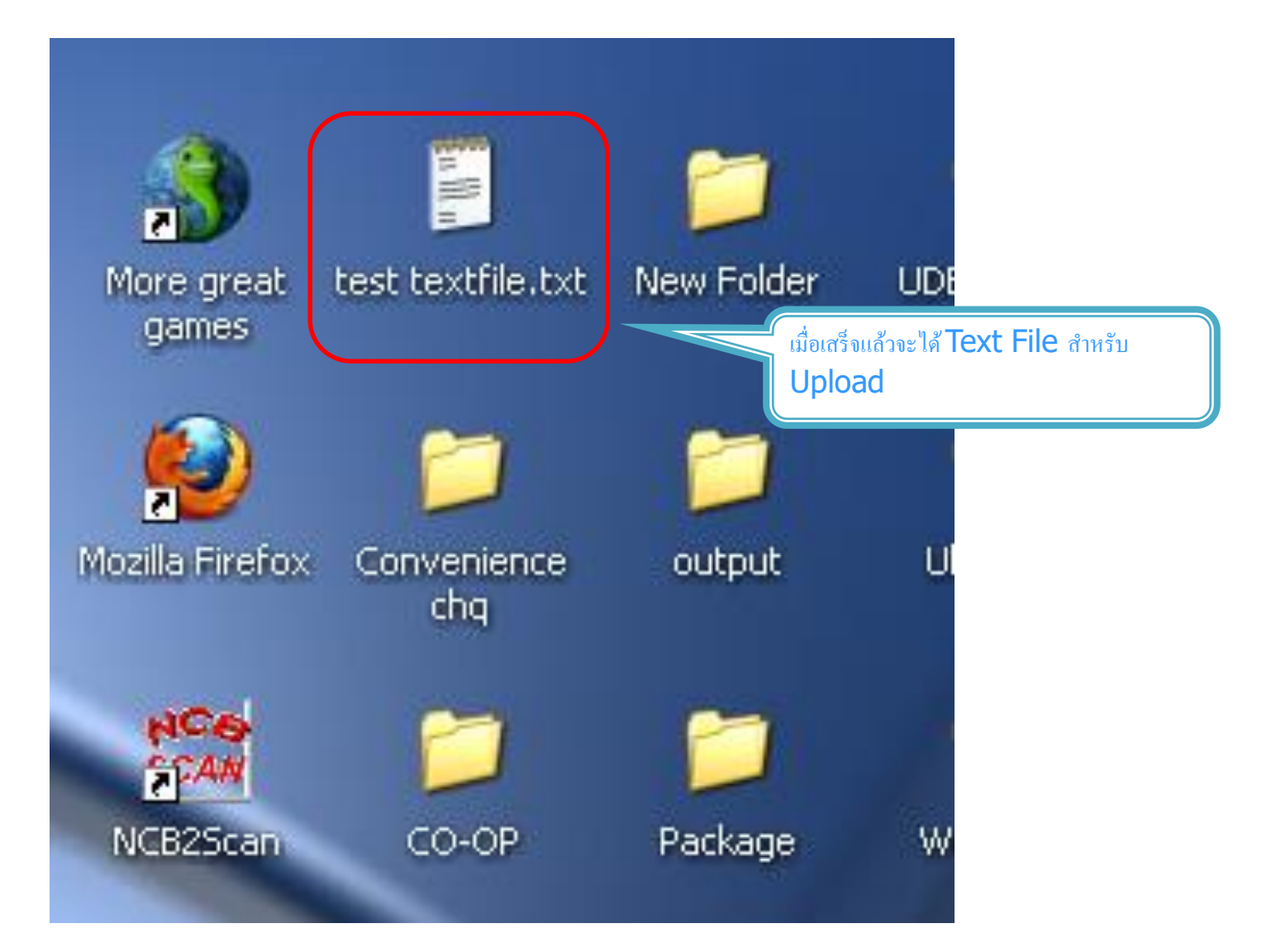

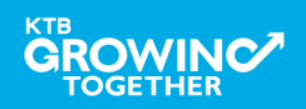

KTB Cash Management on fidential 55

#### ข้อมูลธนาคาร(\*\*Receiving Bank Code)

| Bank Code | Bank name | Bank full name                                        |
|-----------|-----------|-------------------------------------------------------|
| 001       | BOT       | BANK OF THAILAND                                      |
| 002       | BBL       | BANGKOK BANK PUBLIC COMPANY LTD.                      |
| 004       | KBANK     | KASIKORNBANK PUBLIC COMPANY LTD.                      |
| 005       | ABN       | THE ROYAL BANK OF SCOTLAND N.V.                       |
| 006       | КТВ       | KRUNG THAI BANK PUBLIC COMPANY LTD.                   |
| 008       | JPM       | JPMORGAN CHASE BANK, NATIONAL ASSOCIATION             |
| 009       | OCBC      | OVER SEA-CHINESE BANKING CORPORATION LIMITED          |
| 010       | BTMU      | THE BANK OF TOKYO-MITSUBISHI UFJ, LTD.                |
| 011       | ТМВ       | TMB BANK PUBLIC COMPANY LIMITED                       |
| 014       | SCB       | SIAM COMMERCIAL BANK PUBLIC COMPANY LTD.              |
| 015       | SCIB      | THE SIAM CITY BANK PUBLIC COMPANY LTD.                |
| 017       | CITI      | CITIBANK, N.A.                                        |
| 018       | SMBC      | SUMITOMO MITSUI BANKING CORPORATION                   |
| 020       | SCNB      | STANDARD CHARTERED BANK (THAI) PUBLIC COMPANY LIMITED |
| 022       | BTB       | CIMB THAI BANK PUPBLIC COMPANY LTD.                   |
| 023       | RHB       | RHB BANK BERHAD                                       |

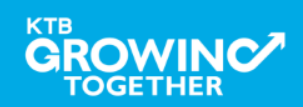

| Bank name | Bank full name                                                                                              |  |  |  |  |
|-----------|----------------------------------------------------------------------------------------------------|--|--|--|--|
| UOB       | UNITED OVERSEAS BANK (THAI) PUBLIC COMPANY LIMITED                                                          |  |  |  |  |
| BAY       | ANK OF AYUDHYA PUBLIC COMPANY LTD.                                                                          |  |  |  |  |
| ICBC      | MEGA INTERNATIONAL COMMERCIAL BANK PUBLIC COMPANY LIMITED                                                   |  |  |  |  |
| BOFA      | BANK OF AMERICA, NATIONAL ASSOCIATION                                                                       |  |  |  |  |
| CALYON    | CREDITAGRICOLE CORPORATE AND INVESTMENT BANK                                                                |  |  |  |  |
| IOC       | INDIAN OVERSEA BANK                                                                                         |  |  |  |  |
| GSB       | THE GOVERNMENT SAVINGS BANK                                                                                 |  |  |  |  |
| HSBC      | THE HONGKONG AND SHANGHAI BANKING CORPORATION LTD.                                                          |  |  |  |  |
| DBBK      | DEUTSCHE BANKAG.                                                                                            |  |  |  |  |
| GHB       | THE GOVERNMENT HOUSING BANK                                                                                 |  |  |  |  |
| BAAC      | BANK FOR A GRICULTURE AND A GRICULTURAL COOPERATIVES                                                        |  |  |  |  |
| EXIM      | EXPORT-IMPORT BANK OF THAILAND                                                                              |  |  |  |  |
| MISU      | MIZUHO CORPORATE BANK, LTD.                                                                                 |  |  |  |  |
| BNP       | BNP PARIBAS                                                                                                 |  |  |  |  |
| BOC       | BANK OF CHINA LIMITED                                                                                       |  |  |  |  |
| TBANK     | THANACHART BANK PUBLIC COMPANY LTD.                                                                         |  |  |  |  |
|           | Bank name UOB UOB BAY ICBC ICBC BOFA CALYON IOC GSB IOC GSB HSBC DBBK GHB BAAC BAAC EXIM MISU BNP BOC TBANK |  |  |  |  |

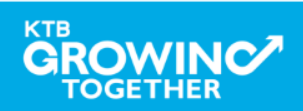

| Bank Code | Bank name | Bank full name                                                        |  |  |  |  |  |
|-----------|-----------|-----------------------------------------------------------------------|--|--|--|--|--|
| 066       | KSBS      | ISLAMIC BANK OF THAILAND                                              |  |  |  |  |  |
| 067       | TISCI     | TISCO BANK PUBLIC COMPANY LIMITED                                     |  |  |  |  |  |
| 068       | ING       | AIG RETAIL BANK PUBLIC COMPANY LIMITED                                |  |  |  |  |  |
| 069       | КК        | KIATNAKIN BANK PUBLIC COMPANY LIMITED                                 |  |  |  |  |  |
| 070       | ACL       | INDUSTRIAL AND COMMERCIAL BANK OF CHINA (THAI) PUBLIC COMPANY LIMITED |  |  |  |  |  |
| 071       | TCR       | THE THAI CREDIT RETAIL BANK PUBLIC COMPANY LIMITED                    |  |  |  |  |  |
| 073       | LHB       | LAND AND HOUSES BANK PUBLIC COMPANY LIMITED                           |  |  |  |  |  |
| 098       | SMEB      | SMALLAND MEDIUM ENTERPRISE DEVELOPMENT BANK OF THAILAND               |  |  |  |  |  |

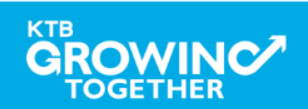

# GFMIS on KTB Corporate Online ด้านจ่ายเงิน

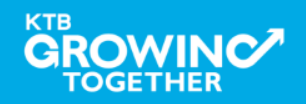

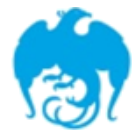

#### การจ่ายเงินผ่านระบบ KTB Corporate Online

| Sonvice type                                                                                                    | หนังสือหลักเกณฑ์และวิธี                       | ผู้รับภาระอัตราค่าธรรมเนียม               |                                                                                                    |  |  |
|----------------------------------------------------------------------------------------------------|-----------------------------------------------|-------------------------------------------|----------------------------------------------------------------------------------------------------|--|--|
| Service type                                                                                                    | ปฏิบัติของกรมบัญชีกลาง                        | กรมบัญชีกลาง                              | บุคคลภายนอก หรือ ผู้รับโอน                                                                                           |  |  |
| <b>1. KTB ipay Direct 02</b><br>(สำหรับคู่ค้าบัญชี ธ.กรุงไทย)                                                                                               | ୨.๗ଝ ର୨. ๖ ก.ค. ๒ଝଝ๙                          |                                           | <b>KTB-KTB: 10* บาท/รายการ</b><br>(≤ 99,999 ลบ.ต่อรายการ)                                                            |  |  |
| 2. KTB ipay Direct 03<br>(สำหรับคู่ค้าบัญชี ธ.กรุงไทย)                                                                                                    | ີ 3.໑໐ຓ ສີງ.໑ ກ.ຢ. ๒໕໕๙                       | <b>KTB-KTB</b><br>(≤ 99,999 ลบ.ต่อรายการ) |                                                                                                    |  |  |
| <ul> <li>3. KTB ipay standard</li> <li>03</li> <li>(สำหรับคู่ค้าบัญชีต่างธนาคาร)</li> </ul>                                                                 | ວ.໑໐ຕ ສວ.໑ ຄ.ຍ. ๒໕໕๙                          | <b>KTB-Other:</b><br>(≤ 2 ลบ.ด่อรายการ)   |                                                                                                    |  |  |
| <ul> <li>4. KTB ipay standard</li> <li>04         <ul> <li>(สำหรับคู่ค้าบัญชีต่างธนาคาร)</li> </ul> </li> <li>*อนมัติข้อมลรายการโอนเงินส่งให้ธนา</li> </ul> | ว.๗๕ ลว. ๖ ก.ค. ๒๕๕๙<br>าคารก่อนเวลา 21.30 น. |                                           | <pre>KTB-Other: 12** บาท/รายการ<br/>(≤ 2 ฉบ.ต่อรายการ)<br/>KTB-Other: 250**++บาท/รายการ<br/>(≥ 2 ฉบ.ต่อรายการ)</pre> |  |  |

\*\*อนุมัติข้อมูลรายการโอนเงินส่งให้ธนาคาร<mark>ล่วงหน้า 2 วันทำการธนาคาร</mark> ก่อนเวลา 21.30 น.

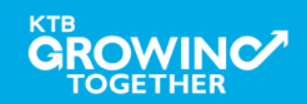

# Company Maker

ผู้ทำรายการ

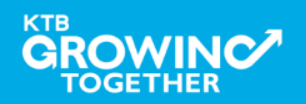

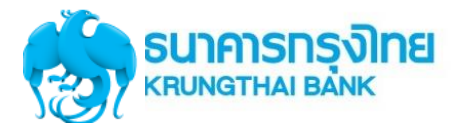

### แนะนำบริการ GFMIS on KTB Corporate Online

# <u>หน้าจอระบบ KTB Corporate online สำหรับ Maker, Authorizer</u>

# URL : https://www.bizgrowing.ktb.co.th

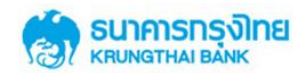

#### Please Sign In

| User ID                 |   |
|-------------------------|---|
| Password                |   |
| Password<br>2FAPassword | 9 |

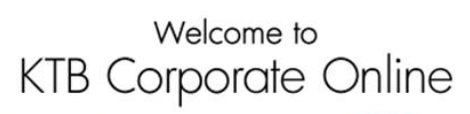

If this your first time to KTB Corporate Online, Please <u>Click Here</u>

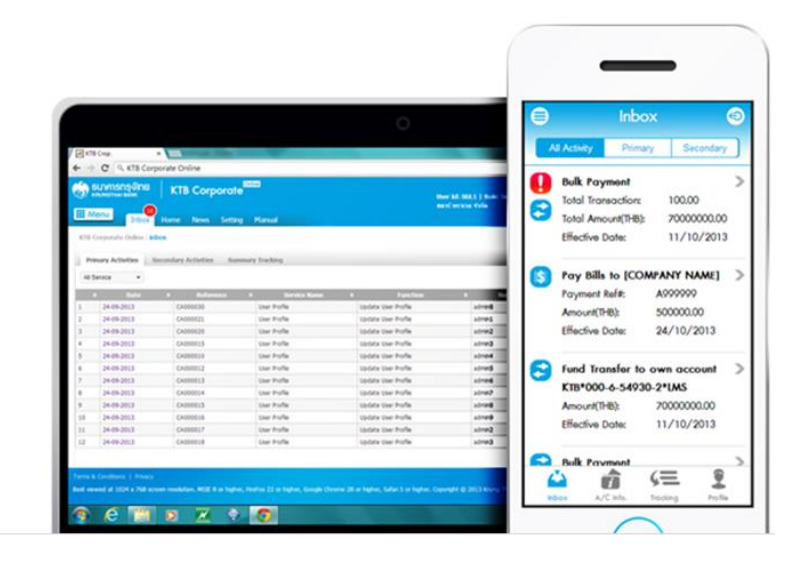

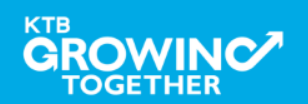

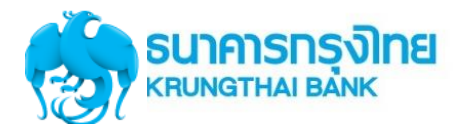

### **GFMIS Transaction Step by Company Maker**

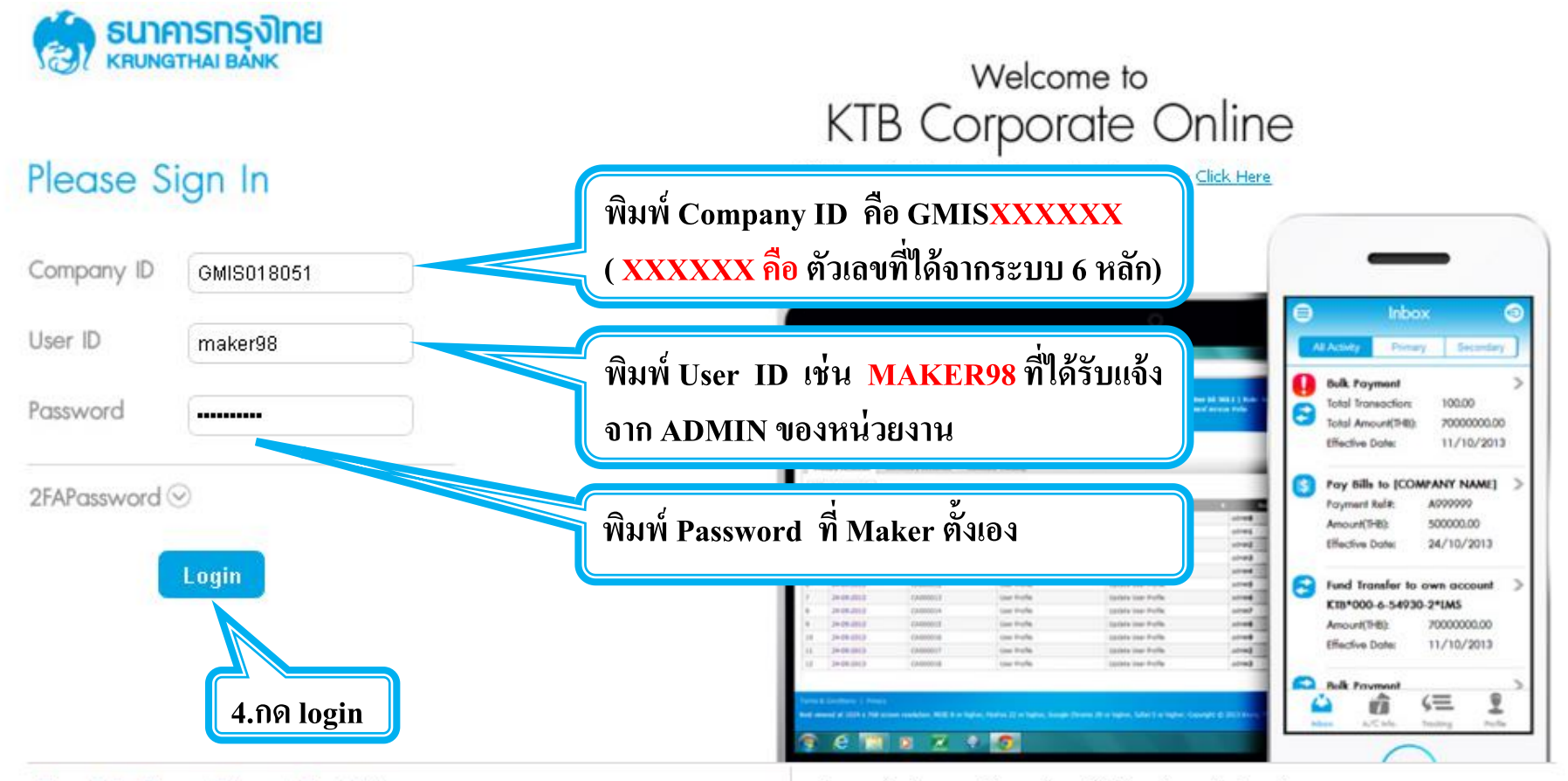

#### Terms & Conditions | Privacy | Contact Us

For any further questions, please feel free to contact us at:

Best viewed at 1024 x 768 screen resolution. MSIE 8 or higher, FireFox 22 or higher, Google Chrome 28 or higher, Safari 5 or higher, Copyright © 2013 Krung Thai Bank PCL, All Rights

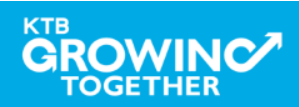

Reserved.

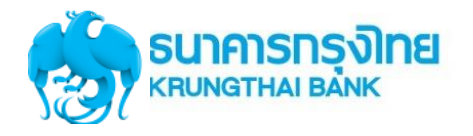

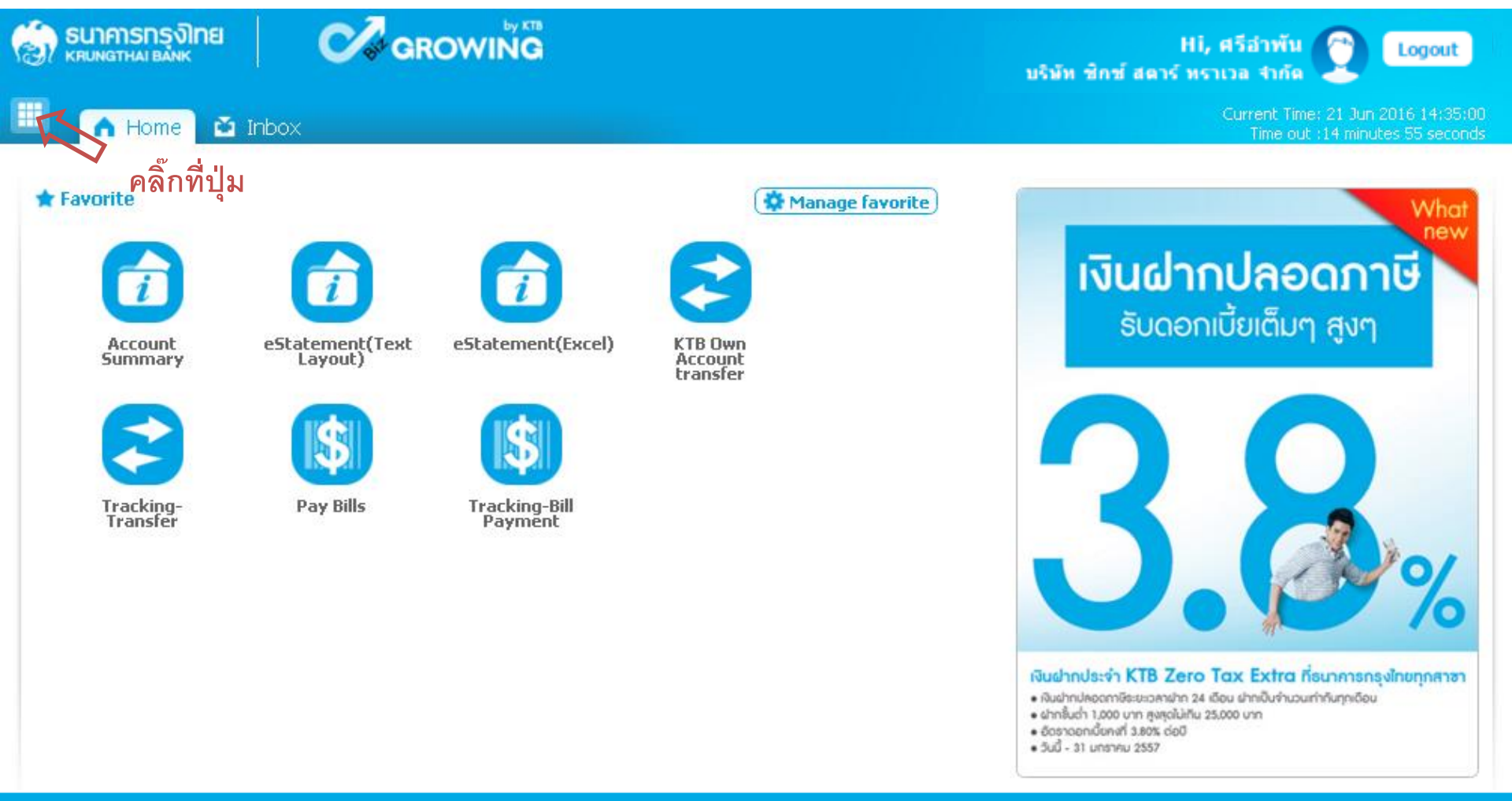

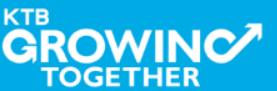

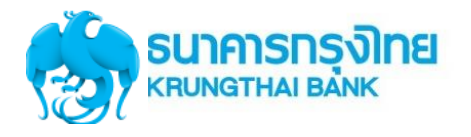

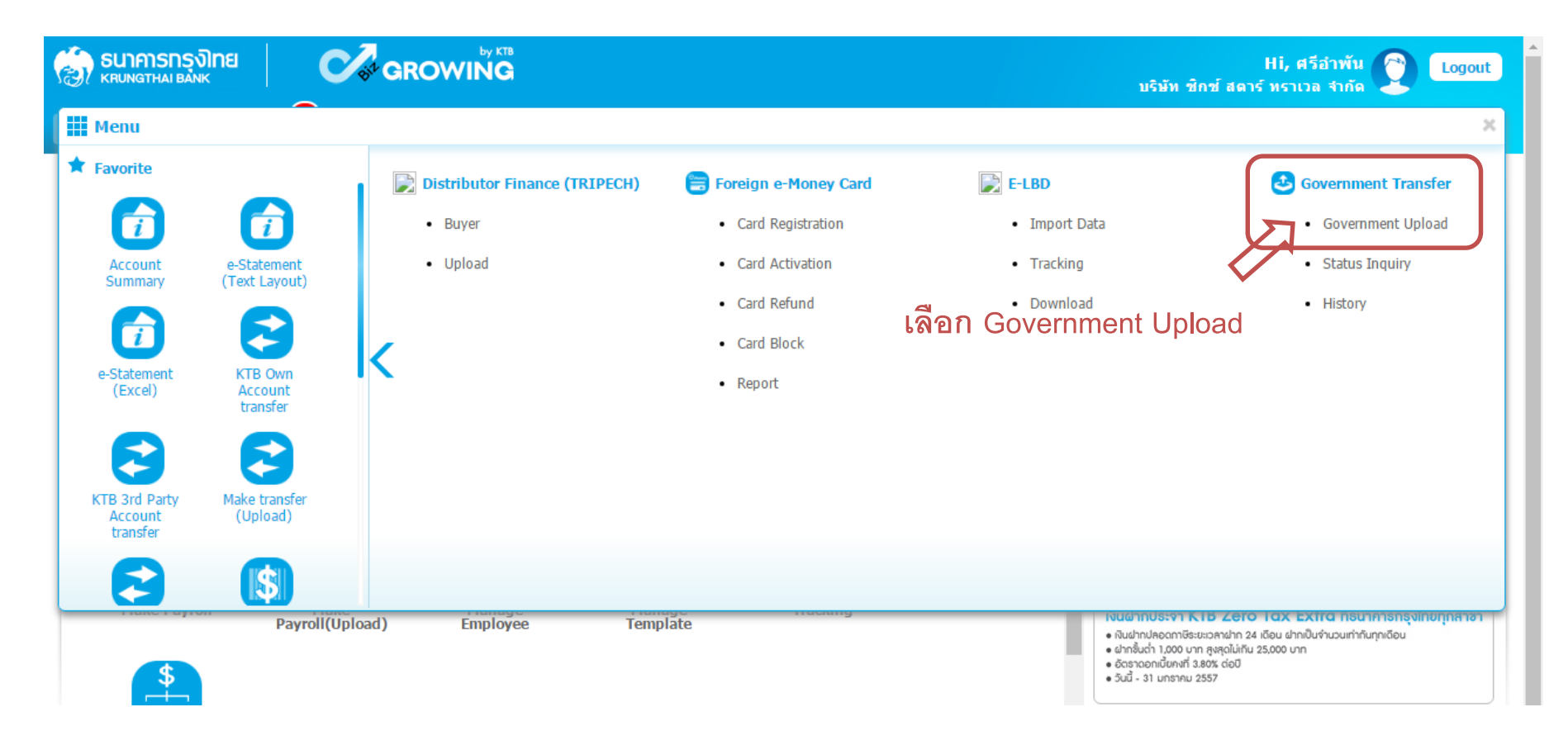

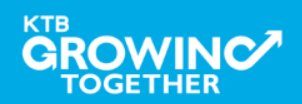

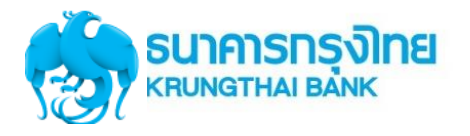

| 🛞 ธนาคารกรุงโทย                   | GROWING                                   | Hi, ศรีอำพัน 🔮 Logout<br>บริษัท ชิกซ์ สตาร์ ทราเวล จำกัด |
|-----------------------------------|-------------------------------------------|----------------------------------------------------------|
| 🔲 🍙 Home 🏠 Inb                    | Support                                   |                                                          |
| KTB Corporate Online : <b>Gov</b> | ernment Transfer > Government Upload      | 0                                                        |
| Please specify search             | ing criteria :                            |                                                          |
|                                   | Date 23-06-2016 To 23-06-2016 Upload Ref# |                                                          |
| Service                           | e Name File Name File Name                | Browse                                                   |
|                                   | KTB iPay Direct 03                        | Refresh                                                  |
|                                   | KTB iPay Standard 03 เลอก Service Name ท  | พกรายการ                                                 |
|                                   | KTB iPay Standard 04                      |                                                          |

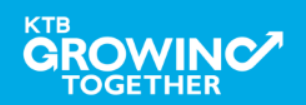

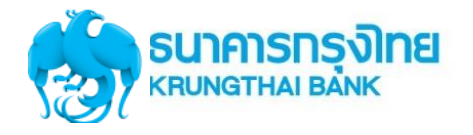

#### การใช้งานระบบ KTB Corporate Online

| 🧑 ธนาคารกรุงไทย<br>เหมางราหม่ ยมมห                                             | GROWING                  |                  | Hi, นายเมคเกอร์ (Company Maker) 💇 logout<br>นายหลุสอบ ระบบ           |
|--------------------------------------------------------------------------------|--------------------------|------------------|----------------------------------------------------------------------|
| 🔲 🏠 Home 🗳 Inbox                                                               |                          |                  | Current Time: 13 Sep 2017 13:48:18<br>Time out :14 minutes 4 seconds |
| KTB Corporate Online : <b>Upload &gt;</b><br>Please specify searching criteria | 12                       | ุ คลิ๊ก Browse   | 0                                                                    |
| Date                                                                           | 13-09-2017 To 13-09-2017 | Upload Ref#      |                                                                      |
| Service Name                                                                   | KTB iPay Direct 02       | File Name Browse | Refresh                                                              |
|                                                                                |                          |                  |                                                                      |

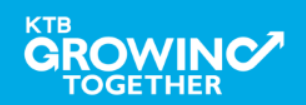

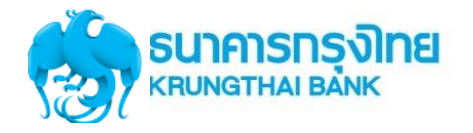

| 💮 รมาการกรุงไทย 🛛 🧭 GROW                                           | by KTB<br>ING                                                                                                    | Hi, นายเมดเกอร์ (Company Maker) 🔮 logout<br>นายทดสอบ ระบบ             |
|--------------------------------------------------------------------|----------------------------------------------------------------------------------------------------|-----------------------------------------------------------------------|
| 🗰 🔥 Home 🎽 Inbox                                                   |                                                                                                    | Current Time: 13 Sep 2017 13:48:50<br>Time out :13 minutes 32 seconds |
| KTB Corporate Online : <b>Upload &gt;</b>                          |                                                                                                    | 0                                                                     |
| Please specify searching criteria :                                |                                                                                                    |                                                                       |
| Date 13-09-2017                                                    | To 13-09-2017 Upload Ref#                                                                                                    |                                                                       |
| Service Name KTB iPay Direct 02                                    | File Name     Browse                                                                                                    |                                                                       |
|                                                                    | 💿 Open                                                                                                    | Refresh                                                               |
|                                                                    | 🌀 🕞 🔸 GMIS กรมบัญชีกลางหน้าฟ้า 🔻 GFMIS BulkPayment Registered หน้าฟ้า 🕈 Ying ทดสอบ Goverment Upload 2 🔹 🔹 Search Ying ทดสอบ                                                                                                    | G 🔎                                                                   |
|                                                                    | Organize ▼ New folder                                                                                                    |                                                                       |
|                                                                    | Downloads         Name         Date modified         Type         Size           Skecent Places         Skecent Places |                                                                       |
|                                                                    | Idolog ustration       13/09/2560 13:44       Text Document       2 KB         Image: Documents       Image: Documents       13/09/2560 13:40       Microsoft Office Exc       13 KB         Image: Documents       Image: Documents       Image: Documents       Image: Documents       13/09/2560 13:40       Microsoft Office Exc       13 KB         Image: Documents       Image: Documents       Image: Documents       Image: Documents       13/09/2560 13:40       Microsoft Office Exc       13 KB         Image: Documents       Image: Documents       Image: Documents       Image: Documents       13/09/2560 13:40       Microsoft Office Exc       13 KB         Image: Documents       Image: Documents       Image: Documents       Image: Documents       13/09/2560 13:40       Microsoft Office Exc       13 KB         Image: Documents       Image: Documents       Image: Documents       Image: Documents       11 KB       11 KB         Image: Documents       Image: Documents       Image: Documents       Image: Documents       12 KB         Image: Documents       Image: Documents       Image: Documents       Image: Documents       13 KB         Image: Documents       Image: Documents       Image: Documents       Image: Documents       12 KB         Image: Documents       Image: Documents                                                                                                    | กด Open                                                               |
| Terms & Conditions   Privacy   Contact Us                          | Open Car                                                                                                    |                                                                       |
| Best viewed at 1024 x 768 screen resolution. MSIE 8 or higher, Fir | eFox 22 or higher, Google Chrome 28 or higher, Safari 5 or higher. Copyright © 2013 Krung Thai Bank PCL, All Rights Reserved.                                                                                                    | Www.ktb.co.th                                                         |

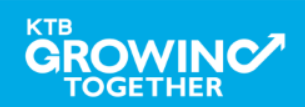

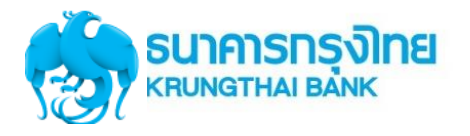

| รมาคารกรุงไทย<br>หายพราหล่า ยล่งหัง | GROWING                          | บริษัท ชิกช์ สดา                            | Hi, ศรีอำพัน 🔮 Logout |
|-------------------------------------|----------------------------------|---------------------------------------------|-----------------------|
| Home 🖸 Inbox                        | Support                          |                                             |                       |
| KTB Corporate Online : Governme     | ent Transfer > Government Upload |                                             | 0                     |
| Please specify searching cri        | teria :                          |                                             | คลิ๊ก upload          |
| Date                                | 23-06-2016 To 23-06-2016         | Upload Ref#                                 | n I                   |
| Service Name                        | I KTB iPay Direct 02             | File Name D:เโอนเงิน/ipav direct.txt Browse | <u>↓</u>              |
|                                     |                                  |                                             | Refresh Upload        |

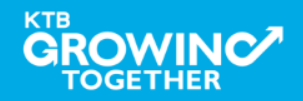

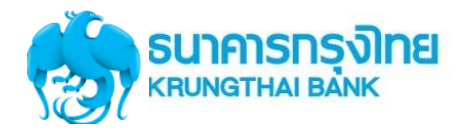

#### การใช้งานระบบ KTB Corporate Online

| 💮 รมาการกรุงไทย<br>หรมพราหม อมพร    |                                                                                   | Hi, นายเมคเกอร์ (Company Maker) 🔮 logout                              |
|-------------------------------------|-----------------------------------------------------------------------------------|-----------------------------------------------------------------------|
| 🔳 🔥 Home 🗳 Inbox                    |                                                                                   | Current Time: 13 Sep 2017 14:48:20<br>Time out :14 minutes 49 seconds |
| KTB Corporate Online : Upload >     |                                                                                   | 0                                                                     |
| Please specify searching criteria : |                                                                                   |                                                                       |
| Date 13-09-2017 To 13-09-2017       | Upload Ref# 10884                                                                 |                                                                       |
| Service Name KTB iPay Direct 02     | File Name C:\fakepath\IGDT02 เงินโอ1 Browse                                       |                                                                       |
|                                     |                                                                                   | Refresh Upload                                                        |
|                                     | UPLOAD FILE ×                                                                     |                                                                       |
|                                     | Your file, upload ref#10884 is successfuly saved.Please wait<br>for validate file |                                                                       |
|                                     | OK                                                                                |                                                                       |
|                                     |                                                                                   |                                                                       |
|                                     |                                                                                   |                                                                       |
|                                     |                                                                                   |                                                                       |

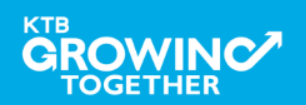

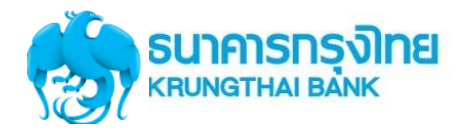

#### การใช้งานระบบ KTB Corporate Online

|                             |                              |               |      |             |          |                            |                  | HI            | , นายเมคเ | กอร์ (Company Maker) 🕎 logout                                         |
|-----------------------------|------------------------------|---------------|------|-------------|----------|----------------------------|------------------|---------------|-----------|-----------------------------------------------------------------------|
| 🔲 🔥 Home                    | 🎽 Inbox                      |               |      |             |          |                            |                  |               |           | Current Time: 13 Sep 2017 14:48:36<br>Time out :14 minutes 57 seconds |
| KTB Corporate Online        | : Upload >                   |               |      |             |          |                            |                  |               |           | 0                                                                     |
| Please specify se           | arching criteria :           |               |      |             |          |                            |                  |               |           |                                                                       |
|                             | Date 13-09-2017              | То 13-09-2017 |      | Upload Ref# | 10884    | 4                          |                  |               |           |                                                                       |
|                             | Service Name KTB iPay Direct | ct 02         | •    | File Name   | C:\fakep | bath\IGDT02 เงินโอา Browse |                  |               |           |                                                                       |
|                             |                              |               |      |             |          |                            |                  |               |           | Refresh Upload                                                        |
| Delete<br>(0)               | Upload Ref#                  | <b>♦ D</b> a  | e    | Time        |          | Service Name               |                  | Upload Status |           | Upload Description 🔶                                                  |
|                             | 10884                        | 13-09         | 2017 | 14:48:17    |          | KTB iPay Direct 02         |                  | Processing    |           |                                                                       |
| Showing 1 to 1 of 1 entries | 5                            |               |      |             |          |                            | Û                |               |           | << << 1 of 1 >> >>                                                    |
|                             |                              |               |      |             |          | ระบบแสดง                   | <b>งข้อมูล</b> ไ | ไฟล์ที่ Uplo  | bad       |                                                                       |

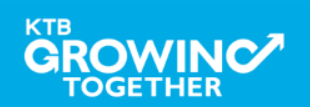

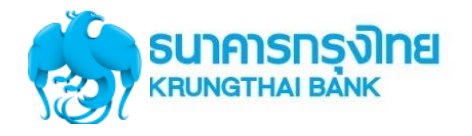

| SUIMSINAI BANK CROWING                                                                                                    |                                                                  | Hi, นายเมคเกอร์ (Company Maker) 🔮 logout<br>นายทดสอบ ระบบ             |
|----------------------------------------------------------------------------------------------------|------------------------------------------------------------------|-----------------------------------------------------------------------|
| 💷 🍙 Home 🗳 Inbox                                                                                                    |                                                                  | Current Time: 13 Sep 2017 14:50:43<br>Time out :14 minutes 55 seconds |
| KTB Corporate Online : Upload >         Please specify searching criteria :         Date       13-09-2017         To       13-09-2017         Service Name       KTB iPay Direct 02 | Upload Ref# 10884<br>File Name C:\fakepath\IGDT02 เงินโล1 Browse | 1. คลิ๊ก Refresh เพื่อ<br>Update Status<br>(uploate Status            |
| Delete Upload Ref# \$ Date \$ Time                                                                                                    | Service Name                                                     | atus 🜲 Upload Description 🔶                                           |
| 10884         13-09-2017         14:48:17                                                                                                    | KTB iPay Direct 02 Comple                                        | e Payment Validated Successfully                                      |
| Showing 1 to 1 of 1 entries                                                                                                    | ①<br>①                                                           | < << 1 of 1 >> >>                                                     |
|                                                                                                    | 3 คลิ้กที่รายการ                                                 | 2.ตรวจสอบสถานะรายการหาก                                               |
|                                                                                                    |                                                                  | เปลี่ยนจาก Processing เป็น                                            |
|                                                                                                    |                                                                  | Complete                                                              |

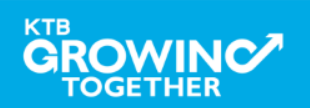
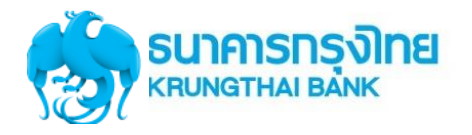

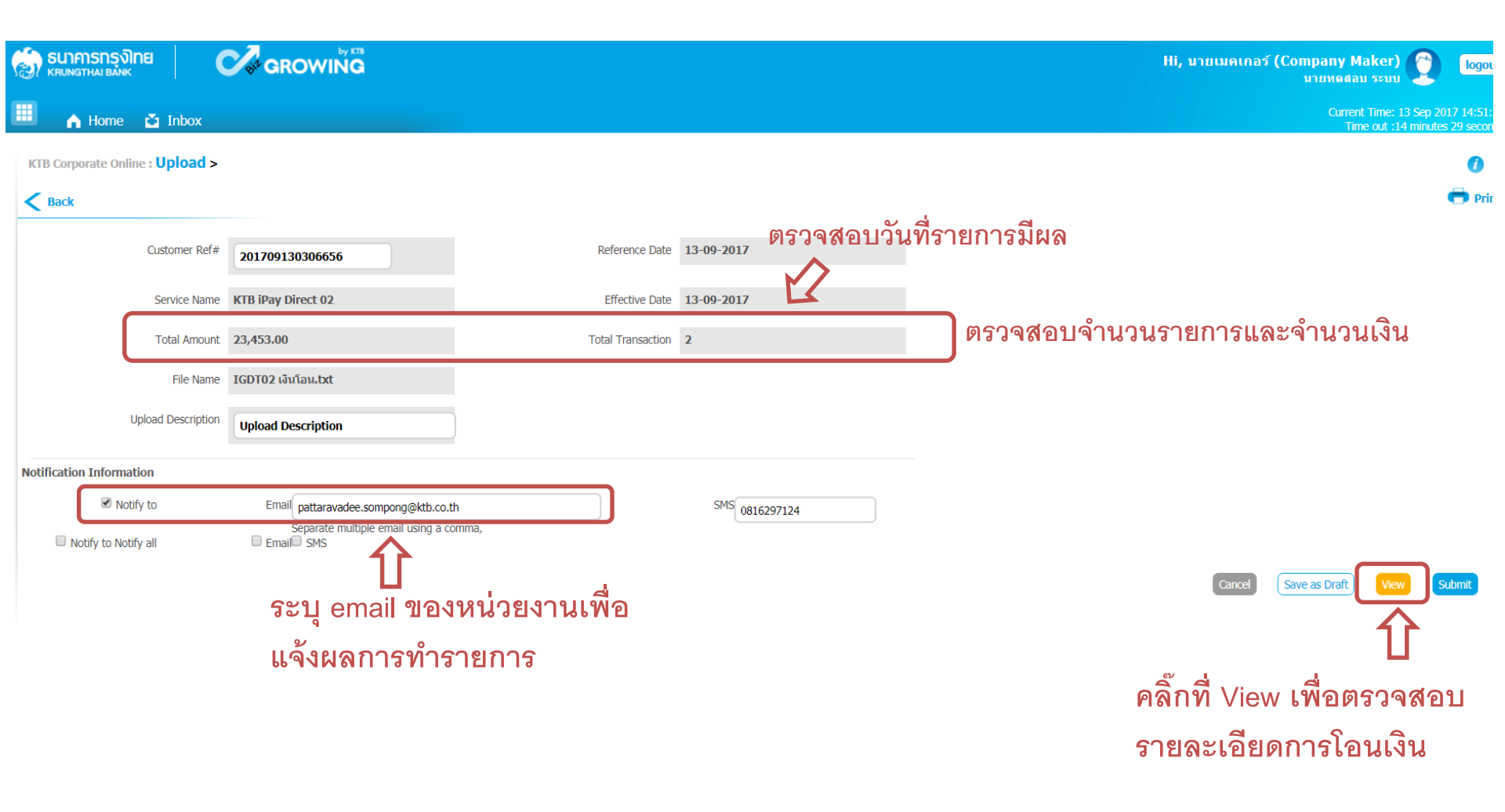

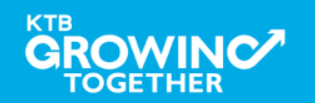

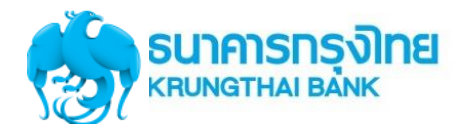

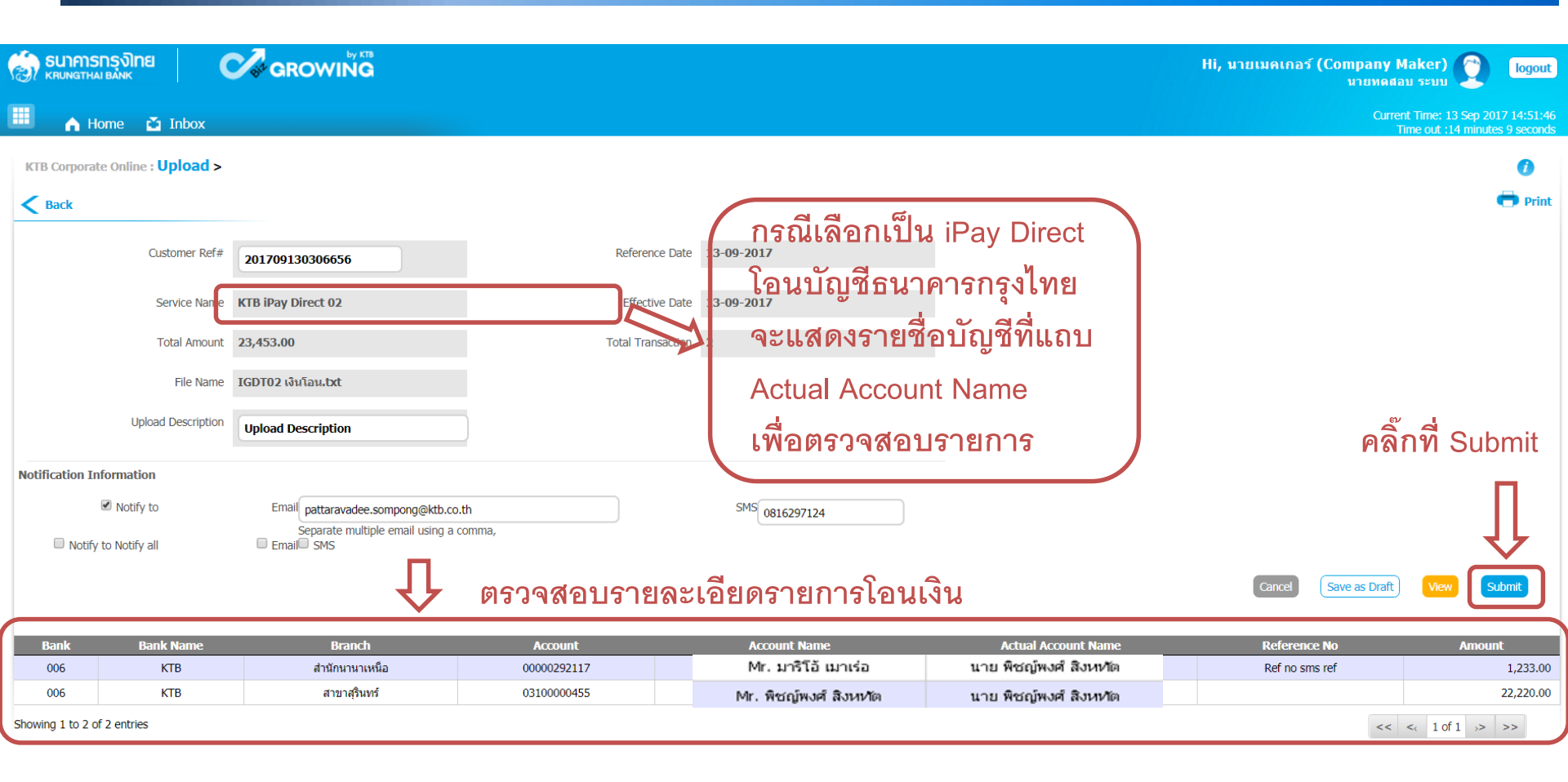

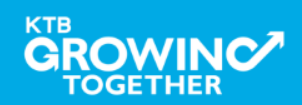

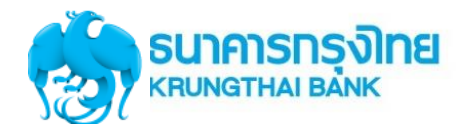

| รมาคารกรุงไทย<br>เหน่าหน่างกรุงไทย           | GROWING                        |                        |            | Hi, นายเมคเกอร์ (Company Maker) 💓 logout<br>มายทดสอบ ระบบ             |
|----------------------------------------------|--------------------------------|------------------------|------------|-----------------------------------------------------------------------|
| 📕 🧥 Home 🎽 Inbox                             |                                |                        |            | Current Time: 13 Sep 2017 14:52:20<br>Time out :14 minutes 56 seconds |
| KTB Corporate Online : <b>Upload &gt;</b>    |                                |                        |            | 0                                                                     |
| 1 2 Transfer Confirmati                      | ion 3                          |                        |            |                                                                       |
| <i>i</i> Please verify information and press | 'Confirm' below.               |                        |            |                                                                       |
| Customer Ref#                                | 201709130306656                | Reference Date         | 13-09-2017 |                                                                       |
| Service Name                                 | KTB iPay Direct 02             | Effective Date         | 13-09-2017 |                                                                       |
| Total Amount                                 | 23,453.00                      | Total Transaction      | 2          |                                                                       |
| File Name                                    | IGDT02 เงินโอน.bxt             |                        |            |                                                                       |
| Upload Description                           | Upload Description             |                        |            | คลกท Confirm เพอยนยน                                                  |
| Notification Information:                    |                                |                        |            | การทำรายการ                                                           |
| Notify to                                    | Email pattaravadee.sompong@ktt | o.co.th SMS 0816297124 |            | П                                                                     |
| Notify all relevant                          | -                              |                        |            | 1 I                                                                   |
|                                              |                                |                        |            | Are you sure you want to submit customer Reference# 201700130306656 2 |

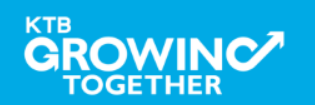

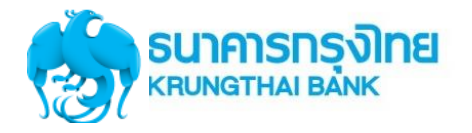

| ခြာ <b>ธนาคารกรุงไทย</b><br>КВИNGTHAI BANK |                                |                          |            |
|--------------------------------------------|--------------------------------|--------------------------|------------|
| 📕 🧥 Home 🎽 Inbox                           |                                |                          |            |
| KTB Corporate Online : Upload              | >                              |                          |            |
| 1 2 3 Transfer                             | Finish                         |                          |            |
| (i) Please verify information and pre      | ss 'Confirm' below.            |                          |            |
| Customer Re                                | f# 201709130306656             | Reference Date           | 13-09-2017 |
| Service Nar                                | me KTB iPay Direct 02          | Effective Date           | 13-09-2017 |
| Total Amou                                 | int 23,453.00                  | Total Transaction        | 2          |
| File Nar                                   | ne IGDT02 เงินโอน.txt          |                          |            |
| Upload Descripti                           | on Upload Description          |                          |            |
| Notification Information                   | :                              |                          |            |
| Notify                                     | to Email pattaravadee.sompong@ | ktb.co.th SMS 0816297124 | \$         |
| Notify all releva                          | -                              |                          |            |
|                                            |                                |                          |            |

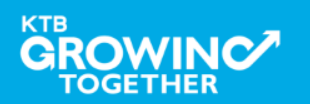

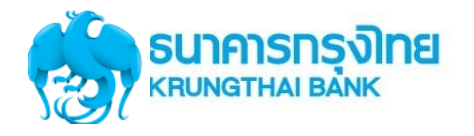

| KTD C        | 😳 Un       | titled - Google Chror                        | me                                                  |                                                                                                    |      |         |
|--------------|------------|----------------------------------------------|-----------------------------------------------------|----------------------------------------------------------------------------------------------------|------|---------|
|              | Ъa         | bout:blank                                   |                                                     |                                                                                                    |      |         |
| 1<br>(i) Ple | <b>F</b> e | Print<br>Total: <b>1 sheet</b><br>คลิก Print | of paper Print Cancel                               | SS006<br>SUMMISSIONE<br>RUNNITANI BANK<br>Customer Ref 20100900238165<br>Reference Date 05-00-1016<br>Service Name KTB IPuy Standard 03<br>Effective Date 09-00-1016<br>Tende Date 09-00-1016                                                                                                    | *    | 🖶 Print |
|              |            | Destination                                  | Change                                              | Tatol Transaction 3<br>File Same UPay_Standard 02.txt<br>Uplead Description -<br>HotelScation<br>Informatione:                                                                                                    | - 11 |         |
|              |            | Pages                                        | <ul> <li>All</li> <li>e.g. 1-5, 8, 11-13</li> </ul> | Nutlify to Email -<br>SHS -<br>Notify all indexant -<br>Science Based States Substance States Company Limited<br>Science Based States Substance States States Company Limited<br>Science Based States States S | - 11 |         |
|              |            | Copies                                       | 1 + -                                               |                                                                                                    | - 11 |         |
|              | _          | Layout                                       | Portrait 👻                                          |                                                                                                    |      |         |
|              |            | Options                                      | Two-sided                                           |                                                                                                    |      |         |
|              |            | + More setti                                 | ings                                                |                                                                                                    | - 11 | _       |
|              |            | Print using syste                            | em dialog (Ctrl+Shift+P)                            |                                                                                                    |      |         |

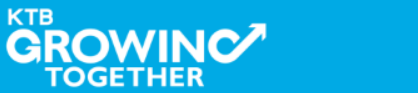

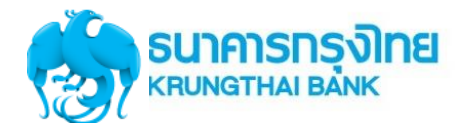

# **Government Transfer Step by Company Maker**

| 🛞 ธนาศารกรุงไทย                           | GROWING                      |                          |            | Hi, นายเมคเกอร์ (Company Maker) 🕐 Togout<br>มายหดสอบ ระบบ            |
|-------------------------------------------|------------------------------|--------------------------|------------|----------------------------------------------------------------------|
| 🔠 🍙 Home 🎽 Inbox                          |                              |                          |            | Current Time: 13 Sep 2017 14:52:48<br>Time out :14 minutes 57 second |
| KTB Corporate Online : <b>Upload &gt;</b> |                              |                          |            | 0                                                                    |
| 1 2 3 Transfer F                          | inish                        |                          |            | 🖶 Print                                                              |
| i Please verify information and press     | 'Confirm' below.             |                          |            |                                                                      |
| Customer Ref#                             | 201709130306656              | Reference Date           | 13-09-2017 |                                                                      |
| Service Name                              | KTB iPay Direct 02           | Effective Date           | 13-09-2017 |                                                                      |
| Total Amount                              | 23,453.00                    | Total Transaction        | 2          |                                                                      |
| File Name                                 | IGDT02 เงินโอน.txt           |                          |            |                                                                      |
| Upload Description                        | Upload Description           |                          |            | คลก Finish เพอสนสุดการ                                               |
| Notification Information:                 |                              |                          |            | ทำรายการ                                                             |
| Notify to                                 | Email pattaravadee.sompong@k | ttb.co.th SMS 0816297124 |            |                                                                      |
| Notify all relevant                       | t -                          |                          |            | 11                                                                   |
|                                           |                              |                          |            | V                                                                    |

Please print document before you finish.

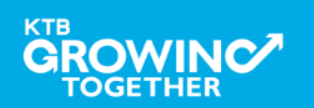

Finish

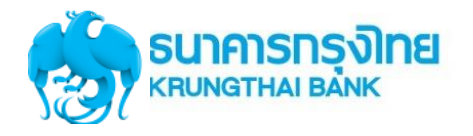

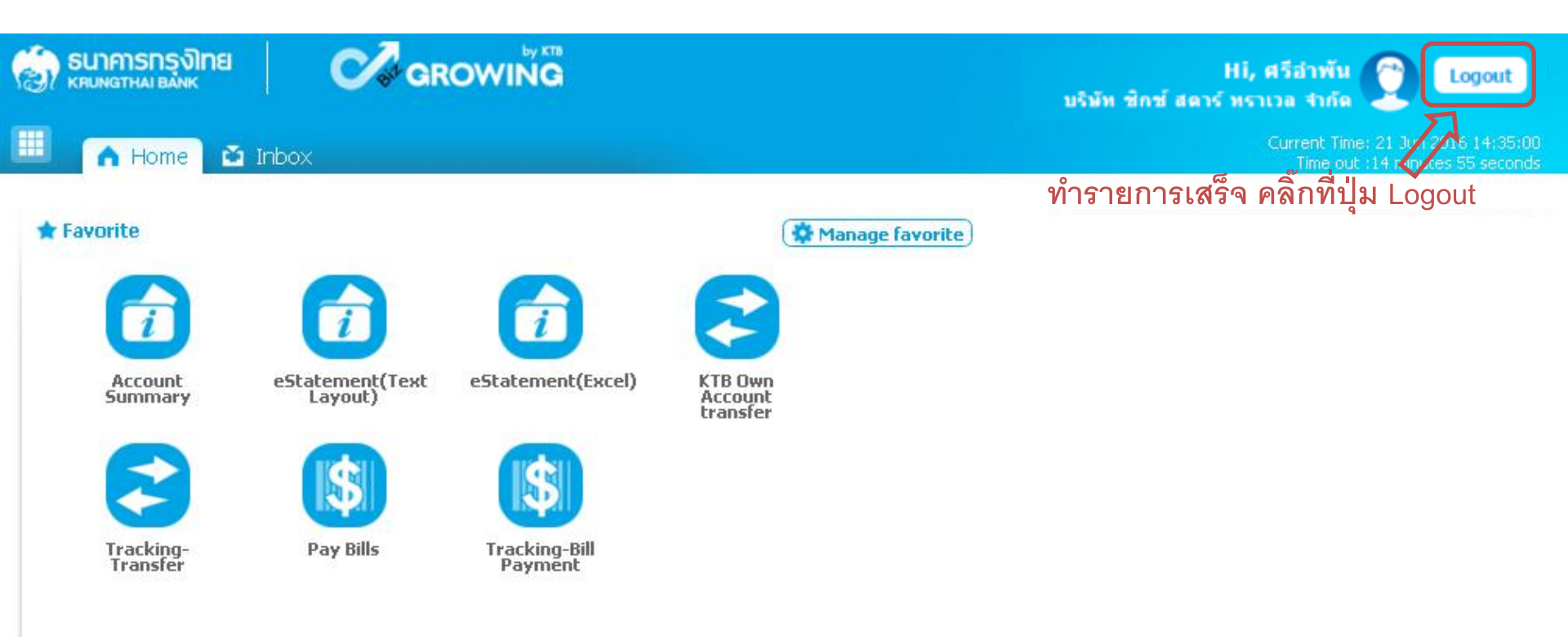

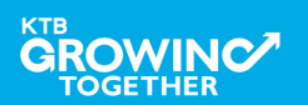

# **Company Authorizer**

<u>ผู้อนุมัติรายการ</u>

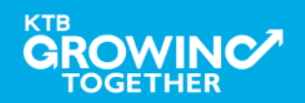

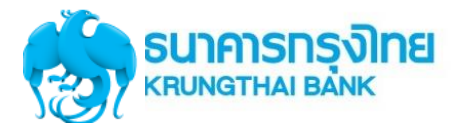

# แนะนำบริการ GFMIS on KTB Corporate Online

# <u>หน้าจอระบบ KTB Corporate online สำหรับ Maker, Authorizer</u>

# URL : https://www.bizgrowing.ktb.co.th

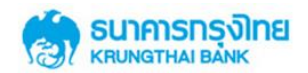

#### Please Sign In

| Company ID    | 1       |  |
|---------------|---------|--|
| User ID       |         |  |
| Password      |         |  |
| 2FAPassword ( | $\odot$ |  |
|               | Login   |  |

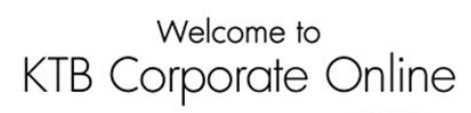

If this your first time to KTB Corporate Online, Please <u>Click Here</u>

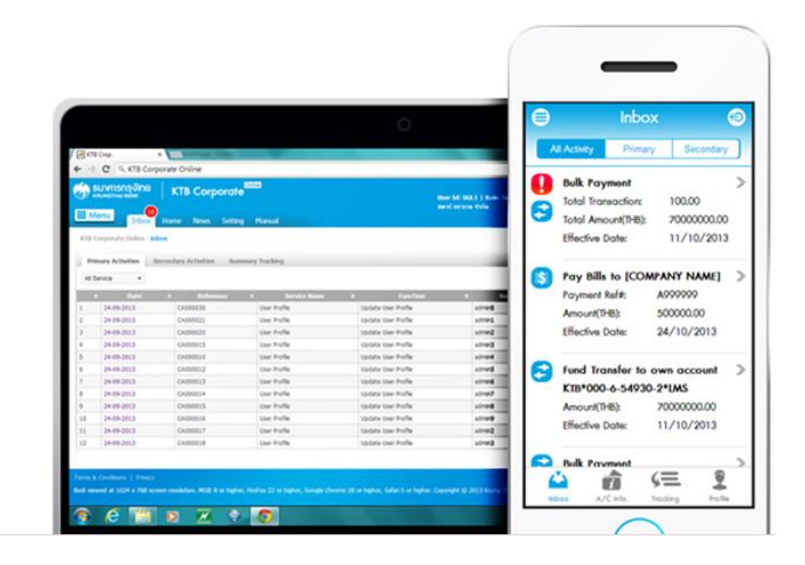

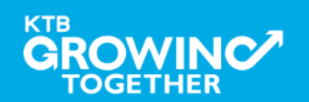

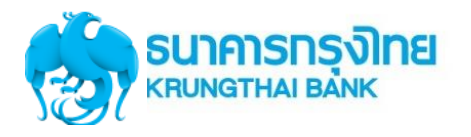

# **GFMIS Transaction Step by Company Authorizer**

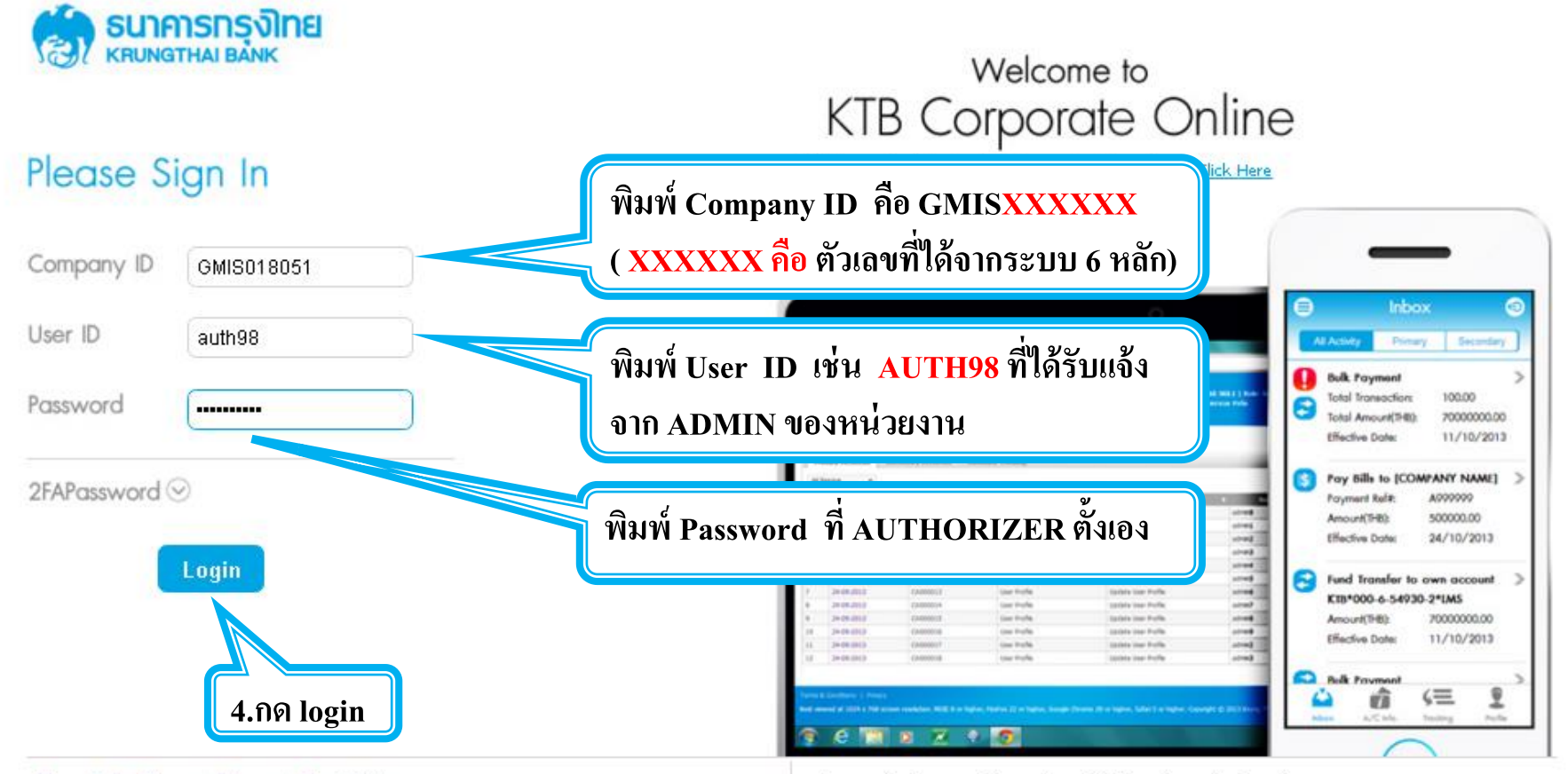

#### Terms & Conditions | Privacy | Contact Us

Best viewed at 1024 x 768 screen resolution. MSIE 8 or higher, FireFox 22 or higher, Google Chrome 28 or higher, Safari 5 or higher. Copyright © 2013 Krung Thai Bank PCL, All Rights Reserved.

#### For any further questions, please feel free to contact us at:

🌜 Cash Management Call Center Tel. 02-208-7799 (8:00 a.m. - 5:00 p.m.)

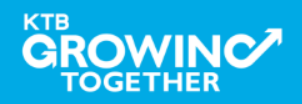

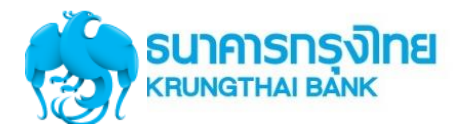

# Government Transfer Step by Company Authorizer

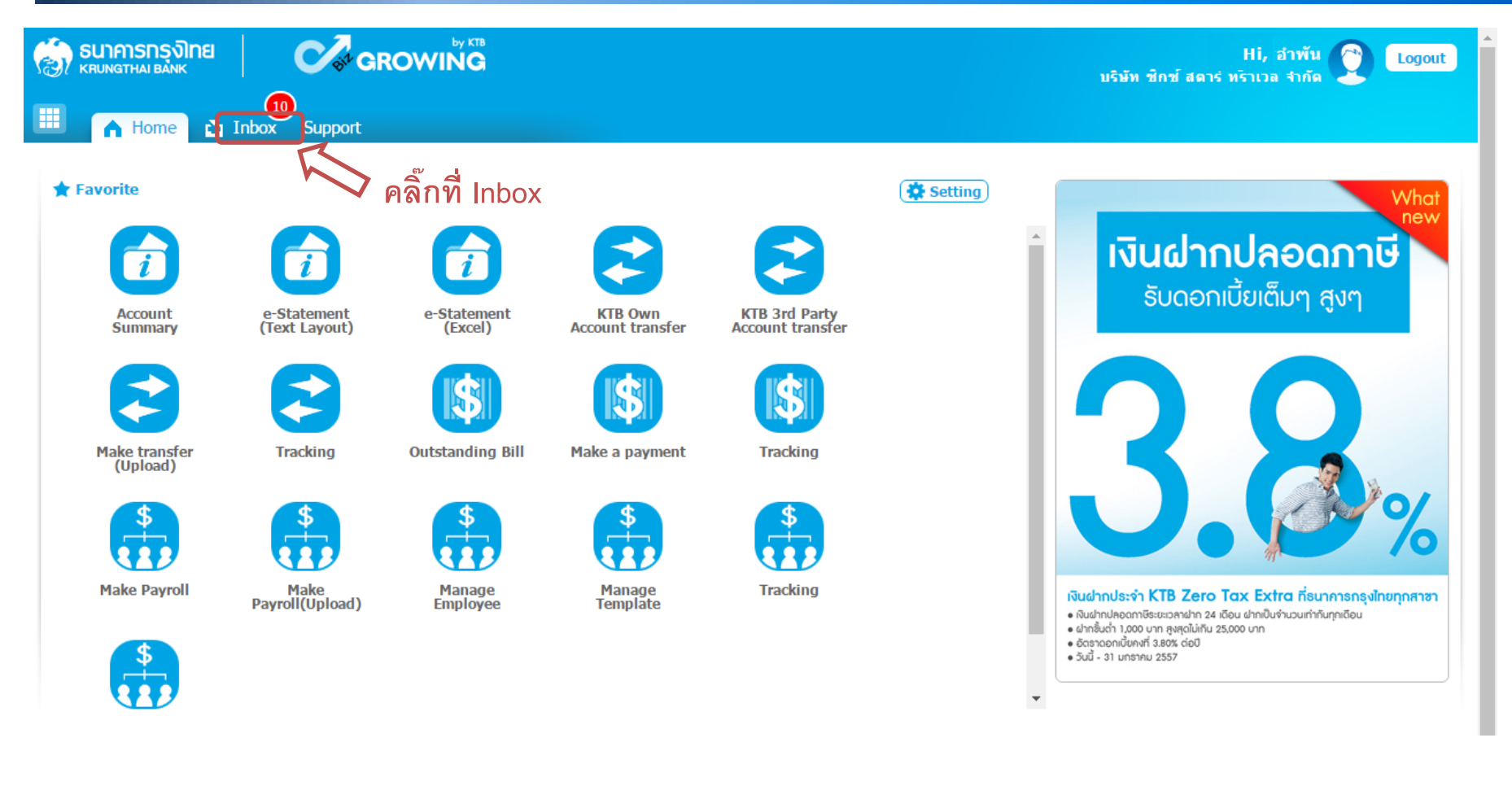

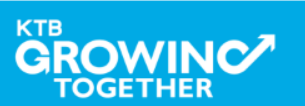

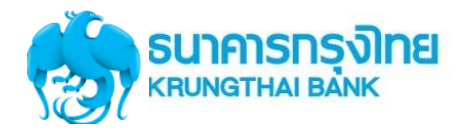

## Government Transfer Step by Company Authorizer

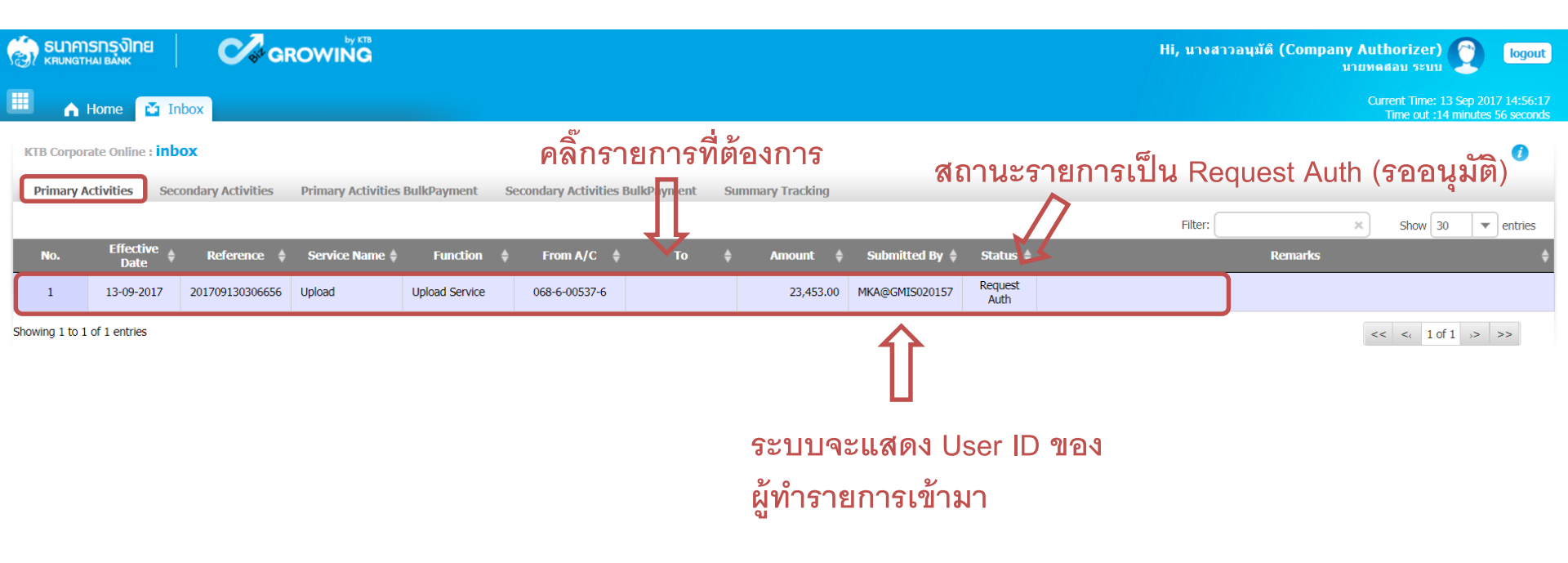

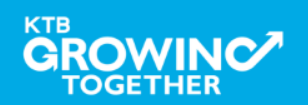

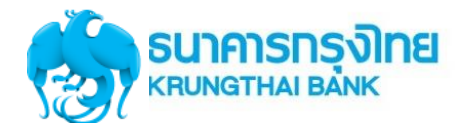

# Government Transfer Step by Company Authorizer

| 🧑 รนาการกรุงไทย<br>หรุบทฐาหม ยองห | GROWING                       |                        |            |                                | Hi, นางสาวอนุมัติ (Company Authorizer) 🔮<br>นายทดสอบ ระบบ | logout                         |
|-----------------------------------|-------------------------------|------------------------|------------|--------------------------------|-----------------------------------------------------------|--------------------------------|
| 🔠 🔥 Home 🎦 Inbox                  |                               |                        |            |                                | Current Time: 13 Sep<br>Time out :14 minu                 | 2017 14:56:35<br>es 56 seconds |
| 3 2 6                             |                               |                        | រ          | ตรวจ <b>ส</b> อบวัน <i>ท</i> ิ | รายการมีผล                                                | 🖶 Print                        |
| Customer Ref#                     | 201709130306656               | Reference Date         | 13-09-2017 | >                              |                                                           |                                |
| Service Name                      | KTB iPay Direct 02            | Effective Date         | 13-09-2017 |                                |                                                           |                                |
| Total Amount                      | 23,453.00                     | Total Transaction      | 2          |                                | ตรวจสอบจำนวนรายการและจำนวนเงิน                            |                                |
| File Name                         | IGDT02 เงินโอน.txt            |                        |            |                                |                                                           |                                |
| Upload Description                | -                             |                        |            |                                |                                                           |                                |
| Notification Information:         |                               |                        |            |                                |                                                           |                                |
| Notify to                         | Email pattaravadee.sompong@kt | b.co.th SMS 0816297124 |            |                                |                                                           |                                |
| Notify all relevant               | -                             |                        |            |                                |                                                           |                                |
|                                   |                               |                        |            |                                | Cancel View Approve                                       | Reject                         |
|                                   |                               |                        |            |                                | · ①                                                       |                                |
|                                   |                               |                        |            | คลิ๊ก                          | ที่ View กรณีต้องการดูรายละเอียดรายก                      | าร                             |

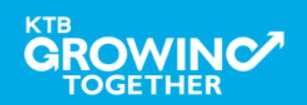

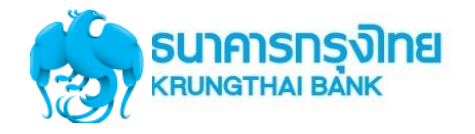

| <b>(2</b> ) | รนาคารกรุงไทย<br>หรบทฐาหล่า Bank | GROWING                      |                          |                                             |                     | Hi, นางสาวอนุมัติ (Company Authori:<br>นายทดสอบ | zer) 🕎 logout                                           |
|-------------|----------------------------------|------------------------------|--------------------------|---------------------------------------------|---------------------|-------------------------------------------------|---------------------------------------------------------|
|             | 🔥 Home 🎽 Inbox                   |                              |                          |                                             |                     | Current T<br>Time (                             | ime: 13 Sep 2017 14:56:55<br>out :14 minutes 36 seconds |
| •           | 1 2 3                            |                              |                          |                                             |                     |                                                 | 🖨 Print                                                 |
|             | Customer Ref#                    | 201709130306656              | Reference Date           | 13-09-2017                                  |                     |                                                 |                                                         |
|             | Service Name                     | KTB iPay Direct 02           | Effective Date           | 13-09-2017                                  |                     |                                                 |                                                         |
|             | Total Amount                     | 23,453.00                    | Total Transaction        | 2                                           |                     |                                                 |                                                         |
|             | File Name                        | IGDT02 เงินโอน.bxt           |                          |                                             |                     |                                                 |                                                         |
|             | Upload Description               | -                            |                          |                                             |                     |                                                 |                                                         |
|             | Notification Information:        |                              |                          |                                             |                     | คลิ๊กที่ A                                      | pprove                                                  |
|             | Notify to                        | Email pattaravadee.sompong@l | xtb.co.th SMS 0816297124 |                                             |                     |                                                 | n                                                       |
|             | Notify all relevant              | -                            |                          |                                             |                     |                                                 |                                                         |
|             |                                  |                              | 🗘 ตรว                    | จสอบรายละเอียด                              | เรายการโอนเงิ       | Cancel View                                     | pprove Reject                                           |
|             | Bank Bank Name                   | Branch                       | Account                  | Account Name                                | Actual Account Name | e Reference No                                  | Amount                                                  |
|             | 006 KTB                          | สำนักนานาเหนือ               | 00000292117              | Mr. มารเอ เมาเรอ<br>Mr. พิชงณ์พ.หร์ สิมมพัฒ | นาย พชญพงศ สงหหด    | Ref no sms ref                                  | 1,233.00                                                |

Showing 1 to 2 of 2 entries

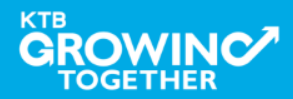

<< << 1 of 1 >> >>

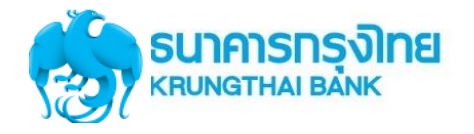

| 🛞 ธนาคารกรุงไทย<br>หรือมายสาม อัลทห์      | GROWING                     |                          |            | Hi, นางสาวอนุมัติ (Company Autho<br>นายทดสอ                            | rizer) 🕎 logout                                                |
|-------------------------------------------|-----------------------------|--------------------------|------------|------------------------------------------------------------------------|----------------------------------------------------------------|
| 🔲 🔥 Home 🎽 Inbox                          |                             |                          |            | Currer<br>Tir                                                          | nt Time: 13 Sep 2017 14:57:41<br>ne out :14 minutes 57 seconds |
| 1 2 Transfer Confirmation                 | on 3                        |                          |            |                                                                        |                                                                |
| (i) Please verify information and press ' | Confirm' below.             |                          |            |                                                                        |                                                                |
| Customer Ref#                             | 201709130306656             | Reference Date           | 13-09-2017 |                                                                        |                                                                |
| Service Name                              | KTB iPay Direct 02          | Effective Date           | 13-09-2017 |                                                                        |                                                                |
| Total Amount                              | 23,453.00                   | Total Transaction        | 2          |                                                                        |                                                                |
| File Name                                 | IGDT02 เงินโอน.bxt          |                          |            |                                                                        |                                                                |
| Upload Description                        | -                           |                          |            | ຄນ                                                                     |                                                                |
| Notification Information:                 |                             |                          |            | คลิกร์                                                                 | ที่ Confirm                                                    |
| Notify to                                 | Email pattaravadee.sompong@ | xtb.co.th SMS 0816297124 |            |                                                                        | п                                                              |
| Notify all relevant                       | -                           |                          |            |                                                                        | Ų                                                              |
|                                           |                             |                          |            | Are you sure you want to approve customer Reference# 201709130306656 ? | Cancel                                                         |

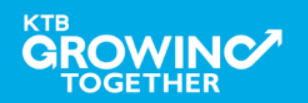

Lei

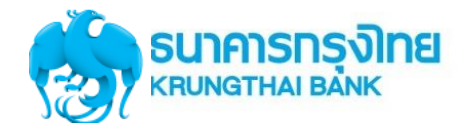

| 🤝 รนาคารกรุงไทย<br>หระบทฐาหล่า Bank        | GROWING                      |                         |            | Hi, นางสาวอนุมัติ (Company Authorizer) 🕐 logout<br>มายทดสอบ ระบบ      |
|--------------------------------------------|------------------------------|-------------------------|------------|-----------------------------------------------------------------------|
| 🗰 🧥 Home 🎽 Inbox                           |                              |                         |            | Current Time: 13 Sep 2017 14:58:15<br>Time out :14 minutes 57 seconds |
| 1 2 3 Transfer Fir                         | nish                         |                         |            | 🖶 Print                                                               |
| (i) Please verify information and press to | Confirm' below.              |                         |            |                                                                       |
| Customer Ref#                              | 201709130306656              | Reference Date          | 13-09-2017 |                                                                       |
| Service Name                               | KTB iPay Direct 02           | Effective Date          | 13-09-2017 |                                                                       |
| Total Amount                               | 23,453.00                    | Total Transaction       | 2          |                                                                       |
| File Name                                  | IGDT02 เงินโอน.txt           |                         |            |                                                                       |
| Upload Description                         | •                            |                         |            |                                                                       |
| Notification Information:                  |                              |                         |            | คลิ๊กที่ Finish                                                       |
| Notify to                                  | Email pattaravadee.sompong@k | tb.co.th SMS 0816297124 |            | П                                                                     |
| Notify all relevant                        | -                            |                         |            | ↓<br>↓                                                                |
|                                            |                              |                         |            | Please print document before you finish.                              |

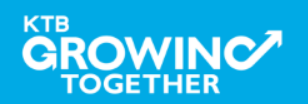

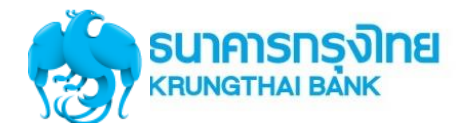

| 1 |                                                                                                    |            |                 |                |                |         |       |     |          |                  |                 |  |  |
|---|----------------------------------------------------------------------------------------------------|------------|-----------------|----------------|----------------|---------|-------|-----|----------|------------------|-----------------|--|--|
|   | - <b>A</b> F                                                                                                    | lome 🔂 In  | box             |                |                |         |       |     |          |                  |                 |  |  |
|   | KTB Corporate Online : inbox                                                                                             |            |                 |                |                |         |       |     |          |                  |                 |  |  |
| ľ | Primary Activities Secondary Activities Primary Activities BulkPayment Secondary Activities BulkPayment Summary Tracking |            |                 |                |                |         |       |     |          |                  |                 |  |  |
| L |                                                                                                    | Effective  | - 1 - 1         |                |                |         |       |     |          |                  |                 |  |  |
|   | No.                                                                                                    | Date       | Reference 🕴     | Service Name 🖗 | Function       | From A/ | C o T | • • | Amount 🕴 | Submitted By     | Status 🏾        |  |  |
| ( | 1                                                                                                    | 29-01-2018 | 201801290314726 | Upload         | Upload Service |         |       |     | 86.01    | MAKER@GMIS018334 | Request<br>Auth |  |  |
|   | 2                                                                                                    | 29-01-2018 | 201801290314721 | Upload         | Upload Service |         |       |     | 96.01    | MAKER@GMI5018334 | Request<br>Auth |  |  |

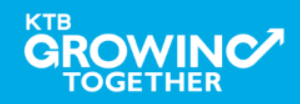

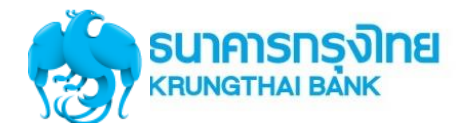

| 🧑 ธนาศารกรุงไทย                           | GROWING                         |                   |            | Hi, Yok (Company Authorizer) 🕥 🛛 🔯<br>สาขาดนนสุขสวัสดิ์+1513 |
|-------------------------------------------|---------------------------------|-------------------|------------|--------------------------------------------------------------|
| 🔳 🄥 Home 🗳 Inbox                          |                                 |                   |            | Current Time: 29 Jan 2018 11:<br>Time out: 14 minutes 58 se  |
| KTB Corporate Online : <b>Upload &gt;</b> | Transaction Detail              |                   |            | 0                                                            |
| 1 2 3                                     |                                 |                   |            | •                                                            |
| Customer Ref#                             | 201801290314726                 | Reference Date    | 29-01-2018 |                                                              |
| Service Name                              | KTB iPay Direct 02              | Effective Date    | 29-01-2018 |                                                              |
| Total Amount                              | 86.01                           | Total Transaction | 3          |                                                              |
| File Name                                 | Case 3-Upload G1& Reject G2.txt |                   |            |                                                              |
| Upload Description                        |                                 |                   |            |                                                              |
| Notification Information:                 |                                 |                   |            |                                                              |
| Notify to                                 | Email -                         | SMS -             |            |                                                              |
| Notify all relevant                       | -                               |                   |            |                                                              |
|                                           |                                 |                   |            | Aprove Reject Vew<br>โ<br>คลิก Reject                        |

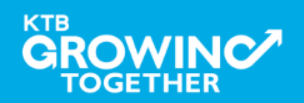

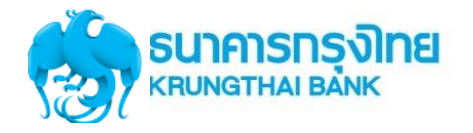

| 🏐 ธนาคารกรุงไทย                            | GROWING                         |                   |            |          |        |                                        | Hi, Yok (Company Auth<br>สาขาถนนสุขสวัส | orizer)                              | logout                           |
|--------------------------------------------|---------------------------------|-------------------|------------|----------|--------|----------------------------------------|-----------------------------------------|--------------------------------------|----------------------------------|
| 🄳 🄥 Home 🗳 Inbox                           |                                 |                   |            |          |        |                                        | Qur                                     | ent Time: 29 Jan<br>ime out :14 minu | n 2018 11:55:1<br>utes 32 second |
| KTB Corporate Online : Upload > T          | Fransaction Detail              |                   |            |          |        |                                        |                                         |                                      | 0                                |
| 1 2 Transfer Confirmation                  | on 3                            |                   |            |          |        |                                        |                                         |                                      |                                  |
| (i) Please verify information and press 'C | Confirm' below.                 |                   |            |          |        |                                        |                                         |                                      |                                  |
| Customer Ref#                              | 201801290314726                 | Reference Date    | 29-01-2018 |          |        |                                        |                                         |                                      |                                  |
| Service Name                               | KTB iPay Direct 02              | Effective Date    | 29-01-2018 |          |        |                                        |                                         |                                      |                                  |
| Total Amount                               | 86.01                           | Total Transaction | 3          |          |        |                                        |                                         |                                      |                                  |
| File Name                                  | Case 3-Upload G1& Reject G2.txt |                   |            |          |        |                                        |                                         |                                      |                                  |
| Upload Description                         | •                               | _                 | ٥          |          |        |                                        |                                         |                                      |                                  |
| Rejected Reason                            | Test Reject                     | 🔵 🤇 🗖 ຈະນຸເ       | หตุผลในการ | Reject 4 | รายการ |                                        |                                         |                                      |                                  |
| Notification Information:                  |                                 |                   |            |          |        |                                        |                                         |                                      |                                  |
| Notify to                                  | Email -                         | SMS -             |            |          |        |                                        |                                         |                                      |                                  |
| Notify all relevant                        |                                 |                   |            |          |        |                                        |                                         |                                      |                                  |
|                                            |                                 |                   |            |          | Ar     | e you sure you want to reject customer | Reference# 201801290314726 ?            | Cancel                               | Confirm                          |

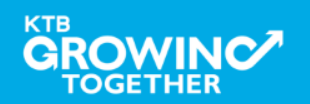

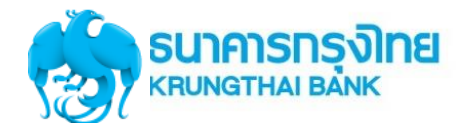

| 💮 ธนาคารกรุงไทย                            | GROWING                         |                   |            |  |          |                    |                 | Hi, Yok (C     | ompany Auti<br>สาขาถนนสุขสวั | horizer)<br>เด้+1513            | 9                      | logou            |
|--------------------------------------------|---------------------------------|-------------------|------------|--|----------|--------------------|-----------------|----------------|------------------------------|---------------------------------|------------------------|------------------|
| 🄳 🄥 Home 🗳 Inbox                           |                                 |                   |            |  |          |                    |                 |                | Cur                          | rent Time: 29<br>Time out :14 n | Jan 2018<br>ninutes 32 | 11:55:1<br>secon |
| KTB Corporate Online : Upload > T          | Fransaction Detail              |                   |            |  |          |                    |                 |                |                              |                                 |                        | 0                |
| 1 2 Transfer Confirmation                  | on 3                            |                   |            |  |          |                    |                 |                |                              |                                 |                        |                  |
| (i) Please verify information and press 'C | Confirm' below.                 |                   |            |  |          |                    |                 |                |                              |                                 |                        |                  |
| Customer Ref#                              | 201801290314726                 | Reference Date    | 29-01-2018 |  |          |                    |                 |                |                              |                                 |                        |                  |
| Service Name                               | KTB iPay Direct 02              | Effective Date    | 29-01-2018 |  |          |                    |                 |                |                              |                                 |                        |                  |
| Total Amount                               | 86.01                           | Total Transaction | 3          |  |          |                    |                 |                |                              |                                 |                        |                  |
| File Name                                  | Case 3-Upload G1& Reject G2.txt |                   |            |  |          |                    |                 |                |                              |                                 |                        |                  |
| Upload Description                         |                                 |                   |            |  |          |                    |                 |                |                              |                                 |                        |                  |
| Rejected Reason                            | Test Reject                     |                   |            |  |          |                    |                 |                |                              |                                 |                        |                  |
| Notification Information:                  |                                 |                   |            |  |          |                    |                 |                |                              |                                 |                        |                  |
| Notify to                                  | Email -                         | SMS -             |            |  |          |                    |                 |                |                              |                                 |                        |                  |
| Notify all relevant                        | •                               |                   |            |  |          |                    |                 |                |                              |                                 |                        |                  |
|                                            |                                 |                   |            |  | <b>0</b> | include want to an | act customer Po | formano# 2019( | 1 20021 4726 2               | Cancel                          | Confi                  |                  |

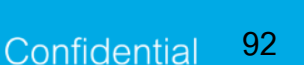

กด Confirm

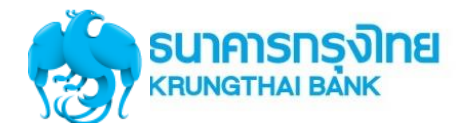

| ເຈົ້າ ธนาคารกรุงไทย                        | GROWIŇĞ                         |                   |            | Hi, Yok (Company Authorizer)<br>สาขาคนนรุษสวัสดิ์+1513 |
|--------------------------------------------|---------------------------------|-------------------|------------|--------------------------------------------------------|
| 💷 🍙 Home 🗳 Inbox                           |                                 |                   |            | Ourrent Time: 2<br>Time out :14                        |
| KTB Corporate Online : Upload > To         | ransaction Detail               |                   |            |                                                        |
| 1 2 3 Transfer Fini                        | ish                             |                   |            |                                                        |
| (j) Please verify information and press 'C | Confirm' below.                 |                   |            |                                                        |
| Customer Ref#                              | 201801290314726                 | Reference Date    | 29-01-2018 |                                                        |
| Service Name                               | KTB iPay Direct 02              | Effective Date 3  | 29-01-2018 |                                                        |
| Total Amount                               | 86.01                           | Total Transaction | 3          |                                                        |
| File Name                                  | Case 3-Upload G1& Reject G2.txt |                   |            |                                                        |
| Upload Description                         |                                 |                   |            |                                                        |
| Rejected Reason                            | Test Reject                     |                   |            | ۵                                                      |
| Notification Information:                  |                                 |                   |            | คลกท                                                   |
| Notify to                                  | Email -                         | SMS -             |            |                                                        |
| Notify all relevant                        | -                               |                   |            |                                                        |
|                                            |                                 |                   |            | Disco wist downers before we finish                    |

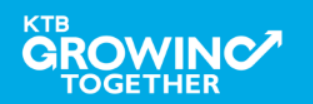

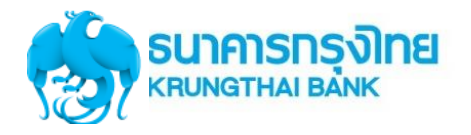

### Government Transfer Step by <u>Company Maker : Delete รายการที่ Reject</u>

| 1   | SUIAN    | รกรุง <b>โทย</b>        | <b>⊘</b> ar        | owing            |                |     |                 |       |            |     |                |                  |                 |             |
|-----|----------|-------------------------|--------------------|------------------|----------------|-----|-----------------|-------|------------|-----|----------------|------------------|-----------------|-------------|
|     | •        | Home 🔁 Ir               | ibox               |                  |                |     |                 |       |            |     |                |                  |                 |             |
| ктв | Corpora  | ate Online : <b>inb</b> | xox                |                  |                |     |                 |       |            |     |                |                  |                 |             |
| Pr  | imary Ad | ctivities Sec           | condary Activities | Primary Activiti | es BulkPayment | Sec | ondary Activiti | es Bu | ulkPayment | Sum | imary Tracking |                  |                 |             |
|     | ło.      | Effective<br>Date       | Reference \$       | Service Name     | Function       | ¢   | From A/C        | ۰.    | То         | \$  | Amount 🛊       | Submitted By     | Status          |             |
| C   | 1        | 29-01-2018              | 201801290314726    | Upload           | Upload Service |     |                 |       |            |     | 86.01          | MAKER@GMI5018334 | Rejected        | Test Reject |
|     | 2        | 29-01-2018              | 201801290314721    | Upload           | Upload Service |     |                 |       |            |     | 96.01          | MAKER@GMI5018334 | Request<br>Auth |             |

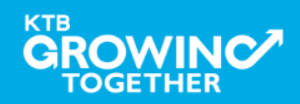

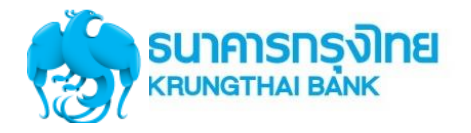

### Government Transfer Step by <u>Company Maker : Delete รายการที่ Reject</u>

| 💮 ธนาศารกรุงไทย 🛛 🤇                         | GROWING                                         |                   |            | Hi, Tua (Company Maker) 👔 🚺                                   | out          |
|---------------------------------------------|-------------------------------------------------|-------------------|------------|---------------------------------------------------------------|--------------|
| 📕 🔥 Home 🗳 Inbox                            |                                                 |                   |            | Current Time: 23 Feb 2018 09:5<br>Time out :14 minutes 53 sec | 5:16<br>onds |
| Warning: This Transaction is back-          | dated.                                          |                   |            |                                                               | ٦            |
| KTB Corporate Online : <b>Upload &gt;</b> 1 | Transaction Detail                              |                   |            | 0                                                             |              |
| < Back                                      |                                                 |                   |            | 🖶 P                                                           | int          |
| Customer Ref#                               | 201801290314726                                 | Reference Date    | 29-01-2018 |                                                               |              |
| Service Name                                | KTB iPay Direct 02                              | Effective Date    | 29-01-2018 |                                                               |              |
| Total Amount                                | 86.01                                           | Total Transaction | 3          |                                                               |              |
| File Name                                   | Case 3-Upload G1& Reject G2.txt                 |                   |            |                                                               |              |
| Upload Description                          |                                                 |                   |            |                                                               |              |
| Notification Information                    |                                                 |                   |            |                                                               |              |
| Notify to                                   | Email                                           |                   | SMS        |                                                               |              |
| Notify to Notify all                        | Separate multiple email using a co<br>Email SMS | mma,              |            |                                                               |              |
|                                             |                                                 |                   |            | Delete) Cancel View                                           |              |

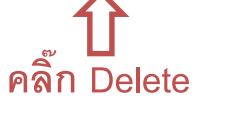

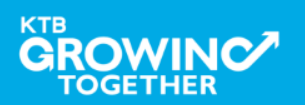

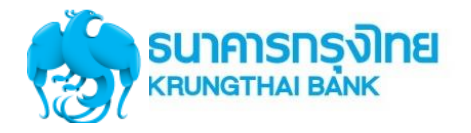

### Government Transfer Step by <u>Company Maker : Delete รายการที่ Reject</u>

| 💮 ธนาคารกรุงไทย 🛛 🔹                | GROWIŇĞ                                          |                   |            | Hi, Tua (Company Maker) 👔 logout<br>สาขาคมแสุขสวัสด์+1513             |
|------------------------------------|--------------------------------------------------|-------------------|------------|-----------------------------------------------------------------------|
| 💷 🔥 Home 🗳 Inbox                   |                                                  |                   |            | Current Time: 23 Feb 2018 09:55:16<br>Time out :14 minutes 53 seconds |
|                                    |                                                  |                   |            |                                                                       |
| Warning: This Transaction is back- | dated.                                           |                   |            |                                                                       |
| KTB Corporate Online : Upload > 1  | Fransaction Detail                               |                   |            | 0                                                                     |
| < Back                             |                                                  |                   |            | 🖶 Print                                                               |
| Customer Ref#                      | 201801290314726                                  | Reference Date    | 29-01-2018 |                                                                       |
| Service Name                       | KTB iPay Direct 02                               | Effective Date    | 29-01-2018 |                                                                       |
| Total Amount                       | 86.01                                            | Total Transaction | 3          |                                                                       |
| File Name                          | Case 3-Upload G1& Reject G2.txt                  |                   |            |                                                                       |
| Upload Description                 |                                                  |                   |            |                                                                       |
| Notification Information           |                                                  |                   |            |                                                                       |
| Notify to                          | Email                                            |                   | SMS        |                                                                       |
| Notify to Notify all               | Separate multiple email using a con<br>Email SMS | nna,              |            |                                                                       |
|                                    |                                                  |                   |            |                                                                       |
|                                    |                                                  |                   |            | คลัก Conf                                                             |

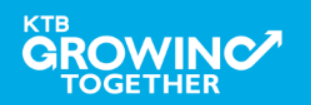

# **Upload Status Inquiry**

<u>การเรียกดูติดตามสถานะการทำรายการ</u>

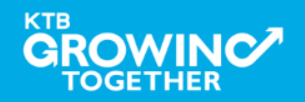

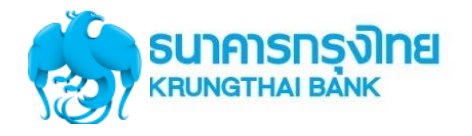

# Government Transfer Step by Upload Status Inquiry

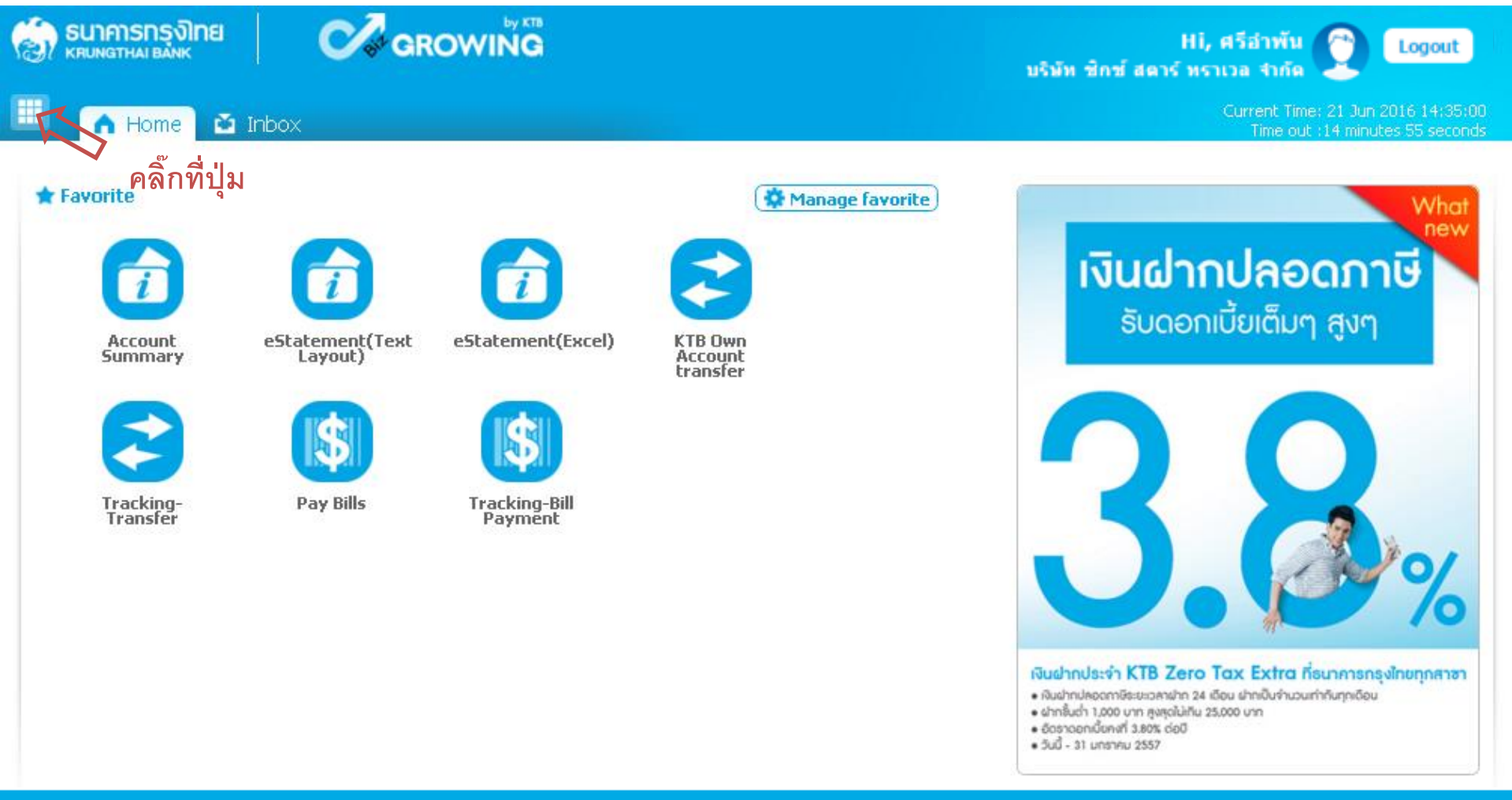

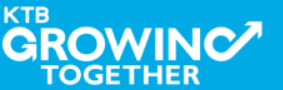

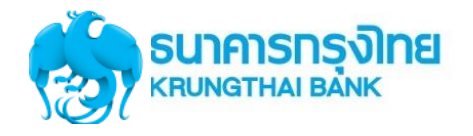

#### **Government Transfer Step for Tracking – <u>Upload Status Inquiry</u>**

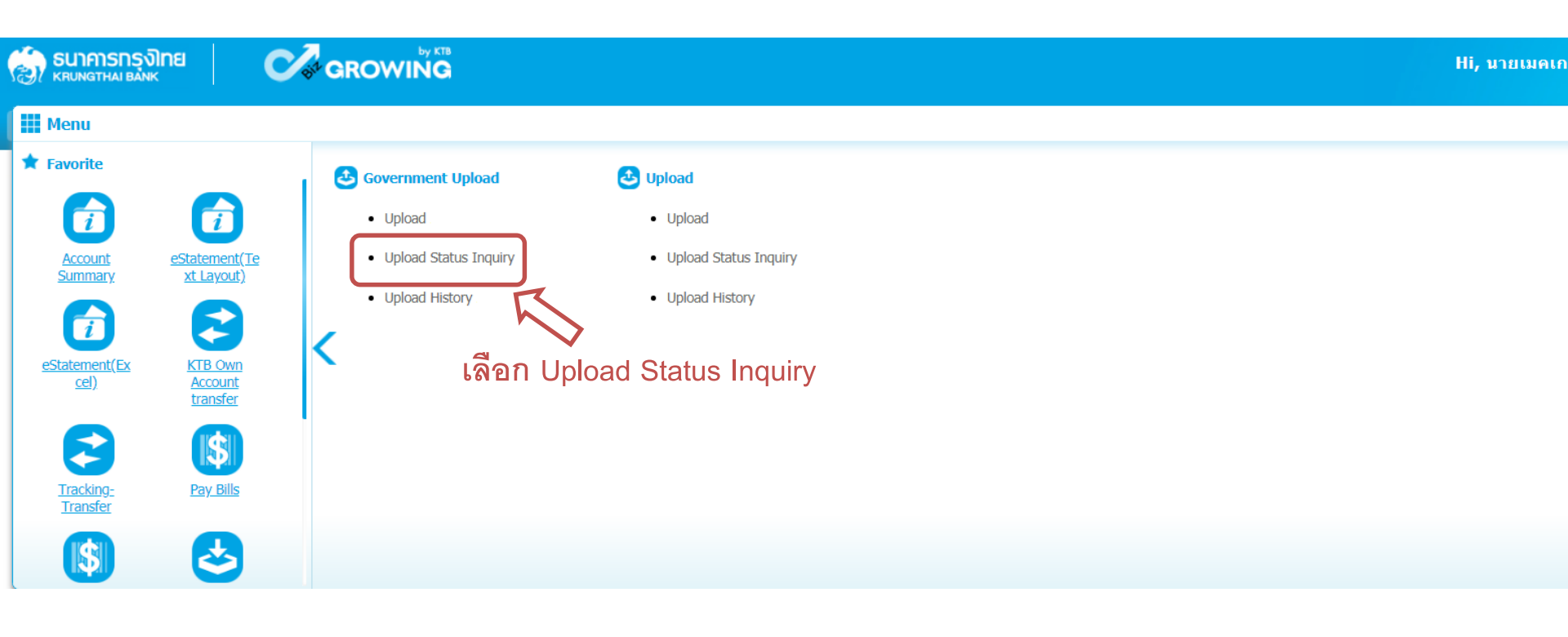

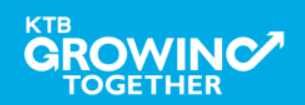

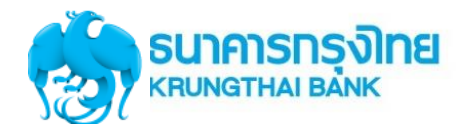

### **Government Transfer Step for Tracking – <u>Upload Status Inquiry</u>**

| 🛞 ธนาคารกรุงไทย<br>หรบทฐาหล่า ยล่งห | GROWING                                              | Hi, นายเมคเกอร์ (Company Maker) 🔮 logout<br>นายทดสอบ ระบบ             |
|-------------------------------------|------------------------------------------------------|-----------------------------------------------------------------------|
| 📖 🔥 Home 🗳 Inbox                    |                                                      | Current Time: 22 Feb 2018 12:02:42<br>Time out :14 minutes 18 seconds |
| KTB Corporate Online : Upload       | > Upload Status Inquiry                              | 0                                                                     |
| r                                   |                                                      |                                                                       |
| Please specify searching criteria : |                                                      |                                                                       |
| From D                              | e 05-12-2017 To Date 29-12-2017                      |                                                                       |
| Service Na                          | e KTB IPay Direct 02                                 |                                                                       |
|                                     | Û                                                    | Search                                                                |
| เลือก Date                          | และ Service Name ที่ต้องการค้นหา จากนั้นคลิ๊ก Search |                                                                       |

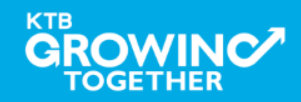

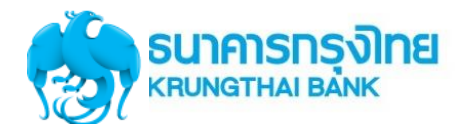

#### Government Transfer Step for Tracking – Upload Status Inquiry

| 💮 ธนาการกรุงไทย<br>หตุบเพลาหล่า Bank      | wing               |                    | Hi, นางอนุมัติ1 (Company Authorizer) 🔮 logout<br>นายหดสอบ ระบบ        |
|-------------------------------------------|--------------------|--------------------|-----------------------------------------------------------------------|
| 🏢 🔥 Home 🎽 Inbox                          |                    |                    | Current Time: 13 Sep 2017 15:11:33<br>Time out :14 minutes 55 seconds |
| KTB Corporate Online : <b>Upload &gt;</b> |                    |                    | 0                                                                     |
| ,<br>Please specify searching criteria :  |                    |                    | คลิ๊ก Search เพื่อติดตาม                                              |
| From Date 13-09-2017                      | To Date 13-09-2017 |                    | Status การทำรายการ                                                    |
| Service Maine KTB IPay Direct             |                    |                    | Filter: x Starr 30 rentries                                           |
| Date                                      | Customer Ref#      | Service Name       | Status                                                                |
| 13-09-2017                                | 201709130306656    | KTB iPay Direct 02 | Future Dated                                                          |
| Showing 1 to 1 of 1 entries               |                    |                    | << << 1 of 1 >> >>                                                    |

#### <u>สถานะการทำรายการ</u>

1. รายการจ่ายเงิน ที่ส่งรายการล่วงหน้า ต้องขึ้นสถานะ Future Dated แสดงว่ารายการให้ธนาคาร

- เรียบร้อยแล้ว
- <u>สถานะรายการอื่น ๆ</u>
- -Wait for Authorizer

-Submitting/Queued

-Authorized

หมายถึง อยู่ระหว่างรออนุมัติรายการ หมายถึง รายการได้รับการอนุมัติด้วย Authorizer ครบแล้ว หมายถึง ระบบอยู่ระหว่างรอนำเงินเข้า/หักบัญชี

GROWINC

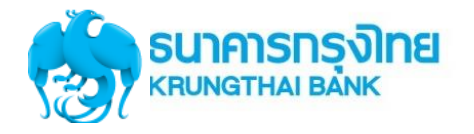

#### Government Transfer Step for Tracking – Upload Status Inquiry

| Home Links 21 seq 2017 15: Three out :14 minutes 21 seq     KTB Corporate Online : Upload >    Please specify searching criteria :    From Date    13-09-2017    © Service Name    KTB iPay Direct 02 | out          |
|----------------------------------------------------------------------------------------------------|--------------|
| KTB Corporate Online : Upload >   Please specify searching criteria :   From Date   13-09-2017   To Date   13-09-2017   Service Name   KTB iPay Direct 02   Search                                    | 2:07<br>onds |
| Please specify searching criteria :  From Date 13-09-2017 To Date 13-09-2017  © Service Name KTB iPay Direct 02  Search                                                                               |              |
| From Date       13-09-2017         Image: Service Name       KTB iPay Direct 02         Search       Search                                                                                           |              |
| Service Name     KTB IPay Direct 02     Search                                                                                                    |              |
| Search                                                                                                    |              |
|                                                                                                    |              |
| Filter: Show 30 🔻 entrie                                                                                                    | !S           |
| Date         Customer Ref#         Service Name         Status                                                                                                    |              |
| 13-09-2017         201709130306656         KTB iPay Direct 02         Processed                                                                                                    |              |
| Showing 1 to 1 of 1 entries                                                                                                    |              |

รายการจ่ายเงินที่ระบบประมวลผลการทำรายการเสร็จสิ้น ขึ้นสถานะ
 Processed หมายถึง ระบบประมวลผลการเข้า/หักบัญชี สำเร็จทุกรายการ
 Processed with error หมายถึง ระบบประมวลผลการเข้า/หักบัญชี มีทั้งรายการสำเร็จและไม่สำเร็จ

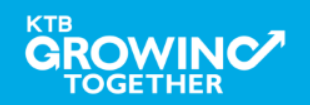

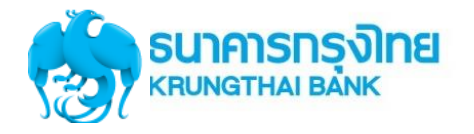

### Government Transfer Step for Tracking – Upload Status Inquiry

| รนาคารกรุงไทย<br>หลบพฐาหล่า ยล่งห | GROWING                        |                   |            |
|-----------------------------------|--------------------------------|-------------------|------------|
| 🔢 🧥 Home 🗳 Inbox                  |                                |                   |            |
| KTB Corporate Online : Upload >   |                                |                   |            |
| Back                              |                                |                   |            |
| Customer Ref#                     | # 201709130306656              | Reference Date    | 13-09-2017 |
| Service Name                      | e KTB iPay Direct 02           |                   |            |
| Total Amoun                       | t 23,453.00                    | Total Transaction | 2          |
| Fee Amoun                         | t <b>0.00</b>                  | Authorize Date    | 13-09-2017 |
| Statu                             | s Processed                    |                   |            |
| Description                       | Payment Validated Successfully |                   |            |
| Notify to Emai                    | il -                           | Notify to SMS     | -          |

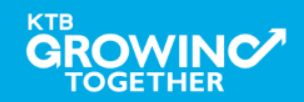

# **Upload History**

<u>ประวัติการทำรายการ</u>

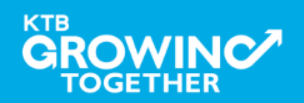

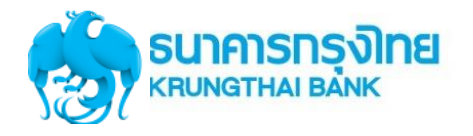

# Government Transfer Step by – Upload History

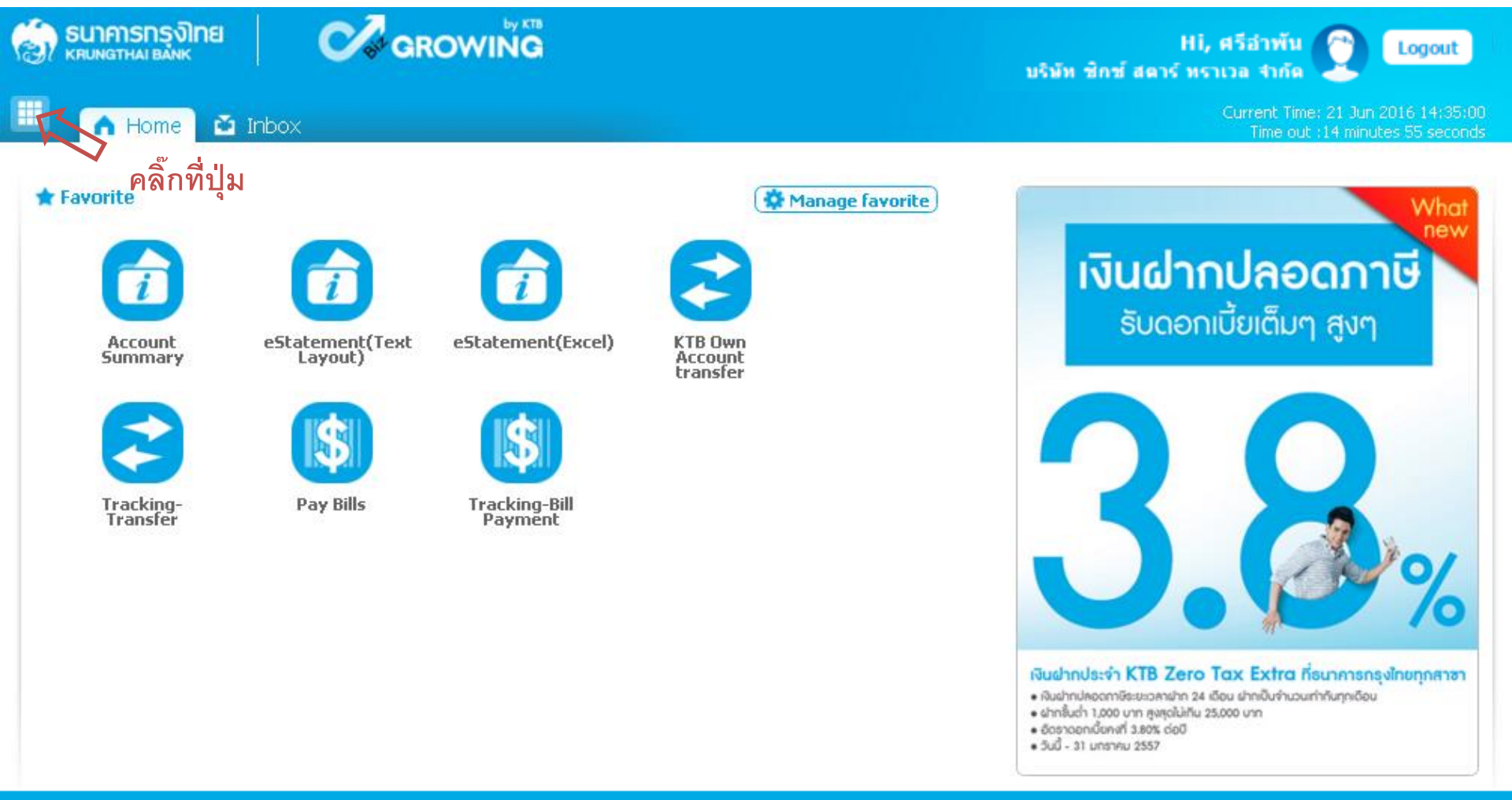

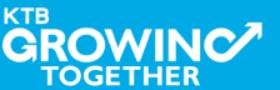

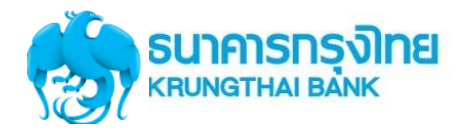

# Government Transfer Step for Tracking – Upload History

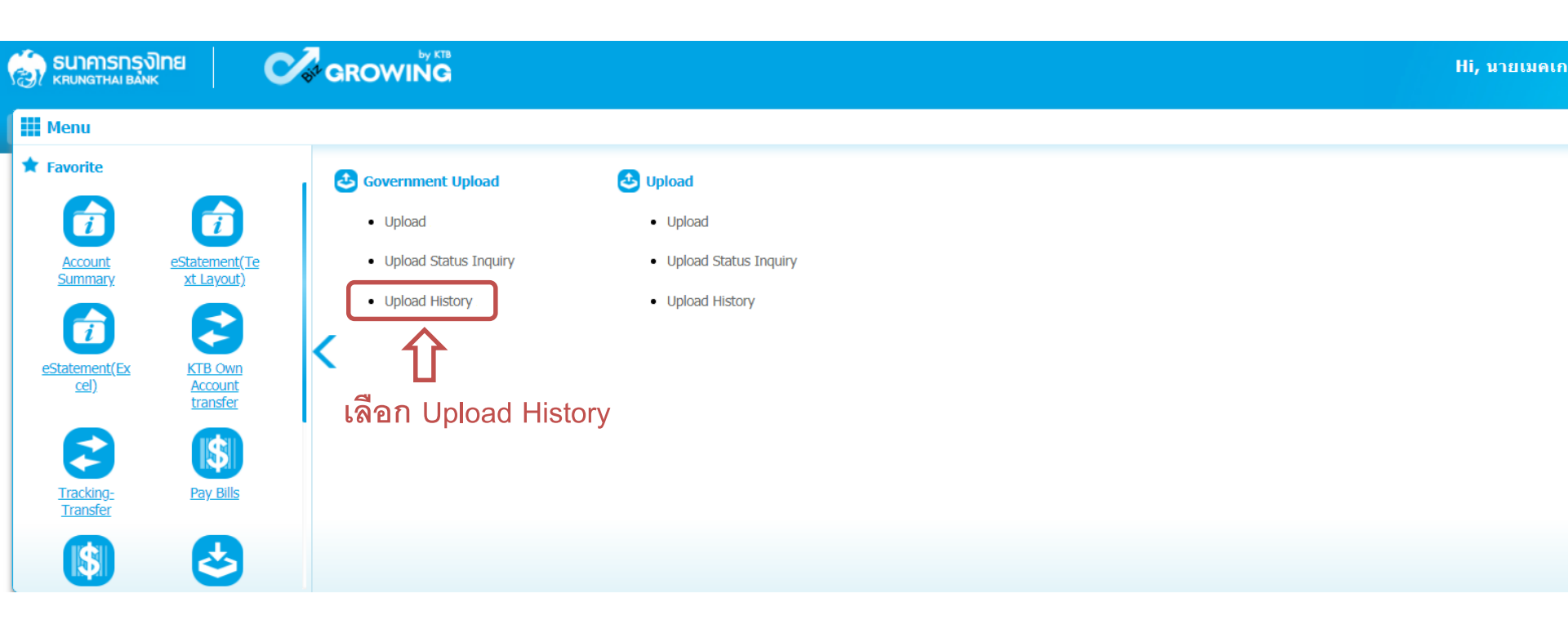

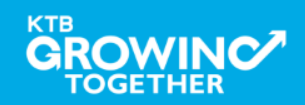

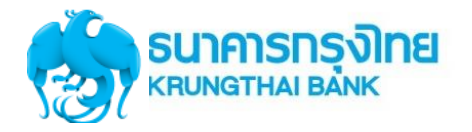

# **Government Transfer Step for Tracking – <u>Upload History</u>**

|                                                                                                    | Hi, บายเมคเกอร์ (Company Maker) 🕥 logout<br>บายทดสอบ ระบบ             |
|----------------------------------------------------------------------------------------------------|-----------------------------------------------------------------------|
| 🔠 🍙 Home 🎽 Inbox                                                                                                    | Ourrent Time: 22 Feb 2018 12:25:18<br>Time out :14 minutes 43 seconds |
| KTB Corporate Online : Upload > Upload History                                                                                          | 0                                                                     |
| Please specify searching criteria : From Date 06-09-2017 To Date 26-10-2017 Service Name KTB iPay Direct 02 Status FAILED Customer Ref# |                                                                       |
| โกลอกเงื่อนไขของรายการที่ต้องการค้นหา จากนั้นคลิ๊ก Search                                                                               | Search                                                                |

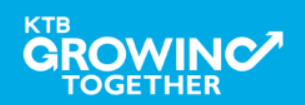

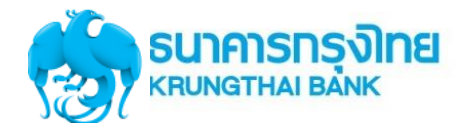

# Government Transfer Step for Tracking – Upload History

| 🧑 ธนาคารกรุงไทย                             | GROWING                       |                              | Hi, นายเมคเกอร์ (Company Maker) 🕐 logout<br>มายทดสอบ ระบบ             |
|---------------------------------------------|-------------------------------|------------------------------|-----------------------------------------------------------------------|
| 🔳 🍙 Home 🗳 Inbox                            |                               |                              | Current Time: 22 Feb 2018 12:27:07<br>Time out :12 minutes 53 seconds |
| KTB Corporate Online : <b>Upload &gt; (</b> | Jpload History                |                              | 0                                                                     |
| Please specify searching criteria :         |                               |                              |                                                                       |
| From Date                                   | 06-09-2017 To Date 26-10-2017 |                              |                                                                       |
| Service Name                                | KTB iPay Direct 02            |                              |                                                                       |
| Status                                      | FAILED                        | คลิ๊กรายการที่ต้องการเรียกดู |                                                                       |
| Customer Ref#                               |                               | User Log ของผู้ที่ทำรายการ   |                                                                       |
|                                             |                               | П                            | Search                                                                |
|                                             |                               |                              | Filter: Show 30 💌 entries                                             |
| Date                                        | Customer Ref#                 | Service Name                 | Status                                                                |
| 13-09-2017                                  | 2017/09130306656              | KTB IPay Direct 02           | COMPLETE DOWNLOAD                                                     |
| 20.09-2017                                  | 201709200307261               | KTB IPay Direct 02           |                                                                       |
| Showing 1 to 3 of 3 entries                 | 201703200307201               |                              | < < < 1 of 1 >> >>                                                    |

ระบบแสดงข้อมูลตามเงื่อนไขของการค้นหารายการ

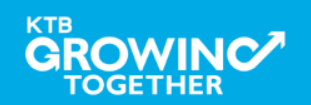
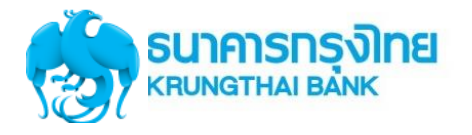

# Government Transfer Step for Tracking – Upload History

| 😥 รบาคารกรุงไทย<br>หรองกราหม่ Bank             |                                      | Hi, นายเมคเกอร์ (Company Maker) 🔮 logout                              |
|------------------------------------------------|--------------------------------------|-----------------------------------------------------------------------|
| 📕 🍙 Home 🎽 Inbox                               |                                      | Current Time: 22 Feb 2018 12:30:04<br>Time out :13 minutes 47 seconds |
| KTB Corporate Online : Upload > Upload History |                                      | 0                                                                     |
| Back                                           |                                      | 🖶 Print                                                               |
| Customer Ref# 201709130306656                  | Reference Date 13-09-2017            |                                                                       |
| Service Name KTB iPay Direct 02                | Status COMPLETE DOWNLOAD             |                                                                       |
| User ID                                        | Class                                | Approved Date                                                         |
| MKA@GMIS020157                                 | A                                    | 2017-09-13 14:52:46.0                                                 |
| AUA@GMIS020157                                 | А                                    | 2017-09-13 14:58:07.0                                                 |
| AUA1@GMIS020157                                | A                                    | 2017-09-13 15:10:13.0                                                 |
| <b>1</b><br>ระบบแล                             | สดง User Log ผูที่ทำรายการและวันเวลา | ٢                                                                     |
| NINI 12/18                                     | 1(1,12,                              |                                                                       |

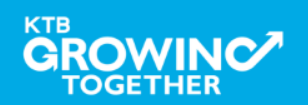

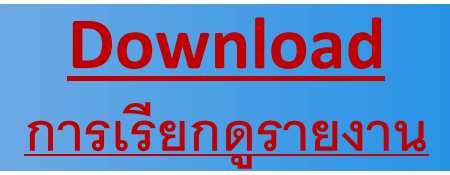

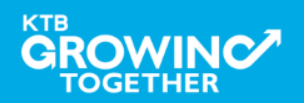

Confidential 110

# การเรียกรายงานจ่ายเงินผ่านระบบ KTB Corporate Online

| SERVICE TYPE                                   | การอนุมัติ                                      | การ <b>Download</b> รายงาน          |
|------------------------------------------------|-------------------------------------------------|-------------------------------------|
| KTB I-Pay direct 02                            | ภายในวันที่เข้าเงิน                             | หลังอนุมัติ 1 ชั่วโมง               |
| KTB I-Pay direct 03                            | ล่วงหน้าก่อนวันมีผล                             | หลังเวลา 9.00 น.                    |
| KTB I-Pay Standard 03<br>KTB I-Pay Standard 04 | ล่วงหน้า 2 วันทำการธนาคาร<br>ก่อนวันที่เข้าเงิน | วันที่เข้าเงิน<br>หลังเวลา 17.30 น. |

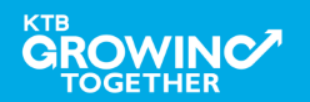

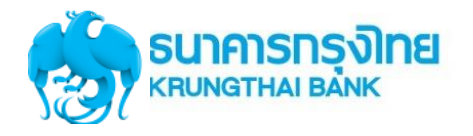

TOGETHER

### การใช้งานระบบ KTB Corporate Online

112

Confidential

# **Government Transfer Step for - Download**

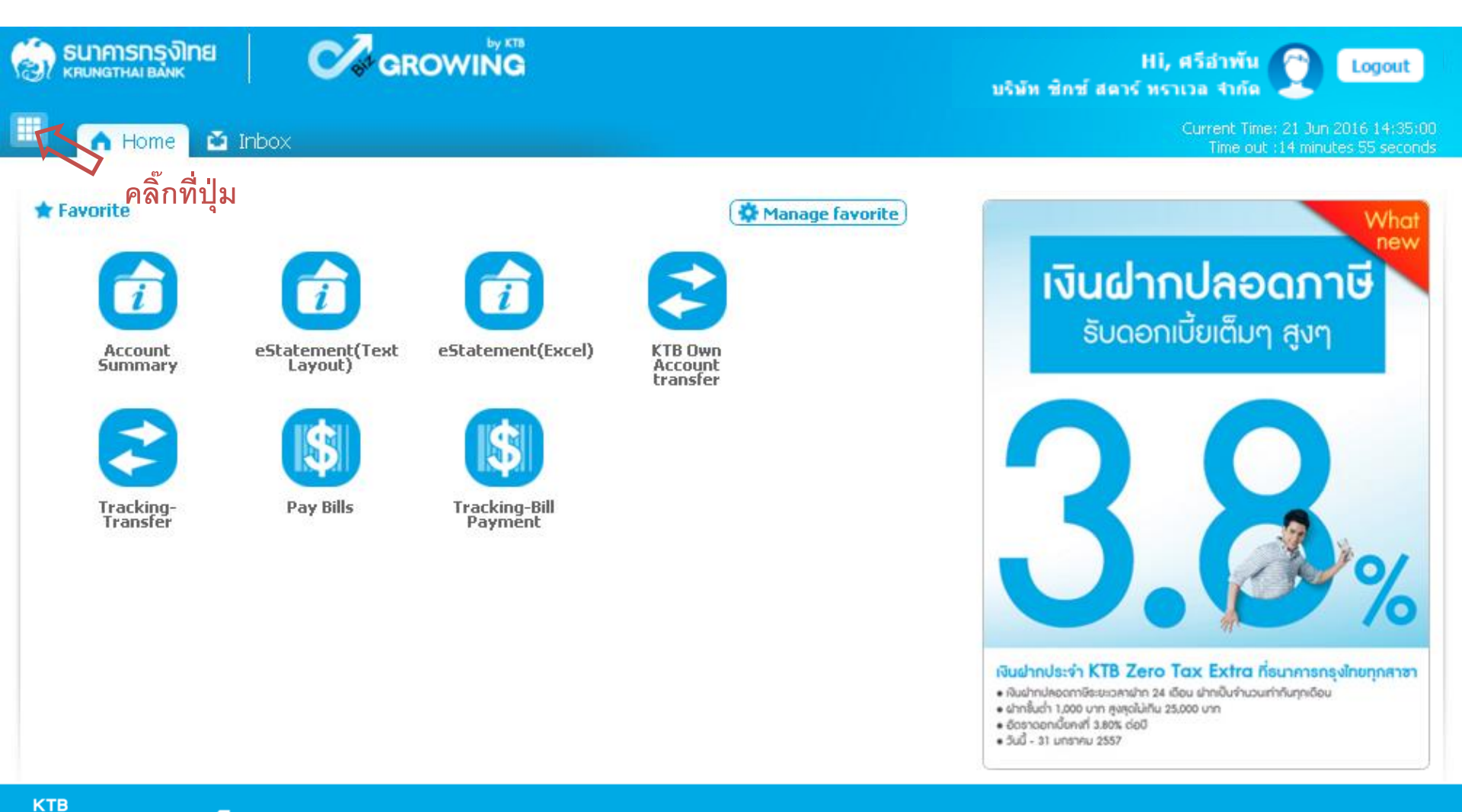

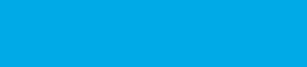

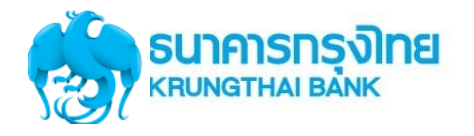

# **Government Transfer Step for – Download**

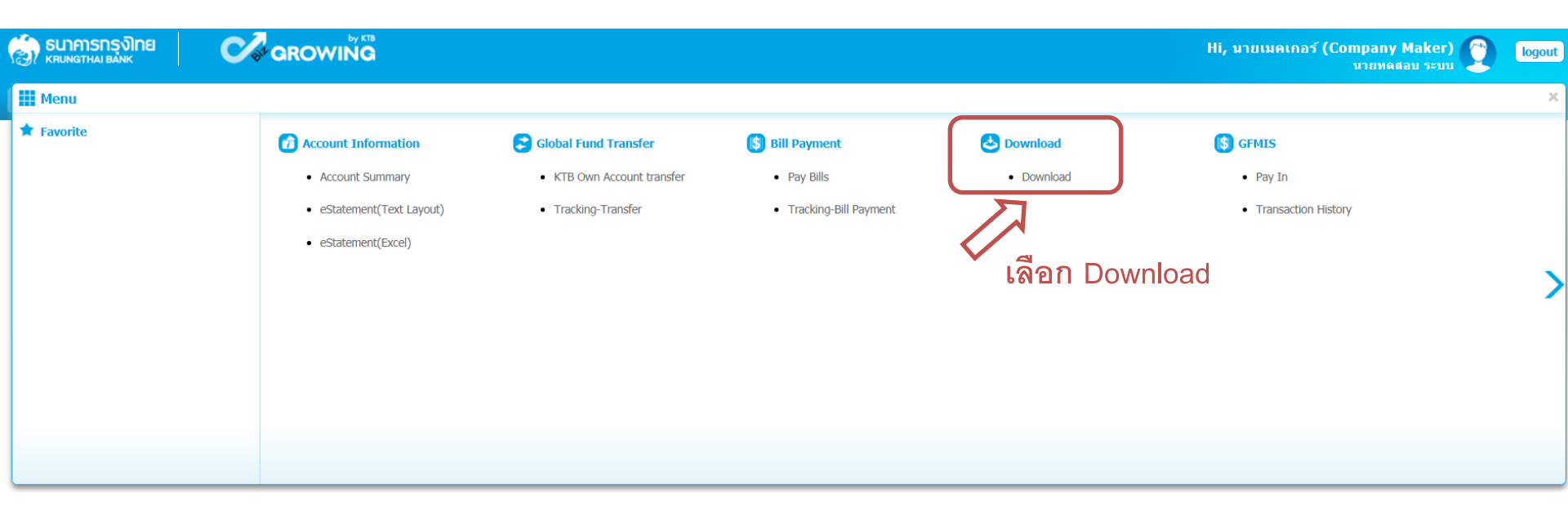

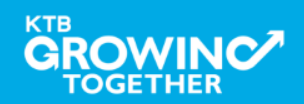

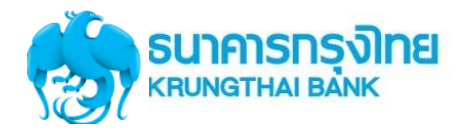

# **Government Transfer Step for – Download**

| 💮 รมาศารกรุจิทย 🔗 🥵 GROWING                                                                                                   | Hi, บายเมคเกอร์ (Company Maker) 💓 logout<br>บายทดสอบ ระบบ             |
|----------------------------------------------------------------------------------------------------|-----------------------------------------------------------------------|
| 🔲 🔥 Home 🗳 Inbox                                                                                                    | Current Time: 22 Feb 2018 12:36:13<br>Time out :14 minutes 43 seconds |
| KTB Corporate Online : <b>Download &gt; Download</b>                                                                          | 0                                                                     |
| Please specify searching criteria :      Date   Loaded Date        • Service Name   KTB iPay Direct 02        • Customer Ref# | From Date 06-09-2017 To Date 26-09-2017                               |
| <b>1</b><br>2. เลือก Service Name ที่ทำ<br>รายการ หรือระบุ Customer Ref                                                       | เลือกเงื่อนไขของรายการที่ต้องการค้นหา จากนั้นคลิ๊ก Search             |

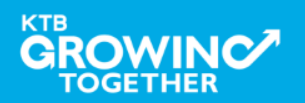

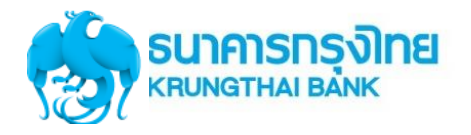

# **Government Transfer Step for – Download**

|             | กการกรุงไทย<br>เดาหล่า BANK     | GROWING            |                         |           |                               |                    | Hi, นายเมคเกอร์ ( | (Company Maker) 😭 logout                                             |
|-------------|---------------------------------|--------------------|-------------------------|-----------|-------------------------------|--------------------|-------------------|----------------------------------------------------------------------|
| •           | 🛉 Home 🎽 Inbox                  |                    |                         |           |                               |                    |                   | Current Time: 22 Feb 2018 12:43:25<br>Time out :7 minutes 31 seconds |
| KTB Corp    | porate Online : <b>Download</b> | > Download         |                         |           |                               |                    |                   | 0                                                                    |
| Please spo  | ecify searching criteria :      |                    |                         |           |                               |                    |                   |                                                                      |
|             | Date                            | Loaded Date        | ▼                       | From Date | 06-09-2017 To Date 26-09-2017 |                    |                   |                                                                      |
|             | Service Name                    | KTB iPay Direct 02 | *                       |           |                               | e                  |                   |                                                                      |
|             | Customer Ref#                   |                    |                         |           |                               | คลิก Dov           | vnload Re         | ports                                                                |
|             |                                 |                    |                         |           |                               | เพื่อ Dow          | /nload ราย        | Search Download                                                      |
| (0)         | Loaded Date                     | Data Date          |                         | Title     | Customer Ref#                 | Service Name       | Status            | Download Report                                                      |
|             | 13-09-2017                      | 13-09-2017         | IGDT02 เงินโอน.txt      |           | 201709130306656               | KTB iPay Direct 02 | CMPLT             | Download Reports                                                     |
|             | 20-09-2017                      | 20-09-2017         | โอนเงินกรุงไทย DC46.txt |           | 201709200307261               | KTB iPay Direct 02 | CMPLT             | Download Reports                                                     |
|             | 13-09-2017                      | 13-09-2017         | IGDT02 เงินโอน1.txt     |           | โอนเงินcust ref               | KTB iPay Direct 02 | CMPLT             | Download Reports                                                     |
| Showing 1 t | to 3 of 3 entries               |                    |                         |           |                               |                    |                   | << << 1 of 1 >> >>                                                   |

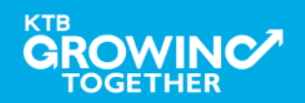

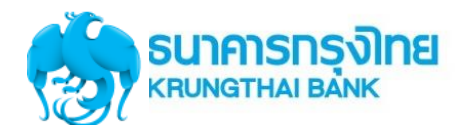

# **Government Transfer Step for – Download**

| รมาการกรุงไทย     (       หระบทฐานล่า ยล่งหะ     ( | Hi, นายเมคเกอร์ (Co                                 | ompany Maker) 👔 logout                                                |
|----------------------------------------------------|-----------------------------------------------------|-----------------------------------------------------------------------|
| 🔠 🍙 Home 🗳 Inbox                                   |                                                     | Current Time: 22 Feb 2018 12:44:30<br>Time out :14 minutes 46 seconds |
| KTB Corporate Online : <b>Downloa</b>              | d > Download                                        | 0                                                                     |
| Report ID                                          | Report Name                                         | Download                                                              |
| CTF037                                             | CTF037 Payment Detail Complete Transaction Report   | 뻔                                                                     |
| CTF038                                             | CTF038 Payment Detail Incomplete Transaction Report | <b>2</b>                                                              |
| CTF087                                             | CTF087 Payment Summary Complete Report              |                                                                       |
| CTF088                                             | CTF088 Payment Summary Incomplete Transaction       |                                                                       |
| Showing 1 to 4 of 4 entries                        |                                                     |                                                                       |

### รูปแบบรายงานมาตรฐาน มี 4 รูปแบบ

- -CTF037 Payment Detail Complete Transaction Report คือ รายงานแสดงรายละเอียดการทำรายการเข้า / หักบัญชี สำหรับ รายการที่สำเร็จ
- -CTF038 Payment Detail Incomplete Transaction Report คือ รายงานแสดงรายละเอียดการทำรายการเข้า / หักบัญชี สำหรับรายการที่ไม่สำเร็จ
- -CTF087 Payment Summary Complete Report คือ รายงานสรุปการทำรายการเข้า/หัก บัญชีสำเร็จ
- -CTF088 Payment Summary Incomplete Transaction คือ รายงานสรุปการทำรายการเข้า/หัก บัญชีสำเร็จ

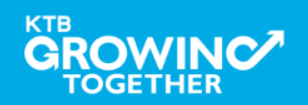

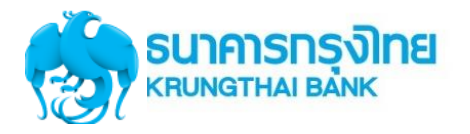

### Government Transfer Report – Payment Detail Complete Transaction Report

|                                   | Company ID: GMIS020157<br>Company Name: นายทดสอบ ระบบ                         | CTF037 Payment Detail Complete Transaction Report<br>Upload Date : 13/09/2017<br>Effective Date : 13/09/2017 |
|-----------------------------------|-------------------------------------------------------------------------------|----------------------------------------------------------------------------------------------------|
| Payment ID : 10884                | Normality of the Children                                                     | Print Date : 22/02/2018 Print Time : 12:53:39                                                                |
| Service Name : KTB iPay Direct 02 | Narrative : אסוואונששנטט<br>Sending Bank/Branch/Account : 006/0068/0686005376 | ( Detail Part)                                                                                               |
| Minimum Per Bulk : 0.00           | Debit Date : 13/09/2017                                                       | Page 1 of 2                                                                                                  |

#### **KTB Account Transferred**

#### 006-0000/0000 - NANA MAY OFFICE

| Item | Bank-<br>Branch | Account No  | PromptPay | Account Name     | Srv | Туре | System        | Ref. No.       | Tr. Amt  | Approve.Amt | FeeAmt | NetAmt   |
|------|-----------------|-------------|-----------|------------------|-----|------|---------------|----------------|----------|-------------|--------|----------|
| 1    | 006-0000        | 00000292117 |           | ทดสอบเงินกู้ And | 14  | C    | Direct Credit | Ref no sms ref | 1,233.00 | 1,233.00    | 10.00  | 1,223.00 |
|      |                 |             |           |                  |     |      |               | 1              | 1,233.00 | 1,233.00    | 10.00  | 1,223.00 |

#### 006-0310/0310 - SURIN BR.

| Item | Bank-<br>Branch | Account No  | PromptPay | Account Name | Srv | Туре | System        | Ref. No. | Tr. Amt   | Approve.Amt | FeeAmt | NetAmt    |
|------|-----------------|-------------|-----------|--------------|-----|------|---------------|----------|-----------|-------------|--------|-----------|
| 1    | 006-0310        | 03100000455 |           | บูรพา        | 14  | C    | Direct Credit |          | 22,220.00 | 22,220.00   | 10.00  | 22,210.00 |
|      |                 |             |           |              |     |      |               | 1        | 22,220.00 | 22,220.00   | 10.00  | 22,210.00 |

**Payment Total** 

| Total KTB Account Transfer       | 2 | 23,453.00 | 23,453.00 | 20.00 | 23,433.00 |
|----------------------------------|---|-----------|-----------|-------|-----------|
| Grand Total City                 | 2 | 23,453.00 | 23,453.00 | 20.00 | 23,433.00 |
| Grand Total Non-City             | 0 | 0.00      | 0.00      | 0.00  | 0.00      |
| Total Interbank Account Transfer | 0 | 0.00      | 0.00      | 0.00  | 0.00      |
| Total PromptPay Transfer         | 0 | 0.00      | 0.00      | 0.00  | 0.00      |
| Grand Total                      | 2 | 23,453.00 | 23,453.00 | 20.00 | 23,433.00 |

#### **Company Part**

KT

|   | tom | Rank-Branch    | Account No. |          | Name |      | Transaction |      | Commission |    |
|---|-----|----------------|-------------|----------|------|------|-------------|------|------------|----|
| 1 | tem | Ddiik-Draiicii | Account No  |          | Name | Туре | Amount      | Туре | Amount     | 1  |
| _ | 1   | 006-0068       | 0686005376  | GFIGDT02 |      | D    | 23,453.00   | D    | 0.         | 00 |

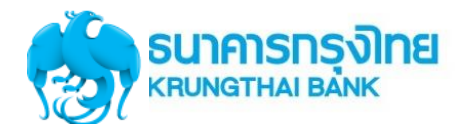

### Government Transfer Report – Payment Detail Complete Transaction Report

| 🧞 ธนาคารกรุงไทย<br>криматна валк                                                                                      | Company ID: GMIS020157<br>Company Name: หายหดสอบ ระบบ                                                      | CTF037 Payment Detail Comple<br>Upload Date : 13/09/2017<br>Effective Date : 13/09/2017 | te Transaction Report              |
|----------------------------------------------------------------------------------------------------|----------------------------------------------------------------------------------------------------|-----------------------------------------------------------------------------------------|------------------------------------|
| Payment ID : 10884<br>Customer Ref# : 201709130306656<br>Service Name : KTB iPay Direct 02<br>Minimum Per Bulk : 0.00 | Narrative : ຈ່າມເຈັນGMIS02<br>Sending Bank/Branch/Account : 006/0068/0686005376<br>Debit Date : 13/09/2017 | Print Date : 22/02/2018 P<br>( Detail Part)                                             | rint Time: 12:53:39<br>Page 2 of 2 |
| L.                                                                                                    | C                                                                                                    | 0.00 C                                                                                  | 0.00                               |
|                                                                                                    |                                                                                                    | 23,453.00                                                                               | 0.00                               |

| User Detail |                 |            |            |
|-------------|-----------------|------------|------------|
| Item        | User ID         | Trans Date | Trans Time |
| 1           | MKA@GMIS020157  | 13/09/2017 | 14:50:56   |
| 2           | AUA@GMIS020157  | 13/09/2017 | 14:56:23   |
| 3           | AUA1@GMIS020157 | 13/09/2017 | 15:08:31   |

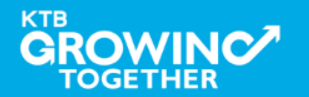

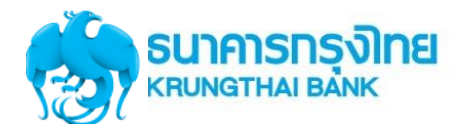

### Government Transfer Report – Payment Detail Incomplete Transaction Report

|                                                                                            | Company ID: GMIS020157<br>Company Name: มายหดสอบ ระบบ         |                      | CTF038<br>Upload<br>Effectiv | CTF038 Payment Detail Incomplete Transaction<br>Upload Date : 13/09/2017<br>Effective Date : 13/09/2017 |             |  |  |  |
|--------------------------------------------------------------------------------------------|---------------------------------------------------------------|----------------------|------------------------------|----------------------------------------------------------------------------------------------------|-------------|--|--|--|
| Payment ID : 10884<br>Customer Ref# : 201709130306656<br>Service Name : KTB iPay Direct 02 | Narrative : ຈ່າຍເຈີນGMIS02<br>Sending Bank/Branch/Account : 0 | 06/0068/0686005376   | Print D                      | Print Date: 22/02/2018 Print Time: 12:56<br>( Detail Part)                                              |             |  |  |  |
| Minimum Per Bulk : 0.00                                                                    | Debit Date : 13/09/2017                                       |                      |                              |                                                                                                    | Page 1 of 1 |  |  |  |
| Branch :                                                                                   |                                                               |                      |                              |                                                                                                    |             |  |  |  |
| Item Bank Branch Account No Name<br>Mappi                                                  | ng Account No                                                 | TranAmt<br>Narrative | FeeAmt<br>Ref #1             | Reason<br>Ref #2                                                                                        |             |  |  |  |
|                                                                                            |                                                               |                      |                              |                                                                                                    |             |  |  |  |
| Total                                                                                      | 0.00                                                          | 0.00                 | 0.00                         |                                                                                                    |             |  |  |  |
| Grand Total City                                                                           | 0.00                                                          | 0.00                 | 0.00                         |                                                                                                    |             |  |  |  |
| Grand Total Non-City                                                                       | 0.00                                                          | 0.00                 | 0.00                         |                                                                                                    |             |  |  |  |
| Grand Total                                                                                | 0.00                                                          | 0.00                 | 0.00                         |                                                                                                    |             |  |  |  |

**Company Part** 

| Thomas  | Dank Duanak | A constant Ma | Nama       |            |      | Transaction | Commission |        |  |
|---------|-------------|---------------|------------|------------|------|-------------|------------|--------|--|
| Item    | bank-branch | Account No    | Name       |            | Туре | Amount      | Туре       | Amount |  |
| 1       | 006-0068    | 0686005376    | GFIGDT02   |            | D    | 23,453.00   | D          | 0.00   |  |
|         |             |               |            |            | С    | 0.00        | С          | 0.00   |  |
|         |             |               |            |            |      | 23,453.00   |            | 0.00   |  |
| User De | etail       |               |            |            |      |             |            |        |  |
| Ite     | m           | User ID       | Trans Date | Trans Time |      |             |            |        |  |
| 1       | MKA@GMIS    | 6020157       | 13/09/2017 | 14:50:56   |      |             |            |        |  |
| 2       | AUA@GMIS    | 020157        | 13/09/2017 | 14:56:23   |      |             |            |        |  |

3 AUA1@GMIS020157 13/09/2017 15:08:31

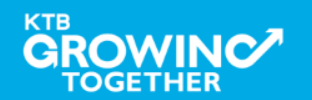

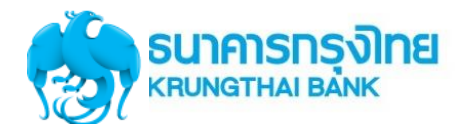

### Government Transfer Report – Payment Summary Complete Transaction Report

| (Re                               | รมาครรุงโทย<br>RRUNGTHAI BANKCompany ID : GMIS020157<br>Company Name : นายหดสอบ ระบบCTF087 Payment Summar<br>Upload Date : 13/09/2<br>Effective Date : 13/09/2 |                                                        |                                                                 |                                |          |              |             | Summary Co<br>3/09/2017<br>3/09/2017 | omplete Report                                                            | t      |    |                    |
|-----------------------------------|----------------------------------------------------------------------------------------------------|--------------------------------------------------------|-----------------------------------------------------------------|--------------------------------|----------|--------------|-------------|--------------------------------------|---------------------------------------------------------------------------|--------|----|--------------------|
| Paymo<br>Custo<br>Servic<br>Minim | ent ID : 108<br>mer Ref# : 2<br>ce Name : K<br>num Per Bull                                                                                                    | 84<br>201709130306656<br>TB iPay Direct 02<br>k : 0.00 | Narrative : จ่ายเงิน<br>Sending Bank/Brai<br>Debit Date : 13/09 | GMIS02<br>nch/Accoun<br>9/2017 | t: 006/0 | 068/06860053 | 76          | Print Da<br>( Detail I               | int Date : 22/02/2018 Print Time : 12:57:1<br>Detail Part)<br>Page 1 of 1 |        |    | 12:57:14<br>1 of 1 |
| Item                              | Bank                                                                                                    | System Process                                         | ing Count                                                       |                                | Tr. Am   | t            | Approve Amt |                                      | Fee                                                                       | Amt    | Ne | tAmt               |
| 1                                 | 006                                                                                                    | Direct Credit                                          | 2                                                               |                                |          | 23,453.00    |             | 23,453.00                            |                                                                           | 20.00  |    | 23,433.00          |
|                                   |                                                                                                    |                                                        | 2                                                               |                                |          | 23,453.00    |             | 23,453.00                            |                                                                           | 20.00  |    | 23,433.00          |
| Compa                             | any Part                                                                                                    |                                                        |                                                                 |                                |          |              |             |                                      |                                                                           |        |    |                    |
| Thom                              |                                                                                                    |                                                        | Nama                                                            | Nama                           |          | Transaction  |             |                                      | Commission                                                                |        |    |                    |
| Item                              | Dalik-Drai                                                                                                    |                                                        | Name                                                            |                                | Туре     |              | Amount      |                                      | Туре                                                                      | Amount |    |                    |
| 1                                 | 006-006                                                                                                    | 8 0686005376                                           | GFIGDT02                                                        |                                | D        |              |             | 23,453.00                            | D                                                                         |        |    | 0.00               |
|                                   |                                                                                                    |                                                        |                                                                 |                                | С        |              |             | 0.00                                 | С                                                                         |        |    | 0.00               |
|                                   |                                                                                                    |                                                        |                                                                 |                                |          |              | 2           | 3,453.00                             |                                                                           |        |    | 0.00               |
| User De                           | etail                                                                                                    |                                                        |                                                                 |                                |          |              |             |                                      |                                                                           |        |    |                    |
| Ite                               | em                                                                                                    | User ID                                                | Trans Date                                                      | Trans Tim                      | e        |              |             |                                      |                                                                           |        |    |                    |
| 1                                 | MKA@                                                                                                    | GMIS020157                                             | 13/09/2017                                                      | 14:50:56                       |          |              |             |                                      |                                                                           |        |    |                    |
| 2                                 | 2 AUA@                                                                                                    | GMIS020157                                             | 13/09/2017                                                      | 14:56:23                       |          |              |             |                                      |                                                                           |        |    |                    |
| 3                                 | AUA1                                                                                                    | @GMIS020157                                            | 13/09/2017                                                      | 15:08:31                       |          |              |             |                                      |                                                                           |        |    |                    |

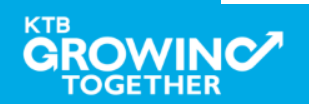

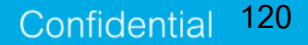

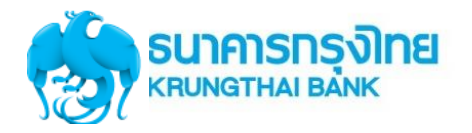

### Government Transfer Report – Payment Summary Incomplete Transaction Report

| <b>1</b>                           |                                                                                                    | <b>ารุงโทย</b><br><sup>BANK</sup> | Company ID :<br>Company Nan | GMIS020157<br>ne : นายทดสอบ <sup>,</sup> | 5ะบบ                  | <u>CTF08</u><br>Upload<br>Effecti          | CTF088 Payment Summary Incomplete Transaction<br>Upload Date : 13/09/2017<br>Effective Date : 13/09/2017 |        |        |  |  |
|------------------------------------|----------------------------------------------------------------------------------------------------|-----------------------------------|-----------------------------|------------------------------------------|-----------------------|--------------------------------------------|----------------------------------------------------------------------------------------------------|--------|--------|--|--|
| Payme<br>Custor<br>Servic<br>Minim | Payment ID : 10884 Narrative : จามเงินGMIS02 Pr   Customer Ref# : 201709130306656 Narrative : จามเงินGMIS02 Pr   Service Name : KTB iPay Direct 02 Sending Bank/Branch/Account : 006/0068/0686005376 ( I   Minimum Per Bulk : 0.00 Debit Date : 13/09/2017 |                                   |                             |                                          | ate : 22,<br>il Part) | /02/2018 Print Time : 12:58<br>Page 1 of 1 | :03                                                                                                    |        |        |  |  |
| Item                               | Bank Branch                                                                                                    | ۱                                 |                             | Count                                    |                       | Tran Amt                                   |                                                                                                    |        | FeeAmt |  |  |
| Grand<br>Grand<br>Grand<br>Compa   | l Total City<br>I Total Non-City<br>I Total<br>ny Part                                                                                                    |                                   |                             |                                          |                       |                                            |                                                                                                    |        |        |  |  |
| -                                  |                                                                                                    |                                   |                             |                                          |                       | Transaction                                | Commission                                                                                               |        |        |  |  |
| Item                               | Bank-Branch                                                                                                    | Account No                        | Name                        | Name                                     |                       | Amount                                     | Туре                                                                                                    | Amount |        |  |  |
| 1                                  | 006-0068                                                                                                    | 0686005376                        | GFIGDT02                    |                                          | D                     | 23,453.0                                   | 0 D                                                                                                    |        | 0.00   |  |  |
|                                    |                                                                                                    |                                   |                             |                                          | С                     | 0.0                                        | 0 C                                                                                                    |        | 0.00   |  |  |
|                                    |                                                                                                    |                                   |                             |                                          |                       | 23,453.00                                  | )                                                                                                    |        | 0.00   |  |  |
| User De                            | etail                                                                                                    |                                   |                             |                                          |                       |                                            |                                                                                                    |        |        |  |  |
| Ite                                | m                                                                                                    | User ID                           | Trans Date                  | Trans Ti                                 | me                    |                                            |                                                                                                    |        |        |  |  |
| 1                                  | MKA@GMIS                                                                                                    | 6020157                           | 13/09/2017                  | 14:50:5                                  | 5                     |                                            |                                                                                                    |        |        |  |  |
| 2                                  | AUA@GMIS                                                                                                    | 020157                            | 13/09/2017                  | 14:56:2                                  | 3                     |                                            |                                                                                                    |        |        |  |  |
| 3                                  | AUA1@GM                                                                                                    | 5020157                           | 13/09/2017                  | 15:08:3                                  | 1                     |                                            |                                                                                                    |        |        |  |  |

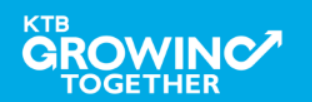

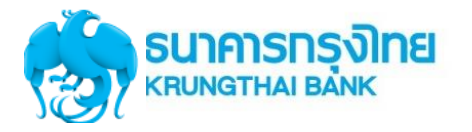

# Government Transfer – email แจ้งผลการทำรายการให้กับหน่วยงาน

Payment 10884 has been processed successfully

กล่องจดหมาย X

| - |  |
|---|--|
|   |  |
| - |  |
|   |  |
|   |  |
|   |  |
|   |  |

corporate.banking@ktb.co.th

ถึง ฉัน 🖃

เรียน คุณ MKA@GMIS020157

ธนาคารฯ ขอเรียนให้ท่านทราบว่า รายการโอนเงินของท่านได้ถูกดำเนินการเรียบร้อยแล้ว ดังนี้

รหัสบริษัท : GMIS020157 ชื่อบริษัท : นายทดสอบ ระบบ วันที่โอน : 13-09-2017 เฉขที่ Payment : 10884 ชื่อไฟล์ : IGDT02 เงินโอน.txt

Direct Debit Account(บัญชีที่โอน) : 068-6-00537-6 จำนวนเงิน : 23,433.00 บาท ค่าธรรมเนียม : .00 บาท

หากท่านมีความประสงค์ที่จะขอความช่วยเหลือหรือสอบถามข้อมูล สามารถติดต่อที่หมายเลข +662-111-1111 หรือ ส่งอีเมล์ มาที่ <u>cash.management@ktb.co.th</u>

ขอบคุณที่ใช้บริการของธนาคารกรุงไทย

Interactive Delivery Consumer Financial Services Krung Thai Bank PCL.

กรุณาอย่าตอบกลับอีเมล์นี้

\*\*\*\*\*\*\*\*\*\*\*\*\*\*\*\*\*

#### 15:13 (12 นาทีที่ผ่านมา) 🏠 🛛 🤸

Confidentia

122

7

# GFMIS on KTB Corporate Online ดูรายการเดินบัญชี Statement

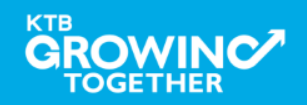

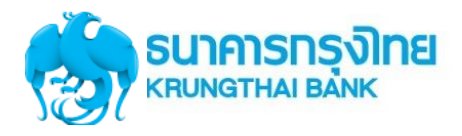

URL : <u>https://www.ktb.co.th</u> **>** คลิกเลือก KTB Corporate Online

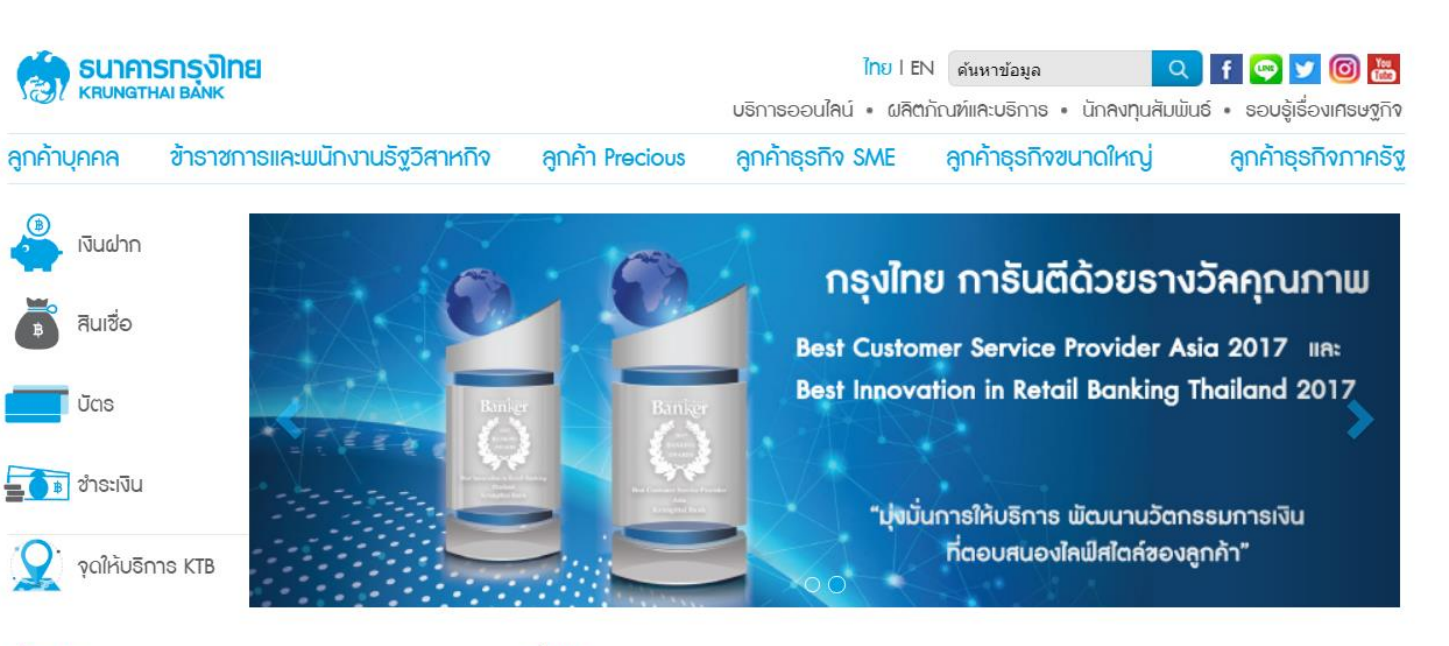

เรื่องเด่น

#### ดทั้งหมด

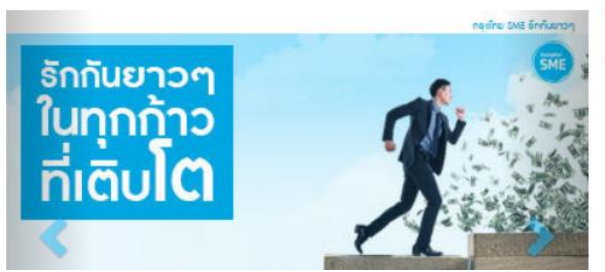

| บริการออนไลน์ 🔨 เมนูใช้บ่อย 🗸 🗸          | อัตธาแลกเป | ปลี่ยน      |         |
|------------------------------------------|------------|-------------|---------|
| KTB netbank                              | สกุลเงิน   | ราคารับซื้อ | ธาคาขาย |
| โครงการซื้อ-จองล่วงหน้าสลากกินแบ่งรัฐบาล | USD        | 31.03       | 31.68   |
| KTB Corporate Online                     | 💥 GBP      | 43.01       | 45.12   |
|                                          |            |             |         |

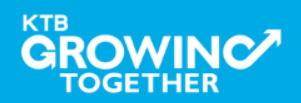

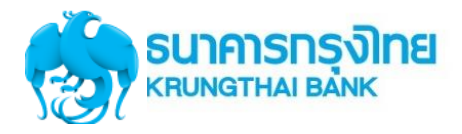

URL : <u>https://www.ktb.co.th</u> **>** คลิกเลือก KTB Corporate Online

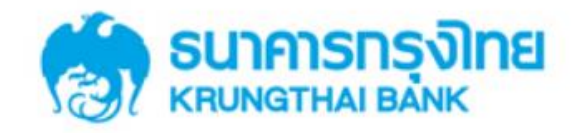

**KTB** Corporate Online

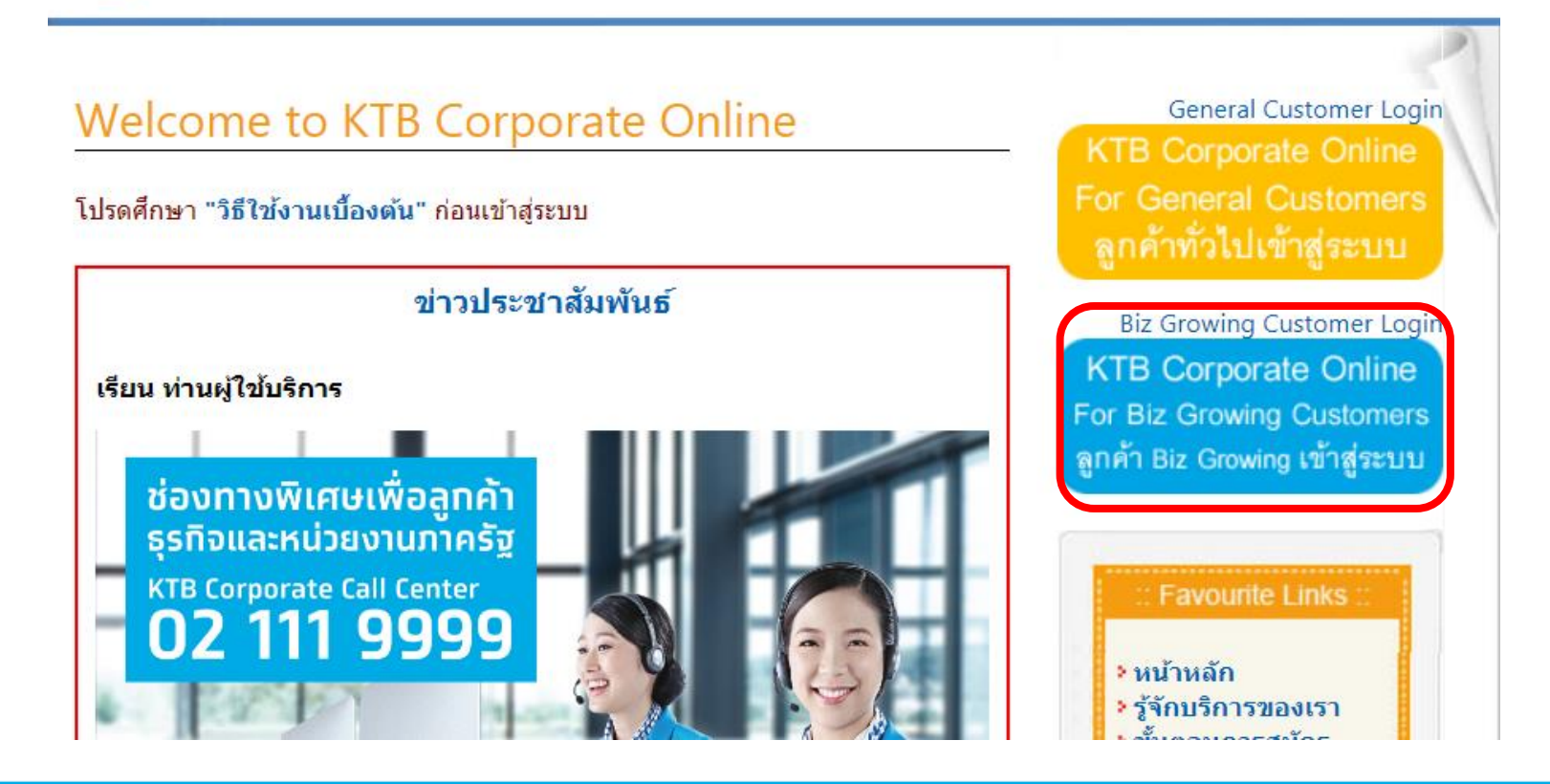

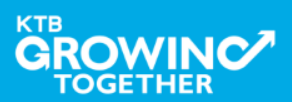

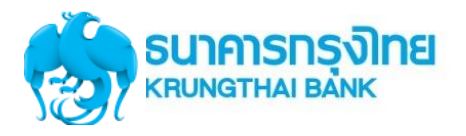

# Company ID ขึ้นต้นด้วยตัวอักษร GMIS ตามด้วยเลข 6 หลัก

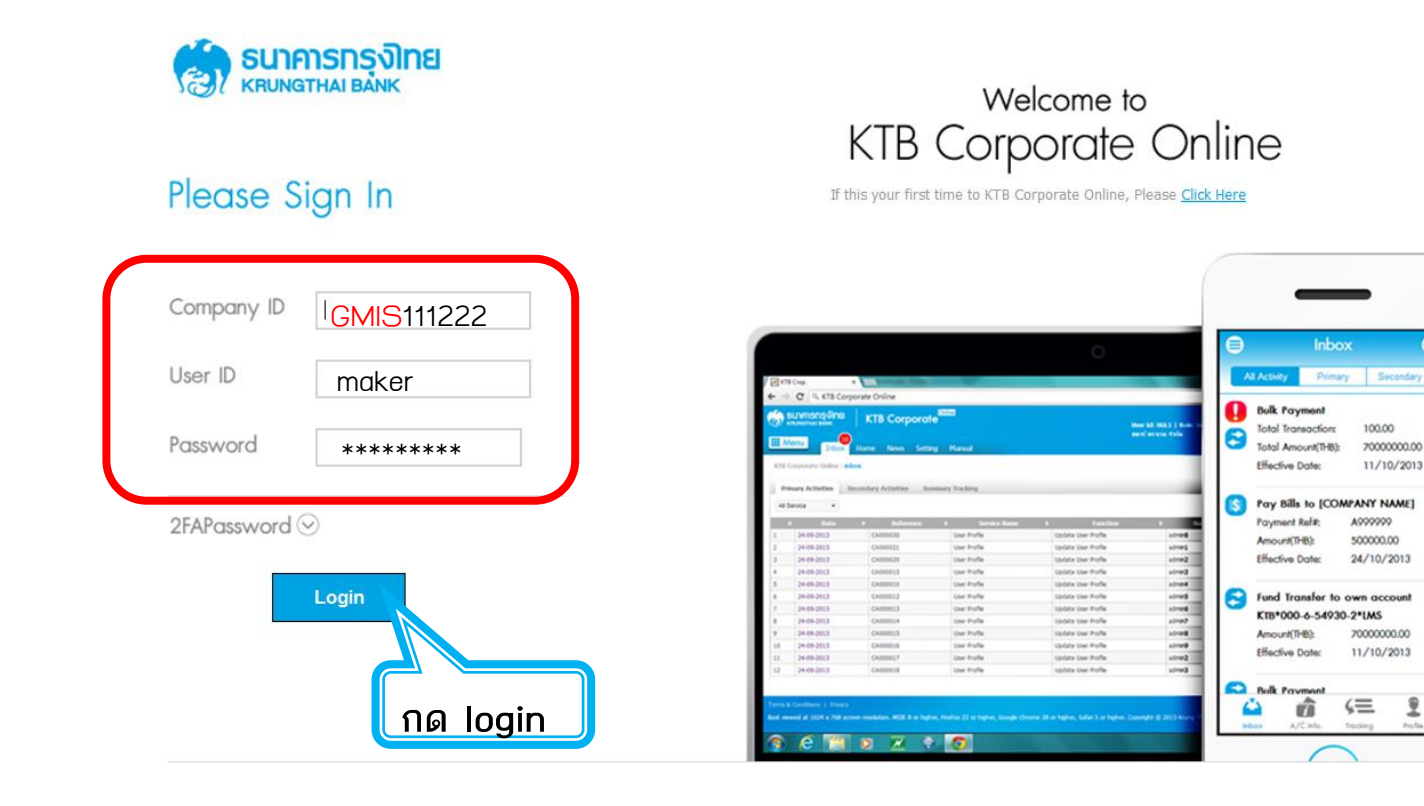

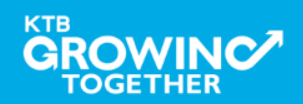

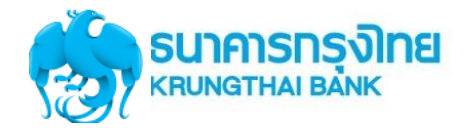

ктв

TOGETHER

### การใช้งานระบบ KTB Corporate Online

# **Government Account Summary**

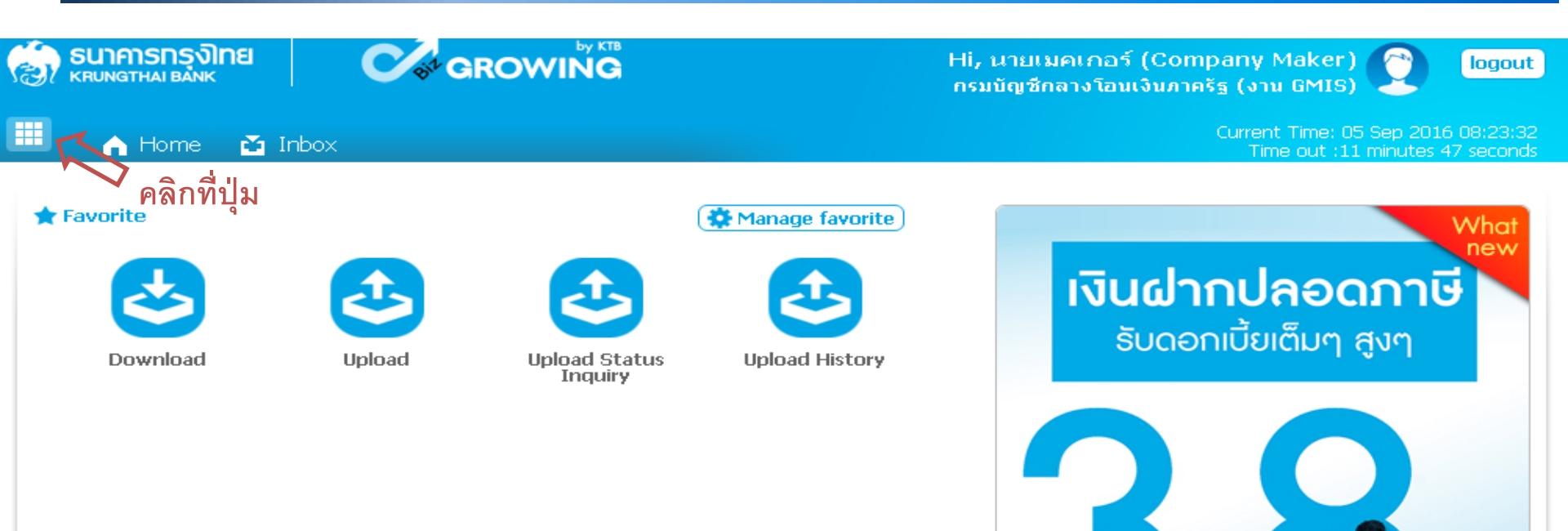

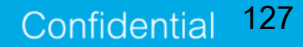

เงินฝากประจำ KTB Zero Tax Extra ที่ธนาคารกรุงไทยทุกสาขา

เงินฝากปลอดภาษีระยะเวลาฝาก 24 เดือน ฝากเป็นจำนวนเท่ากันทุกเดือน

ฝากอื่นต่ำ 1,000 บาท สูงสุดไม่เกิน 25,000 บาท

อัตราดอกเบี้ยคงที่ 3.80% ต่อปี
วันนี้ - 31 มกราคม 2557

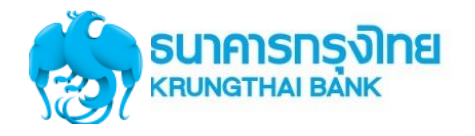

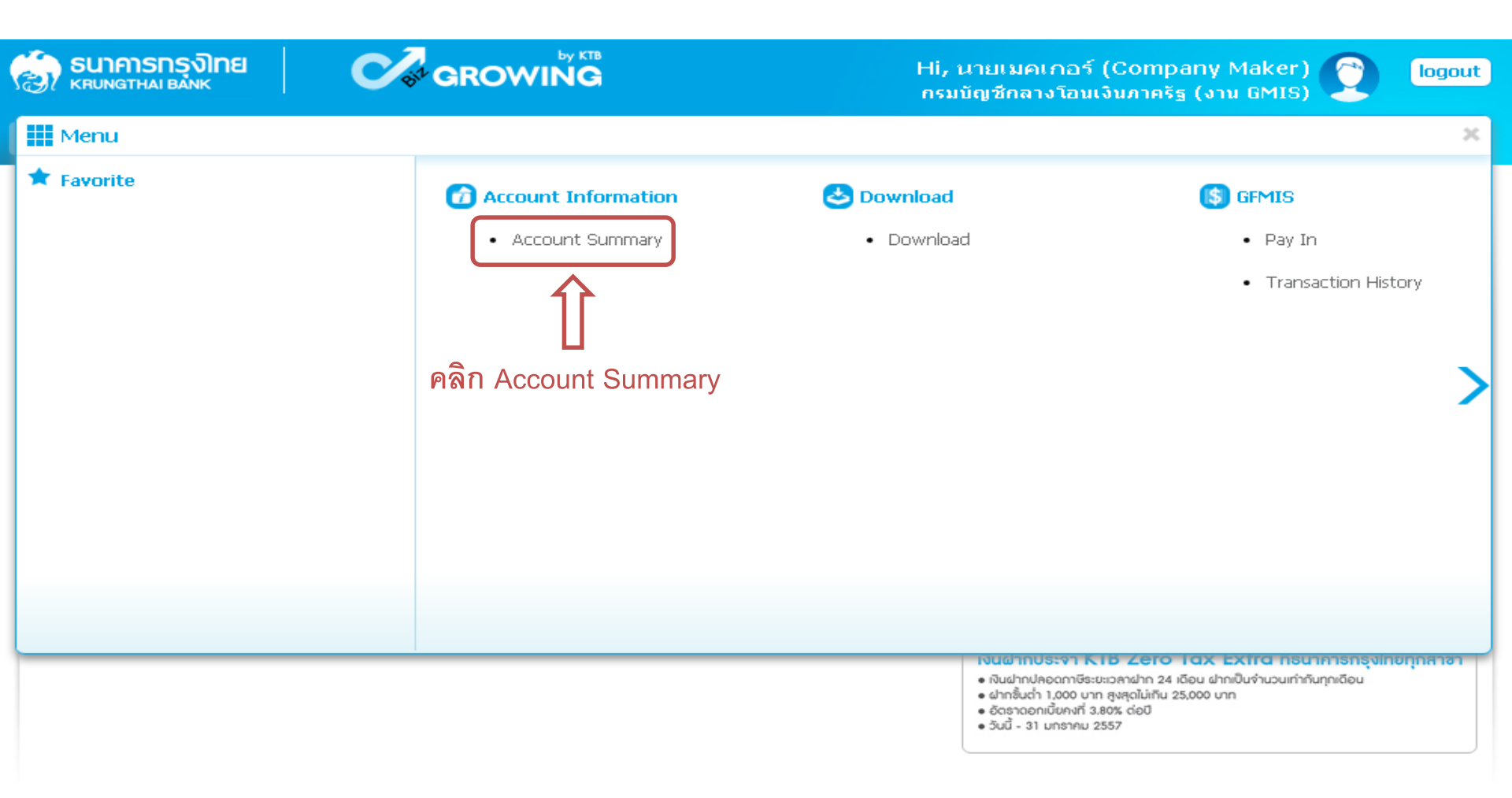

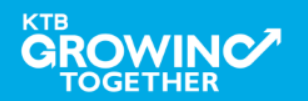

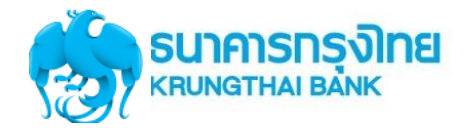

|        |                    |                        |        |                            |                              |                    |          | Hi, นายเม<br>กรมบัญชีศ | มคเกอร์ (C<br>าลางโอนเงิน | ompan<br>ภาครัฐ (• | y Maker)<br>ארע GMIS)              |                    | logout                |
|--------|--------------------|------------------------|--------|----------------------------|------------------------------|--------------------|----------|------------------------|---------------------------|--------------------|------------------------------------|--------------------|-----------------------|
|        | 🔒 Home             | 🛃 Inbo                 | ox     |                            |                              |                    |          |                        |                           | Curr               | ent Time: 06 Se<br>Time out :14 mi | ep 2016<br>nutes 5 | 13:05:32<br>4 seconds |
| КТВ    | Corporate Onlir    | ne : <mark>Acco</mark> | unt Ir | n <mark>fo</mark> > Accour | nt Summary                   |                    |          |                        |                           |                    |                                    |                    | 0                     |
|        |                    |                        |        |                            |                              |                    |          |                        |                           |                    |                                    | •                  | 🕇 Print               |
|        |                    |                        |        |                            |                              |                    |          | Filter:                |                           | ×                  | Show 30                            | -                  | entries               |
| No     | Account No         | 🛔 A/C                  | Туре   | A/C Statu                  | A                            | A/C Alias          | <b></b>  | Currenc                | Ledoer Ba                 | lance 🌲            | Available Bala                     | ance               | OD Limit              |
| 1      | 000-6-19029-4      | t Cur                  | rent   | Active                     | กรมบัญชีกลางโอนเงิน          | เภาครัฐ (งาน GMIS) |          | ТНВ                    | 28,266,                   | 734.50             | 28,266,73                          | 84.50              | 0.00                  |
| Showin | ng 1 to 1 of 1 ent | ries                   |        | 1                          | ን                            |                    |          |                        |                           | <                  | < < 1 of 1                         | >                  | >>                    |
|        |                    |                        |        |                            |                              | Grand Total :      | Currency | · Ledge                | r Balance                 | Availa             | ble Balance                        | OD                 | Limit                 |
|        |                    |                        | เลือ   | กรายการเ                   | <sub>่</sub> มัญชีที่ต้องการ |                    | THB      | 28                     | 8,266,734.50              | 2                  | 28,266,734.50                      |                    | 0.00                  |

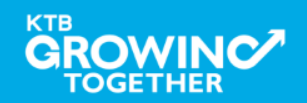

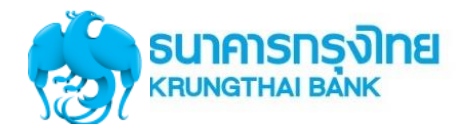

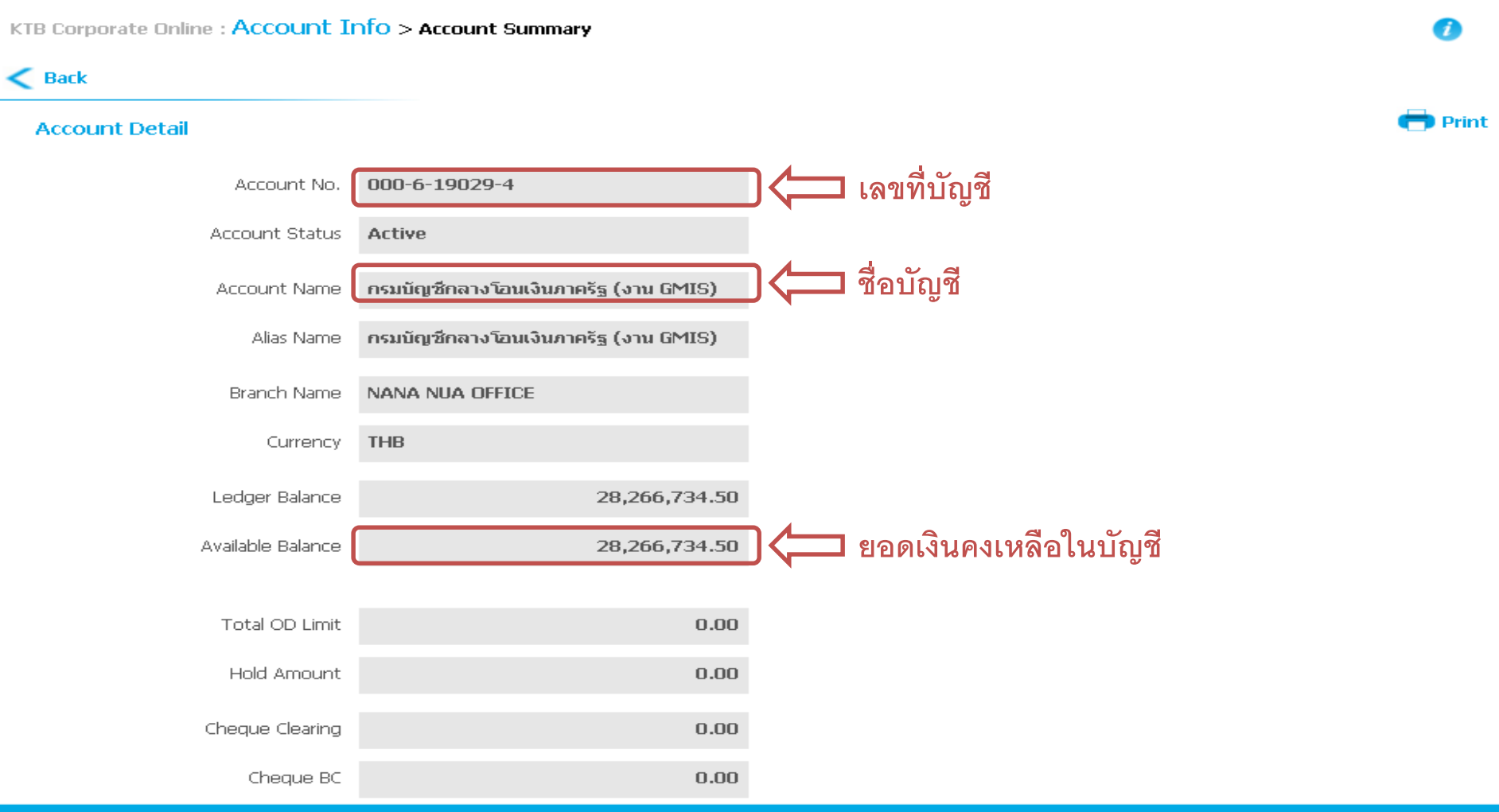

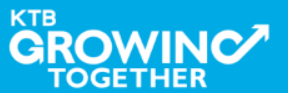

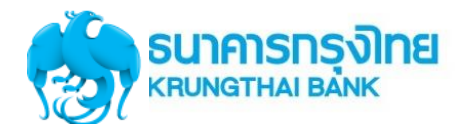

131

Confidential

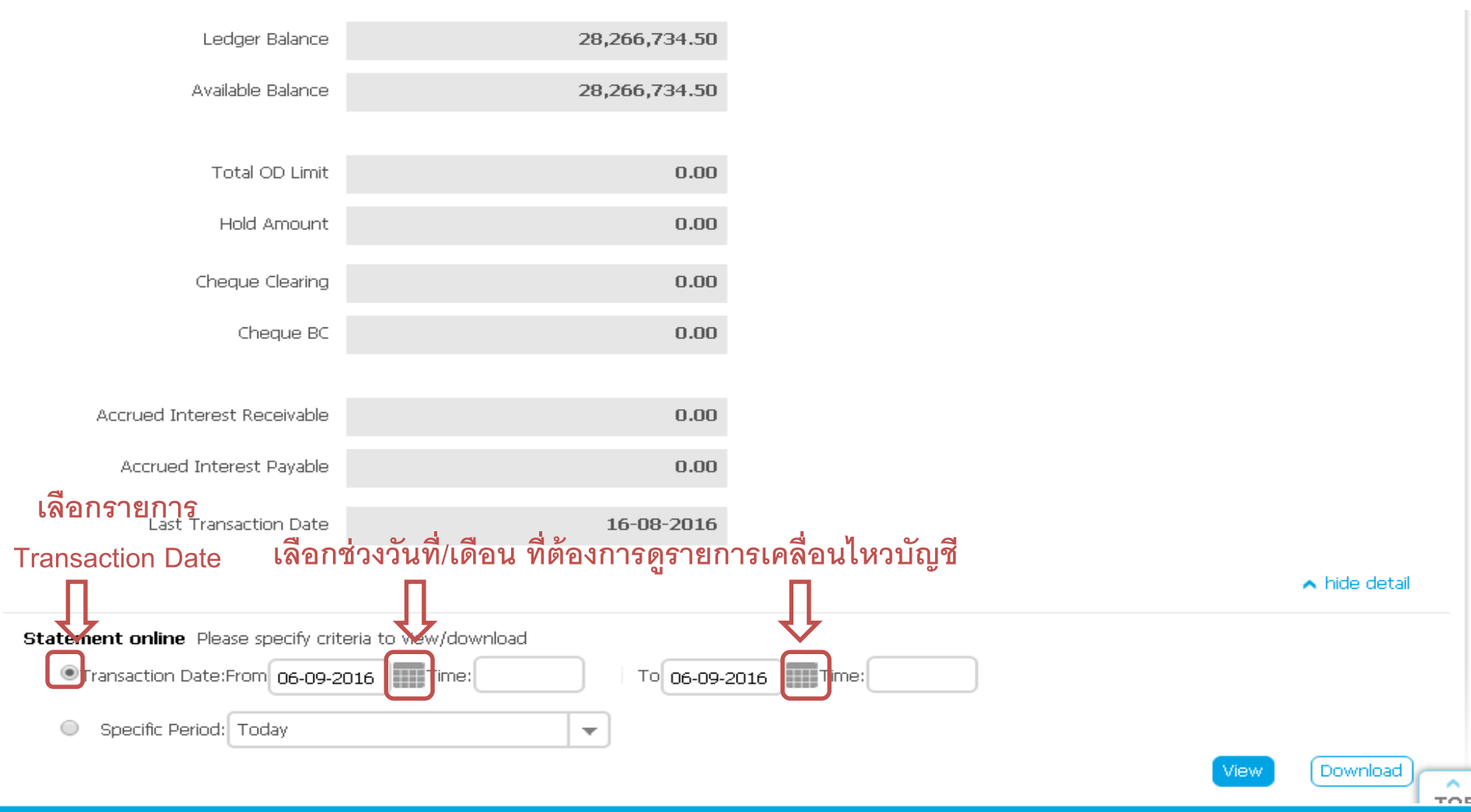

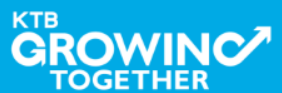

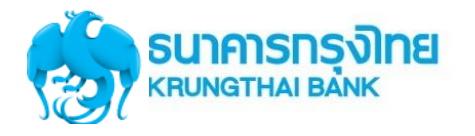

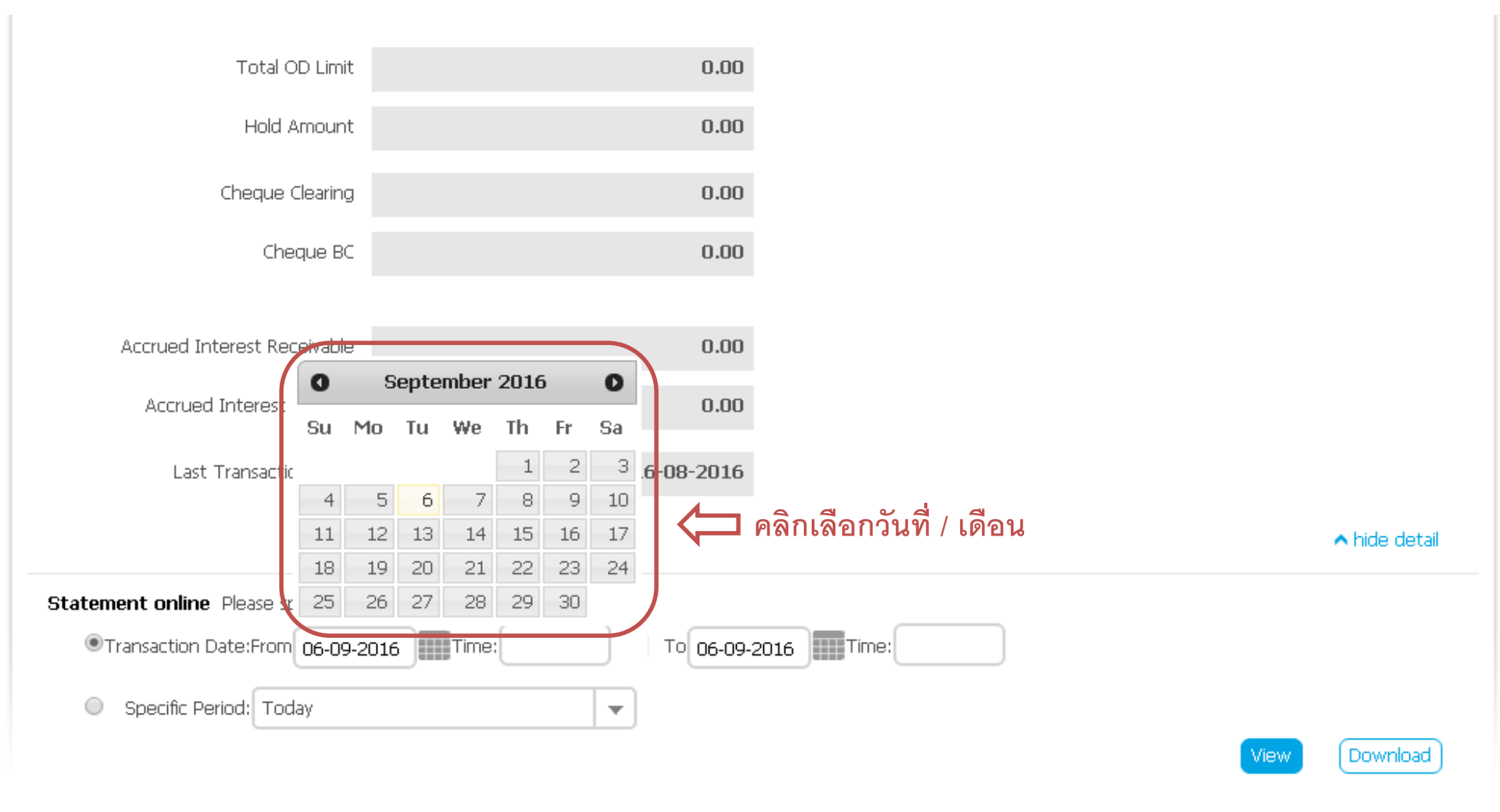

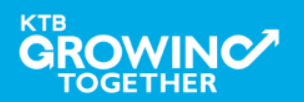

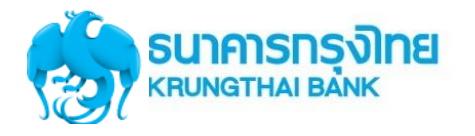

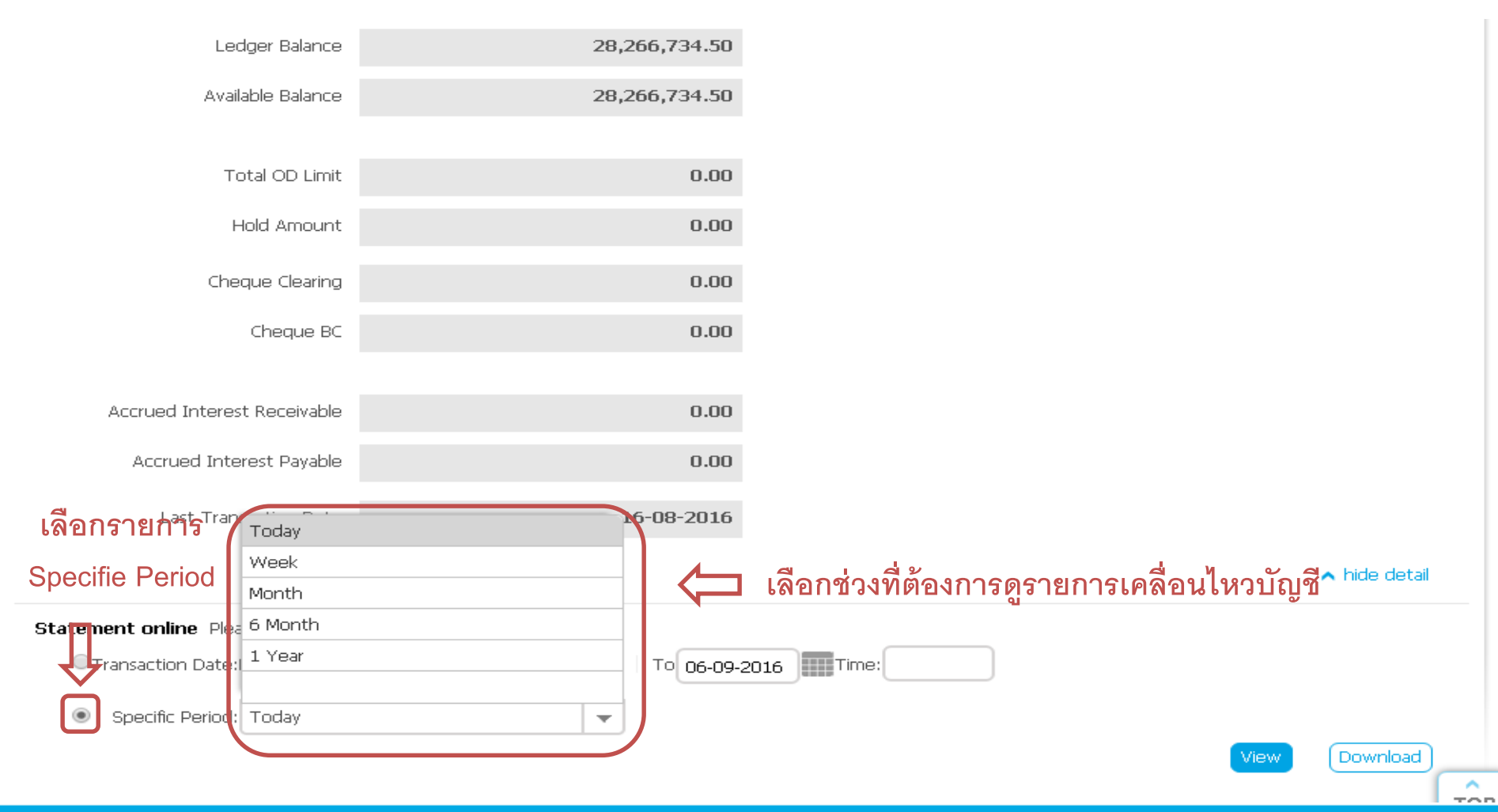

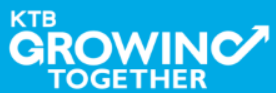

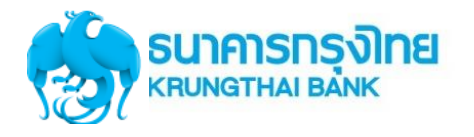

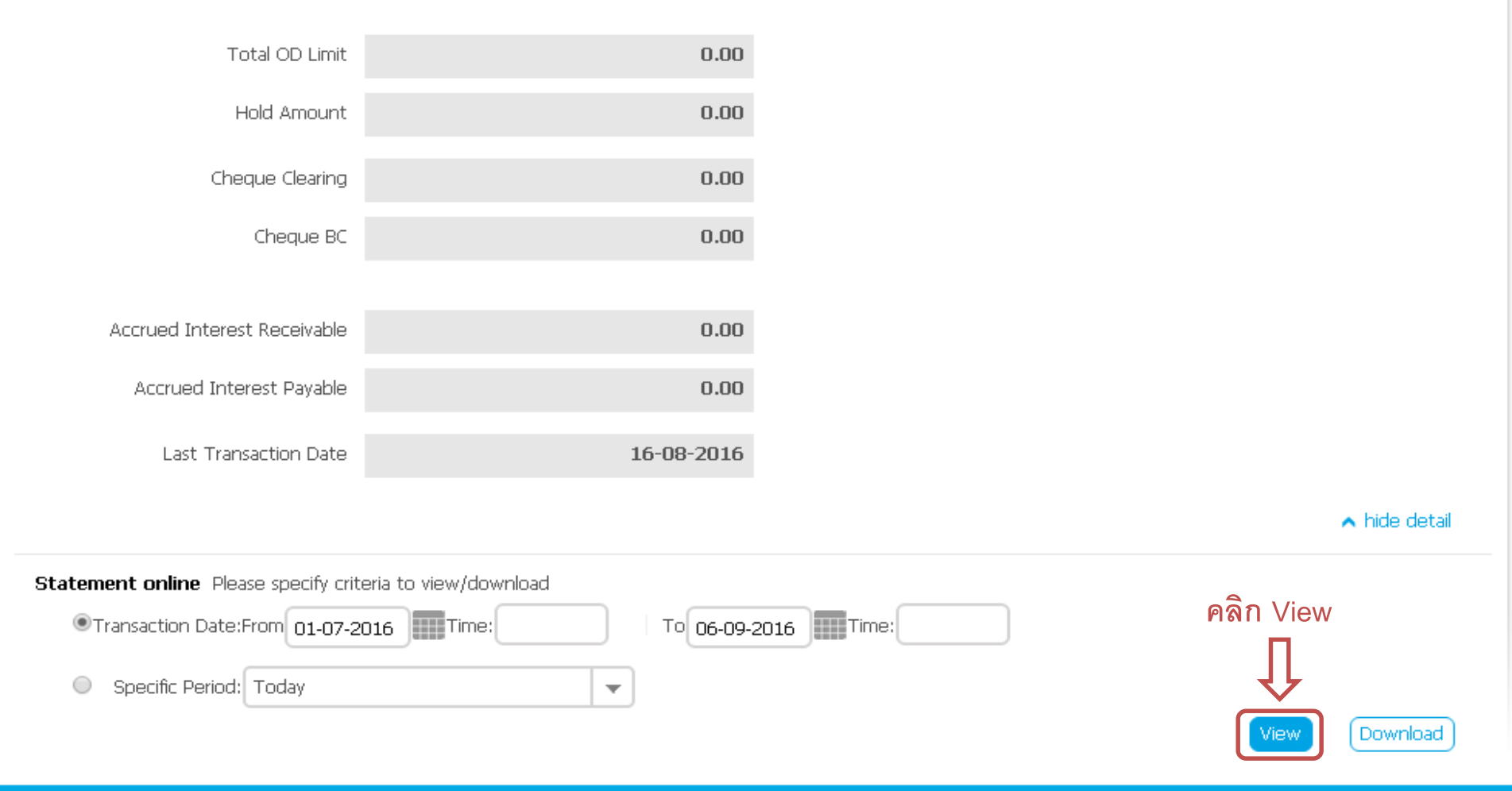

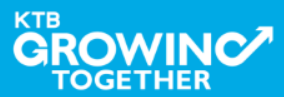

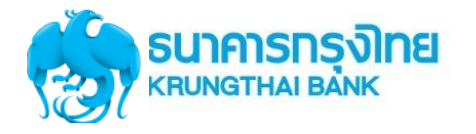

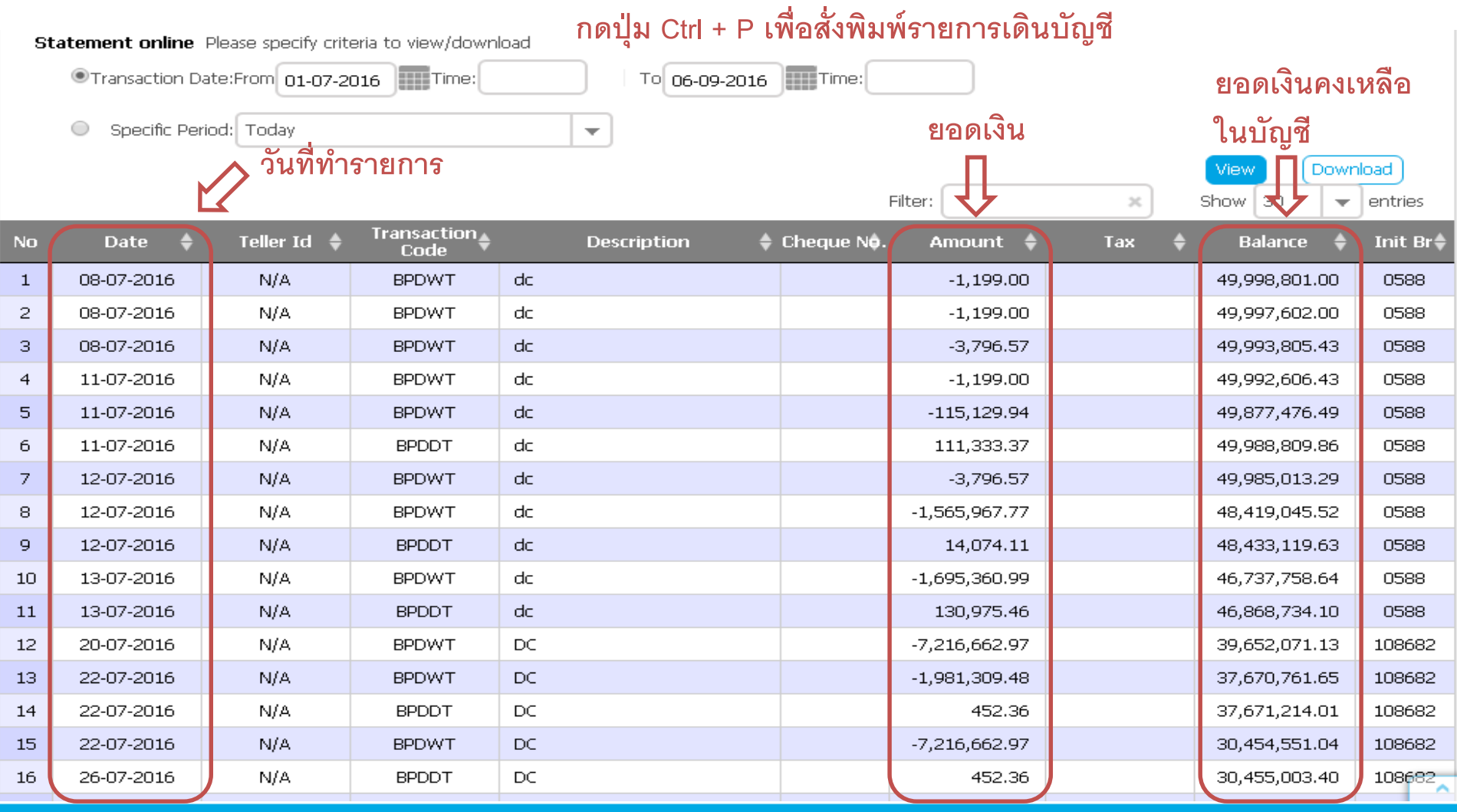

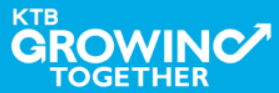

## Call Center สอบถามบริการ KTB Corporate Online

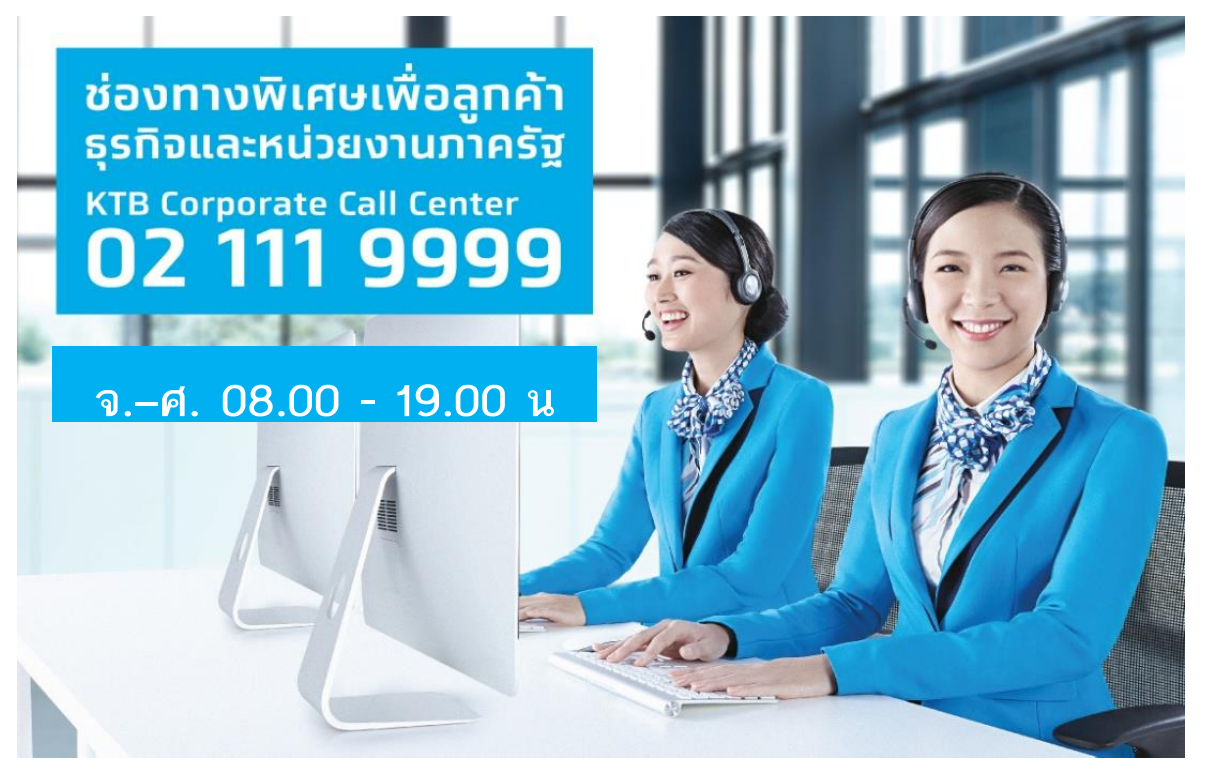

หรือ ตั้งแต่ 27 มีนาคม 61 สามารถติดต่อผ่าน KTB Call Center 02-111-1111 กด 108 บริการรับ-จ่ายเงินภาครัฐ ได้อีกหนึ่งช่องทาง

**ช่องทางการติดต่อทาง e-mail "cash.management@ktb.co.th"** แจ้งรายละเอียดดังนี้

- 1. Company ID
- 2. ชื่อส่วนราชการ

TOGETHER

- 3. ชื่อผู้ติดต่อ พร้อมเบอร์โทรกลับ
- 4. รายละเอียดปัญหา พร้อมหน้าจอ (ถ้ามี)

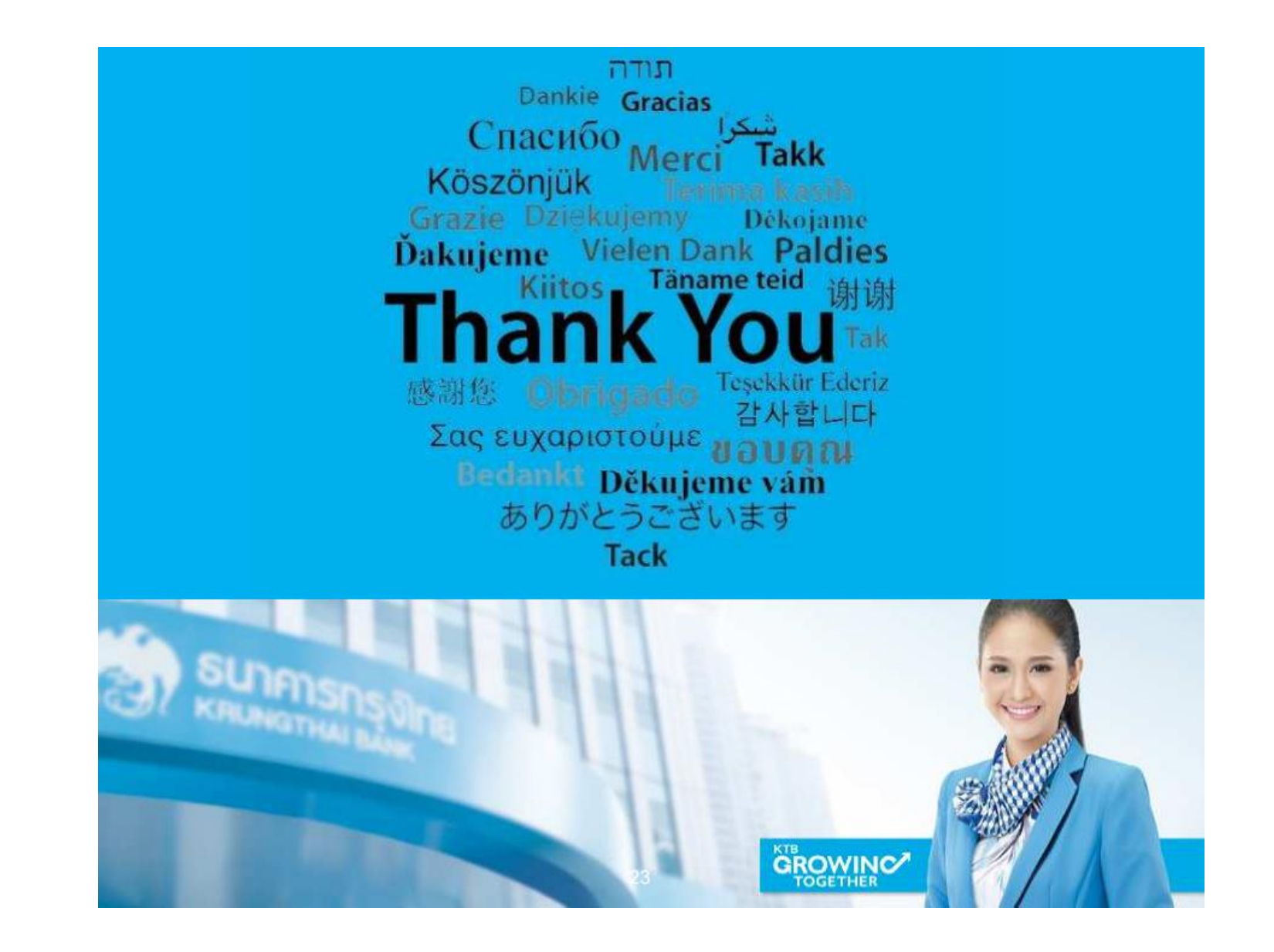

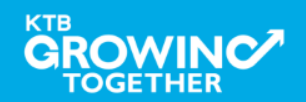